# 4D Insider

# リファレンス

Windows  $^{\ensuremath{\mathbb{R}}}$  and  $Mac^{\ensuremath{\mathbb{M}}}OS$ 

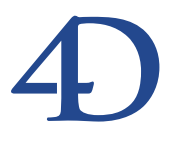

## 4D Insider 6.8 リファレンス Windows<sup>®</sup> and Mac<sup>™</sup> OS

Copyright© 1985 - 2002 4D SA All rights reserved.

このマニュアルに記載されている事項は、将来予告なしに変更されることがあり、いかなる変更に関しても 4D SA は一切の責任を負いかねます。このマニュアルで説明されるソフトウェアは、本製品に同梱のLicense Agreement (使用許諾契約書)のもとでのみ使用することができます。

ソフトウェアおよびマニュアルの一部または全部を、ライセンス保持者がこの契約条件を許諾した上での個人使 用目的以外に、いかなる目的であれ、電子的、機械的、またどのような形であっても、無断で複製、配布するこ とはできません。

4th Dimension、4D Server、4D、4D ロゴ、およびその他の4D 製品の名称は、4D SAの商標または登録商標です。

Microsoft と Windows は Microsoft Corporation 社の登録商標です。

Apple, Macintosh, Mac, Power Macintosh, Laser Writer, Image Writer, ResEdit, QuickTime は Apple Computer Inc.の登録 商標または商標です。

その他、記載されている会社名、製品名は、各社の登録商標または商標です。

注意

このソフトウェアの使用に際し、本製品に同梱のLicense Agreement(使用許諾契約書)に同意する必要があり ます。ソフトウェアを使用する前に、License Agreementを注意深くお読みください。

目次

| 序章          | •••••••••••                                                          |
|-------------|----------------------------------------------------------------------|
|             | このマニュアルについて ・・・・・・・・・・・・・・・・・・・・・・                                   |
|             | マニュアルの構成 ・・・・・・・・・・・・・・・・・・・・・・・・・・・・・・・                             |
|             | 表記方法について10                                                           |
| <b>第</b> 1章 | <b>はじめに ・・・・・</b> 11                                                 |
|             | オブジェクトの関係 ・・・・・・・・・・・・・・・・・・・・11                                     |
|             | 「ブラウザ」ウインドウ ・・・・・・・・・・・・・・・13                                        |
|             | 4D Insiderのカスタマイズ ・・・・・・・・・・・・・・・・・14                                |
|             | STR#リソース ・・・・・14                                                     |
| <b>第</b> 2章 | <b>データベースを開く ・・・・・・・・・・・・・・</b> 15                                   |
|             | 4D Insider の起動 ・・・・・16                                               |
|             | データベースを開く ・・・・・・・・・・・・・・・・・・・・・・17                                   |
|             | メモリ管理 ・・・・・18                                                        |
|             | ローカルなデータベースを開く ・・・・・・・・・・・19                                         |
|             | サーバ上のデータベースを開く                                                       |
|             | 新規データベースの作成 ・・・・・・・・・・・・・・22                                         |
|             | データベースの再解析                                                           |
|             | SQL記述ファイルをもとにしたデータベース作成 ・・・・・25                                      |
|             | $+\pi - h \ge h \ge h \ge 1 \ge 1 \ge 1 \ge 1 \ge 1 \ge 1 \ge 1 \ge$ |
|             | ログファイル ····································                          |
|             | 収埰児収止 50<br>お動時ウインドウ                                                 |
|             | 「ファイルオープン」ダイアログボックスの表示 ・・・・・31                                       |
|             | データベースを閉じる ・・・・・・・・・・・・・・・31                                         |
|             | ライブラリ ・・・・・32                                                        |
|             | ライブラリの作成 ・・・・・・・・・・・・・・・・・・33                                        |
|             | ライブラリの保存 ・・・・・・・・・・・・・・・・・・・・・・34                                    |
|             | ライブラリを開く ・・・・・・・・・・・・・・・・・・・・・35                                     |
|             | Macintoshから Windows へ移動 ·······37                                    |
|             | Windows から Macintosh へ移動 ···································         |

## 

# 目次

|              | 「ブラウザ」ウインドウの編成 ・・・・・64<br>「ブラウザ」ウインドウのコンポーネントのサイズ変更 ・64<br>リスト配置場所の変更 ・・・・・64<br>「ブラウザ」ウインドウのデフォルトサイズの変更 ・・・・65<br>オブジェクトのID番号の表示 ・・・・67<br>マルチウインドウの編成 ・・・・・68                                                                                                    |
|--------------|----------------------------------------------------------------------------------------------------|
| <b>第</b> 4 章 | フィルタの使用       71         フィルタの追加と修正       72         フィルタ定義情報の保存       72         フィルタの追加       72         フィルタの追加       72         フィルタの追加       72         フィルタの追加       72         フィルタの追加       72         フィルタの追加       72         フィルタの追加       72         フィルタの追加       72         フィルタの修正       77         フィルタの間除       79         「フィルタ」ポップアップメニューの修正       79         レクション内でのフィルタの適用       82         アンチフィルタの適用       82         小酸       82         小銀       82         小銀       82         小銀       82         小銀       82         小銀       82         小銀       82         小銀       83         シュークル変数の検索       83 |
| <b>第</b> 5章  | <ul> <li>すべてのメソッドの検索 ······84</li> <li>すべてのメニューメソッドの検索 ·····85</li> <li>すべてのプロセスメソッドの検索 ·····86</li> <li>検索と置換 ·····89</li> <li>検索 ····89</li> </ul>                                                                                                    |
|              | <ul> <li>複合検索条件の使用</li></ul>                                                                                                    |
| <b>第</b> 6章  | グループの使用・・・・・・・・・・・・・・・・・・・・・・・・・・・・・・・・・・・・                                                                                                    |

| グループの解除/削除 | •••••••••••••••••••••••••••••• | ·113 |
|------------|--------------------------------|------|
|------------|--------------------------------|------|

## 第7章 オブジェクトの移動・・・・・・・・・・・・・・・・・115

| 移動可能なオブジェクト ・・・・・・115             |
|-----------------------------------|
| 一緒に移動するオブジェクト ・・・・・・・・・・・116      |
| オブジェクトの移動 ・・・・・・・・・・・・・・・・116     |
| 移動の実行 ・・・・・117                    |
| 移動により生成される質問の制御 ・・・・・・・・・・119     |
| 移動に関する質問の回答 ・・・・・・・・・・・・・・・・120   |
| 回答の説明 ・・・・・122                    |
| 移動に関する環境設定                        |
| 区切りオブジェクトの定義                      |
| オブジェクトタイプによる ・・・・・・・・・・・・・128     |
| オブジェクトによる ・・・・・・・・・・・・・・・・・・・・129 |

## **第8章 オブジェクトのドキュメント化・・・・・**131

| ドキュメントの作成 | •••••    | ••••••131 |
|-----------|----------|-----------|
| 「ドキュメント」  | ウインドウを閉く |           |

|                                                | 152  |
|------------------------------------------------|------|
| フォント、フォントサイズ、書体、およびテキストの色の変更                   | ·133 |
| 「区切りオブジェクト」オプションの設定 ・・・・・・・                    | ·133 |
| 最新修正日付の表示 ・・・・・・・・・・・・・・・・・・・・・・・・・・・・・・・・・・・・ | ·133 |
| ドキュメントの削除 ・・・・・                                | ·134 |
| ドキュメントの印刷 ・・・・・                                | ·135 |
| 一般ドキュメントの作成 ・・・・・・・・・・・・・・・                    | ·136 |
| マルチユーザ環境下のドキュメント作成 ・・・・・                       | ·137 |

## **第9章 データベースのローカライズ・・・・・**139

- 4D環境でのSTR#リソースの使用 ·····140
  - メニューやメニュー項目のローカライズ ・・・・・・140
  - ボタンのローカライズ ・・・・・142
  - テキストエリアのローカライズ ・・・・・143
- 4D Insider 環境で STR#リソースを使用 ·····145
  - テキストのSTR#リソースへの変換 ······145
  - STR#リソースの編集 ······147 STR#リソースをテキストへ変換 ·····149

#### **第**10章 印刷と書き出し・・・・・・・・・・・・・・・・・・・・・・151

- 印刷 .....151
  - 書き出し ・・・・・153
    - Windows上のオブジェクト書き出し ・・・・・155

# 目次

| <b>第</b> 11 章 | 4 D <b>コンポーネントの管理 ・・・・・・・・・・・</b> 159                    |
|---------------|----------------------------------------------------------|
|               | コンポーネントの概要と仕様 ・・・・・・・・・・・・・159                           |
|               | コンポーネントとは? ・・・・・・・・・・・・・・・・159                           |
|               | 作成における原則 ・・・・・・・・・・・・・・・・・・・・・160                        |
|               | インストールにおける原則 ・・・・・・・・・・・・・・160                           |
|               | 属性の定義 ・・・・・160                                           |
|               | インストール後のコンポーネントの表示および使用 ・・・・161                          |
|               | コンポーネントの開発と生成 ・・・・・・・・・・・・162                            |
|               | 処理されるオブジェクトのタイプ ・・・・・・・・・163                             |
|               | 新しいコンポーネントの作成 ・・・・・・・・・・・164                             |
|               | コンポーネントプロパティ ・・・・・166                                    |
|               | 移動されるオブジェクトの属性 ・・・・・167                                  |
|               | 4D Insiderにおけるコンボーネントオブジェクトの管理 ・167                      |
|               | コンホーネントファイルの作成                                           |
|               | コンホーネントのインストールと史新                                        |
|               | インストール時のコンノリクトの官理 ・・・・・・・170                             |
|               | 10-1-172                                                 |
|               |                                                          |
|               | m石コンノリノトの回避<br>変数の音言 ······173                           |
|               | STR#リソースやPICTリソースIDの管理 ······173                         |
|               | ライブラリピクチャの番号管理 ・・・・・・・・174                               |
|               | コンポーネントの保護 ・・・・・・・・・・・・・・・・174                           |
| <b>付録</b> A   | <b>キーボードショートカットキー・・・・・・・・</b> 177                        |
| 付録 B          | Customizer Plus ユーティリティ・・・・・・・・・・・・179                   |
| 102012        | 4D Insider のカスタマイズ · · · · · · · · · · · · · · · · · · · |
|               | オプション設定 ······180                                        |
|               | トランスレーション                                                |
|               | スクリプトマネージャ ・・・・・・・・・・・・180                               |
|               | メソッド                                                     |
|               | フォント ・・・・・181                                            |
|               | 変換                                                       |
| 索引            | •••••••183                                               |

4D Insider はデータベースから他のデータベースにオブジェクトを移動させると同時に、 データベースオブジェクトのクロスリファレンス(相互参照)を行うためのユーティリ ティです。

## このマニュアルについて

このマニュアルは4D Insider について紹介し、Macintosh と Windows 両方の環境における使 い方を説明します。2つのプラットフォーム上で4D Insiderの考え方や、機能はほとんど 同じですが、必要がある場合は、その違いについても説明があります。こうした違いに は、表示上のユーザインタフェースやキーボードコマンドも含まれます。このマニュア ルは、次の3つの章で構成されています。

#### マニュアルの構成

このマニュアルは、以下のような構成になっています。

- 第1章「4D Insider について」: 4D Insider の概要を紹介します。
- ■第2章「データベースを開く」:4D Insiderの起動方法とデータベースのクローズ/オ ープン方法について説明します。
- ■第3章「データベースオブジェクトの表示」:4D Insider「メイン」ウインドウのオブ ジェクトのクロスリファレンスの使用法とオブジェクトの内容の見方について説明し ます。
- ■第4章「フィルタの使用」:フィルタを使用して、調べようとするタイプのオブジェ クトだけを選択する方法について説明します。
- ■第5章「検索と置換」:データベースやライブラリ内の、オブジェクトの検索方法と 名前の置換方法について説明します。
- 第6章「グループの使用」
- ■第7章「オブジェクトの移動」:オブジェクトをデータベースから、他のデータベー スやライブラリに移動させる方法について説明します。
- ■第8章「オブジェクトのドキュメント化」:データベース内のオブジェクトや、デー タベースそのものに関するドキュメントの作成方法について説明します。

- 第9章「データベースのローカライズ」:メニューや、ボタン、レイアウト内のスタ ティックテキストの代りに使われるSTR#リソースの作成方法および編集方法について 説明します。
- ■第10章「印刷と書き出し」:データベースオブジェクトに関する情報の印刷方法および書き出し方法について説明します。
- 第11章「4Dコンポーネントの取り扱い」: 4D Insider を使った4Dコンポーネントの生成とインストールの方法について説明します。
- 付録A「キーボードショートカットキー」: 4D Insider で使用可能なキーボードショー トカットキーの一覧を、Macintoshと Windows 両方について示します。
- 付録B「カスタマイズプラスユーティリティ」:カスタマイズプラスプログラムを使って4D Insiderをカスタマイズする方法を説明します。

#### 表記方法について

内容をよりよく理解していただくために、このマニュアルでは一定の表記方法を使用しています。

次のような説明法が使われています。

注:このような強調文は、4D Insiderをより効果的に使用するための注釈などを提供します。

4D Server:マニュアルを通して、4th Dimension、4D Server/4D Client は単に4th Dimension と呼びます。2つの製品の操作の違いは、この4D Serverマークの中で説明されています。4D Serverマークは4D Server/4D Clientの使用方法に関する情報を提供しています。この情報は、4D Server/4D Clientの操作が4th Dimensionと異なる部分のみ提供します。重要な情報に対する注意を促しています。

#### このような警告は、データが失われる恐れがあることを示します。

またテキスト中のファイル名には角カッコが付けられ、フィールド名や、レイアウト名、 その他の項目と区別できるようにしています。例えば、会社ファイルは[会社]ファイルと 表します。

はじめに

4D Insiderはデータベースオブジェクトのクロスリファレンス(相互参照)を行うツール です。データベース内のテーブル、フォーム、メソッド、メニューなど、任意のオブジ ェクトを選択して、他のオブジェクトとの関係を調べることができます。オブジェクト そのものを見るだけでなく、名前を変更することもできます。また、オブジェクト名を 置きかえてSTR#リソースを変更したり、メニューや、ボタンラベル、フォーム上の固定 文字列に使われているテキストを集めたSTR#リソースを変更することもできます。

複数のデータベースで同じ名前を使用することがよくあります。4D Insiderを使い、デー タベースやライブラリからオブジェクトを移すこともできます。"ライブラリ"は、4D Insider で作成する特殊なファイルで、データベースに共通な要素を納めたものです。

新規にデータベースを作成する場合、すでに他のデータベースで作られたオブジェクト を再利用すれば開発工程を短縮することができます。また、ひとつのデータベースに属 すオブジェクトを変更した後、同じオブジェクトを使っているデータベースをすべて更 新することもできます。

## オブジェクトの関係

オブジェクトは本来、データベース内で互いに何らかの関連性を持っています。第一に テーブルはそのフィールドと関連しています。さらに、少なくとも1つのフォームと関連 しています。同様に、フォームは、その中で使われるオブジェクト(フィールド、スク リプトなど)と関連しています。

次の図は、フォームで使用するオブジェクトとそのフォームの関係を示しています。

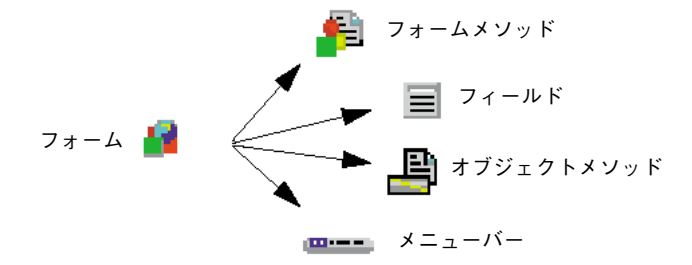

また、このフォームも別のオブジェクトから使われています。フォームは常にテーブル によって使われますが、メソッドの中でも使われます。たとえば、メソッドで INPUT FORM コマンドの引数としてフォーム名を使う場合などです。

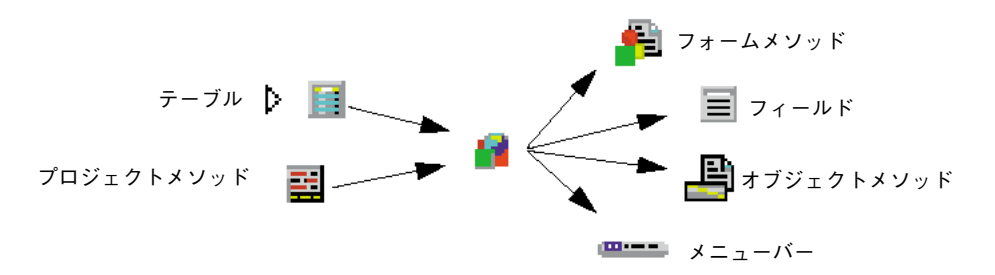

このようなオブジェクト間の関係は、お互いを参照、あるいは使用するオブジェクト群 を表示することから"クロスリファレンス"と呼ばれます。クロスリファレンスは4D Insiderのブラウザウインドウとして表示されます。

「ブラウザ」ウインドウにはデフォルトで、4D Insiderから認識されるすべてのタイプのオ ブジェクトが表示されます。必要なオブジェクトのタイプを指定することもできます。

## はじめに

## 「ブラウザ」ウインドウ

**4D** Insiderの「ブラウザ」ウインドウは、3つの部分に分かれています。上の部分にはデ ータベースオブジェクトのリストと、その関係が表示されます。次のような3つのリスト が表示されます。

- 「**メイン」リスト:**データベースオブジェクトが表示されます。
- ■「使用箇所」リスト:「メイン」リストで選択されているオブジェクトを使用してい るオブジェクトが表示されます。
- ■「使用オブジェクト」リスト:「メイン」リストで選択されているオブジェクトで使われているオブジェクトが表示されます。

スクリーンの中央の部分は「情報」エリアです。ここには、「メイン」リストで選択され ているオブジェクトに関する情報が表示されます。

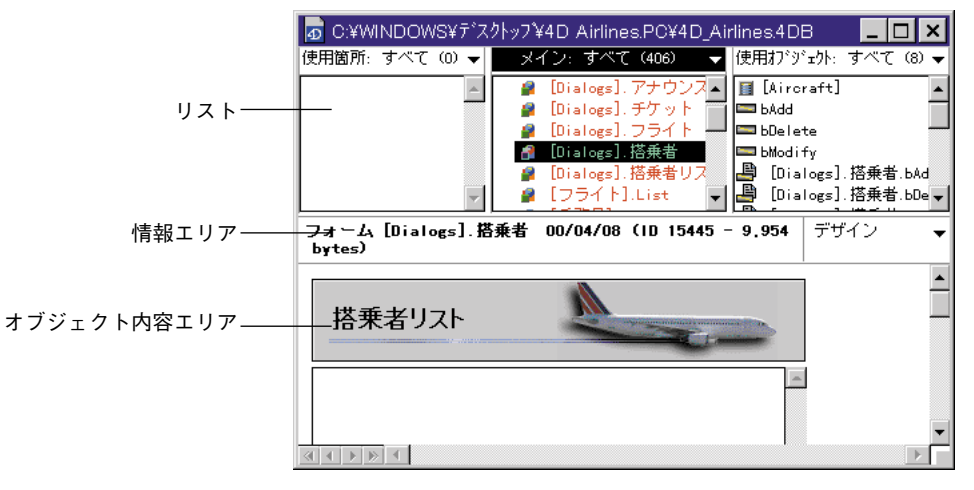

Windows環境の「メイン」ウインドウ例

## 4D Insider のカスタマイズ

Customizer Plus を使って 4D Insider の「フォント」や「スクリプトマネージャ」、「翻訳」、 「メソッド」、「変換設定」を変更することができます。

「スクリプトマネージャ」はメソッドエディタのスタイルを不可にします。

「翻訳」リソースは4D Insider に4th Dimension コマンドの表示使った言語を指定させます。

「メソッド」リソースは異なった手続きの要素が表示されているところに色の指定ができ ます。

「変換」リソースは別の環境へ文字列とテキストを変換する 4D Insider を使った内部テー ブルを修正できます。

これらのリソースに関する詳細は、このマニュアルの付録Bと『Customizer Plus リファレンス』をを参照してください。

## STR# **リソース**

STR#リソースは、メニューやボタンラベル、フォーム上の固定文字列に使用する文字列 を集めたものです。メニューやボタン、フォームに使用する文字列を直接コーディング する代わりに、STR#の番号によって参照できます。

STR#を使うと、データベースのローカライズが非常に簡単になります。フォームやメニ ユー、ボタンをいちいち修正する代わりに、STR#リソースの修正だけで済みます。

4D Insider を使えば、Macintosh、WindowsのいずれにおいてもSTR#の作成や修正を行う ことができます。Macintosh上では、ResEditなどのリソースエディタを使うこともできま す。

4D Insiderによる STR#の作成、修正に関する詳細は、第9章「データベースのローカライズ」を参照してください。

4D Insider を使ってデータベースを調べるためには、まずデータベースを開く必要があり ます。複数のデータベースを開き、データベース間でオブジェクトをコピーすることも できます。

複数の場合、複数のデータベースで同じオブジェクト名が使用していることがあります。 "ライブラリ"は、4D Insider で作成する特殊なファイルで、データベースに共通な要素を 納めたものです。"ライブラリ"を使用するにはオブジェクトの設定のコピーを維持する ことが可能なので、後で別のデータベースで再利用することができます。オブジェクト を更新した場合、"ライブラリ"へ更新したオブジェクトをコピーすることができ、別の データベースを更新するのに"ライブラリ"を使います。

この章では、次の事柄について説明します。

■ 4D Insiderの起動

- データベースのオープン
- 新規データベースの作成
- データベースの再解析
- メニューから開ける優先データベースリストの保存
- 起動時オプションの設定
- データベースのクローズ
- ライブラリの作成と保存
- ライブラリを開く
- ■マルチプラットフォーム環境でのライブラリの使用

## 4D Insider の起動

4D Insiderのインストール方法についてのより詳細な説明は『4D Produce Line インストー ルガイド』を参照してください。

一度、4D Insiderのインストールを完了している場合は、次のファイルがハードディスク にインストールされているはずです。

| インストールフォルダ                                                             |             |                     |  |
|------------------------------------------------------------------------|-------------|---------------------|--|
| Windows                                                                | MacOS       | 4Dフォルダ <sup>1</sup> |  |
| 4DInsid.exe, 4DInsid.rsr,<br>Asifont.fon, ASINTPPC.DLL,<br>Asiport.rsr | 4D Insider® | InsV67Prf           |  |

1. バージョン6.8より、「4D」フォルダの場所が変更されました。詳細については、『4D 6.8アップデート』マニュアルを参照してください。

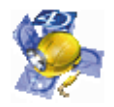

▼4D Insiderを起動するには、プログラムアイコンをダブルクリックします。

「4D Insider<sup>™</sup>について」ウインドウが表示されます。

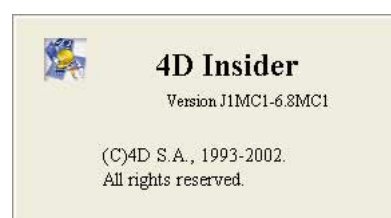

## データベースを開く

4D Insider は、4th Dimension または4D Server バージョン6.7以降で作成されるか、これらのバージョンに変換されたコンパイルしていないデータベースを開くことができます。 バージョン3.1以前の4th Dimensionで作成されたデータベースは、4th Dimension または 4D Server バージョン6.7以降のバージョンに変換する必要があります。

注:4th Dimension、または4D Runtimeなどの、他のアプリケーションから既に開かれ ているデータベースを開くことはできません。

データベースを開くには、

1「ファイル」メニューから「開く」を選択する。

Macintosh上では、サブメニューからメニュー項目を選択します。Windows上では、 「開く」と「サーバ上のデータベースを開く…」は別々のメニュー項目になっています。 Macintosh上で、サブメニューには、ハードディスク上のデータベースを開く「ローカ ル…」と4D Serverによってネットワーク上で公開されているデータベースを開く「4D Server上…」があります。

| ファイル                                             |               |
|--------------------------------------------------|---------------|
| 新規ライブラリ<br>新規データベース<br>聞く<br>優先ファイル<br>SQLファイルを開 | 9€N<br><br> < |
| 閉じる<br>すべてを閉じる                                   | ₩W            |
| 新規保存<br>書き出し                                     | ₩S            |
| <b>用紙設定</b><br>プリント                              | ЖP            |
| 環境設定                                             | •             |
| 227                                              | <b>#</b> 0    |

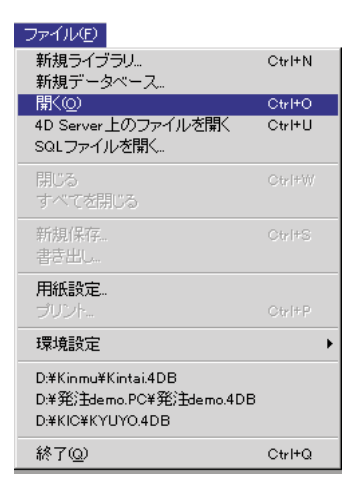

Macintosh

Windows

2 後述の「ローカルなデータベースを開く」か、または「サーバ上のデータベースを開く」の手順に従う。

データベースを開いた後、4D Insiderはデータベース内に含まれるオブジェクトのクロ スリファレンス表を作成します。その際、オブジェクトの解析中であることを示すウ インドウが表示されます。 データベースの解析が終了してクロスリファレンスができ上がると、データベースのオ ブジェクトがウインドウに表示されます。

|       | >10     ¶<1     (39 €       > =     [947705]       > =     [947705] | (使用4)/ジェット・サヘ |
|-------|---------------------------------------------------------------------|---------------|
|       | ▶ 目 [乗務員]                                                           |               |
| 1     |                                                                     |               |
| 100 A |                                                                     |               |
|       |                                                                     |               |
|       |                                                                     |               |
|       |                                                                     |               |
|       |                                                                     |               |
|       |                                                                     |               |

必要に応じて複数のデータベースを開くことができます。オープンされたデータベース はそれぞれ独自のウインドウを持ちます。

#### メモリ管理

データベースに含まれているオブジェクトの数が多い場合は、4D Insider に割り当てるメモリ量を増やす必要があります。Windows上では、4D Insider 自身でメモリ管理を行い、必要に応じて追加メモリの割り当てや消去を行います。

Macintosh上で、メモリを割り当てるには、

- 1 4D Insider を終了する。
- 2 Finder レベルで4D Insiderのアイコンを選択する。
- 3「ファイル」メニューから「情報を見る」メニューを選択する。
- 4 必要に応じてメモリ必要条件を変更する。

使用可能なメモリ量は、「4D Insider™について」ウインドウに表示されます。

4D Insiderでデータベースを解析する際には、データベース内のオブジェクトすべてについて、その参照先と参照元が調べられます。これは、かなりの情報量になります。一般に4D Insiderのメモリ設定は次のような式で表されます。

#### 4D Insider 用に 900K + (オブジェクトの個数×0.5K) + 最大オブジェクト

上記の式では、1個のオブジェクトの参照数を50と仮定しています。同時に2つのストラ クチャを開く場合は、各ストラクチャごとに上記の式が適用されるので注意が必要です。 また、ストラクチャを開いて複数、あるいはすべてのオブジェクトを移動させる場合は、 ストラクチャまたはライブラリそれぞれに上の式が適用されます。

## データベースを開く

## ローカルなデータベースを開く

バージョン6.8以降、ローカルマシン上において、4D 6.8.x は4th Dimension または4D Server で作成されたか、あるいは変換されたデータベースを開きます。以前のバージョン で作成されているデータベースの場合、必ず変換しなければなりません。

自分自身のハードディスク上にあるデータベースを開くためには、標準の「ファイルオ ープン」ダイアログボックスが表示され、データベースを選択することができます。

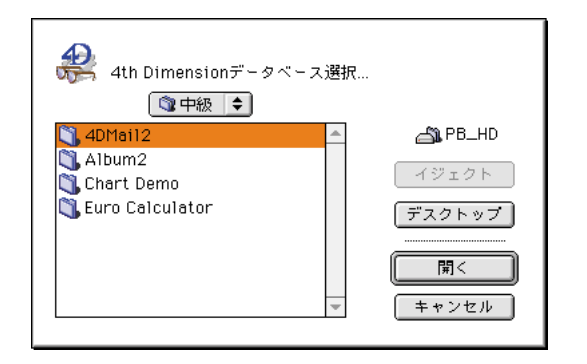

Macintosh

| ファイルを開く               |                          |   | ? ×            |
|-----------------------|--------------------------|---|----------------|
| ファイルの場所(!):           | Airlines 💌               | 1 |                |
| Airlines4db           |                          |   |                |
|                       |                          |   |                |
|                       |                          |   |                |
|                       |                          |   |                |
|                       |                          |   |                |
| ファイル名( <u>N</u> ):    | Airlines.4db             |   | 開<( <u>0</u> ) |
| ファイルの 種類( <u>T</u> ): | All Files (*.4 db;*.lib) | • | キャンセル          |
|                       |                          |   |                |

#### Windows

開こうとするデータベースを選択し、「開く」ボタンをクリックします。パスワードが設 定されているデータベースでは、パスワードの入力が求められます。この場合、データ ベースを開けられるのはデザイナだけです。

#### 最近使ったファイルを開く

「ファイル」メニューには、直前に使用されたデータベースやライブラリが5つ表示され ます。

- ▼ 前回使用したファイルを開くには
- Windowsでは、「ファイル」メニューからデータベース名またはライブラリ名を選択します。

MacOSでは、「ファイル」メニューの「優先ファイル」サブメニューからデータベー ス名またはライブラリ名を選択します。

| かわり<br>新規ライブラリ<br>新規データベース<br>間K<br>4D <u>Server上</u>                                    | Ctri+N<br>Ctri+O<br>Ctri+U | ファイル           | WN. |                                                                                 |
|------------------------------------------------------------------------------------------|----------------------------|----------------|-----|---------------------------------------------------------------------------------|
| SQLファイルを開く                                                                               |                            | 新規データベース       |     |                                                                                 |
| 開しる                                                                                      | Ctr/HW                     | 同<             |     |                                                                                 |
| <b>並べて新聞20</b>                                                                           |                            | 優先ファイル         |     | X:Sample:PVUSDB EPVUSDB                                                         |
| 新規保存                                                                                     | OtrI+S                     | SQLファイルを開      | <   | X:Sample:AJP f:AJP                                                              |
| #8200-<br>用紙設定。<br>プリント。                                                                 | Ctrl+P                     | 間じる<br>すべてを閉じる | NW  | X:Sample:adus Hadus<br>X:Sample:Addendum f:Addendum<br>X:Sample:68IMC1 H:68IMC1 |
| 環境設定                                                                                     | •                          | 新規保存           | 365 |                                                                                 |
| QW4D68WWebDBW0ebDB4DB<br>CW4D68WWFillitADB<br>CW4D68WWFXWWFXADB<br>CW4D68WWFCORD_LISTADB |                            | 書き出し           |     |                                                                                 |
|                                                                                          |                            | 用紙設定<br>プリント   | же  |                                                                                 |
| C:¥4D68¥mc1db4DB<br>終了                                                                   |                            | 環境設定           |     |                                                                                 |

### サーバ上のデータベースを開く

4D Insider ではWindows版とMacintosh版の両方の環境でサーバのデータベースを開くことができます。

注:使用しているマシン上に、TCP/IPネットワークプロトコルがインストールされてい なければなりません。

データベースのストラクチャを開くのにパスワードが要求された場合は、パスワードの 入力をします。この場合、データベースを開けられるのはデザイナだけです。

「4D Server上のファイルを開く」を選択すると、次のようなダイアログボックスが表示されます。

2

|                                | Open Tpt TCP/IP v6.8                                   |                                                              |  |
|--------------------------------|--------------------------------------------------------|--------------------------------------------------------------|--|
| 公開されている 4D Server<br>データベースの一覧 | StarTek_Server<br>Tech<br>Training<br>arie.40B<br>顧客管理 | ユーザの島<br>WEB_SERVER(投外<br>夢の島<br>ICHIRO-XP<br>C+PowerBook G3 |  |
|                                | キャンセル                                                  | 接続                                                           |  |

注:このダイアログボックスについての詳細は『4D Server リファレンス』を参照してく ださい。

このダイアログボックスにより、接続したいサーバを選択することができます。

#### .texとtesファイル

4D Insiderから4D Server データベースに接続する場合、4D Insiderでは、ストラクチャフ ァイルのリソースをデータベース".tex"ファイルに、ストラクチャのオブジェクトをデ ータベース".tes"ファイルに、プラグインファイル(4D Writeや4D Drawなど)を "MyBase"ファイルにコピーします。これらのファイルは、4D Insiderが稼働するマシンの 「4D」フォルダにダウンロードされます。

注:4D 6.8より、「4D」フォルダの場所が変更されました。詳細については、『4D 6.8ア ップデート』マニュアルを参照してください。

これらのファイルの内容は、4D Clientによって".res"ファイルと".rex"ファイル保存 される情報と同じです。4D Insider でこのような保存を行うのは、4D Insider でストラクチ ャを開いているマシンからも同時に4D Client でデータベースに接続できるようにするた めです。

したがって、一台のマシンから4D Clientおよび4D Insiderを使用して、同じサーバへ同時 にアクセスすることができます。

#### 互換性(4D Server 上で開かれる場合)

4D Insiderは4D Clientと同じような処理を行うため、4D Insiderと4D Serverのバージョン 番号は必ず一致していなければなりません。4D Insider 6.8は、バージョン6.8以降の4D Serverを使用して公開されたデータベースしか開くことができません。お使いのデータベ ースが以前のバージョンを使用して公開されている場合、4D Serverをアップデートしな ければなりません。

## 新規データベースの作成

既に存在しているローカルデータベース開くことに付け加えて、4D Insider は空の新規デ ータベースを作成することができます。一度新規データベースを作成すると、別のデー タベースやライブラリからオブジェクトを移動することでオブジェクトを追加します。 これらのアプリケーションのひとつによって作成されたように、新規データベースを4th Dimension や4D Server を使って動かすことができます。

▼ 新規データベースを作成するには

1「ファイル」メニューから「新規データベース…」を選択する。

| 🏠 新規データベース1   |             |                |
|---------------|-------------|----------------|
| 使用箇所: すべて ( ▼ | メイン:すべて 🛈 👻 | 使用オブジェクト: すべ 👻 |
| <u></u>       | 4           | A              |
|               |             |                |
|               |             |                |
|               |             |                |
|               | ×.          |                |
|               |             |                |
|               |             | <u></u>        |
|               |             |                |
|               |             |                |
|               |             |                |
|               |             |                |
|               |             | v              |
|               |             | ×              |

名前のない新しい「ブラウザ」ウインドウが表示されます。

この時点で、「ファイル」メニューから「新規保存…」を選択すると、次の確認ダイア ログボックスが実行されます。

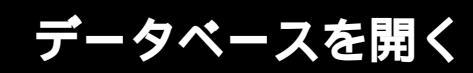

| ⚠ | 40データベースには少なくともテーブルがひとつは必要です。<br>ライブラリとして保存しますか? |  |  |
|---|--------------------------------------------------|--|--|
|   | ++ンセル                                            |  |  |

この理由はデータベースは4th Dimensionや4D Serverで使用するためには最低でも1つ のテーブル定義を含む必要があるからです。

キャンセルをクリックすると、何も起こりません。OKをクリックすると、4Dのデー タベースのかわりに4D Insider ライブラリとして新しいウインドウを保存しようとしま す。

2 別のデータベースやライブラリから新規データベースへオブジェクトを移動する。

1つ以上のテーブルを別のデータベースやライブラリから新規データベースへ移動しな ければなりません。「確認」ダイアログボックスが表示されることなく保存され、「ブ ラウザ」ウインドウを閉じます。

## データベースの再解析

4D Serverによって公開されているデータベースに対して4D Insiderを使用している場合 は、作業中に他のユーザからデータベース内のオブジェクトやストラクチャを修正する ことができます。この場合、4D Insiderで作ったクロスリファレンス表は最新状態ではな くなってしまいます。

Macintoshでは、クロスリファレンス表を更新する必要がある場合、現在のウインドウの タイトルバーの左上に"再解析"という文字が点滅します。

更新するために情報が4D Insiderによって表示され、4D Insiderはデータベースを再解析するよう要求できます。

2

その方法は、

■「ツール」メニューから再解析を選択します。

| ッール( <u>T</u> )        |        |
|------------------------|--------|
| テキストからSTR#( <u>T</u> ) |        |
| STR#からテキスト( <u>S</u> ) |        |
| STR#編集(E)              | Ctrl+M |
| 検索( <u>R</u> )         | Ctrl+F |
| 置换( <u>P</u> )         | Ctrl+R |
| セレクション中を置換(!)          | Ctrl+T |
| 内容中を置換( <u>O</u> )     |        |
| 4Dコマンドを置換( <u>)</u> )  |        |
| 接頭辞を追加( <u>A</u> )     | Ctrl+Y |
| 新規グループ(N)              |        |
| セレクションをグループ化(G)        | Ctrl+G |
|                        |        |
|                        |        |
| 一般ドキュメント(D)            |        |
| ドキュメントを編集( <u>M</u> )  | Ctrl+l |
| ドキュメントを削除(型)           |        |
| 再解析                    |        |
| スケール設定(f)              |        |

再解析中であることを示すウインドウが表示され、4D Insiderはデータベースのストラ クチャを再解析します。

## SQL 記述ファイルをもとにしたデータベース作成

4D Insiderでは、caseツールを利用して生成されたSQL記述ファイルを解析し、そのSQL 記述に対応した4Dデータベースを作成することができます。4D Insiderによりファイルの 解析が行われ、サポートされないコマンドは無視され、順次4Dストラクチャが作成され ます。作成された4Dデータベースには、テーブル、タイプ設定されたフィールド、テー ブル間のマニュアルリレートが含まれています。

SQL構文エラーがあった場合には、解析は終了します。

4DではCREATE TABLE、CREATE INDEX という2つのSQLコマンドがサポートされます。

#### サポートされるオプション

- PRIMARY KEY:第一キーを宣言することにより、作成された重複不可属性を持つフィールドに対し、インデックス付けが行われます。
- FOREIGN KEY () REFERENCES:外部キーを宣言することにより、n対1のマニュ アルリレートが設定され、作成されたフィールドに対し、インデックス付けが行われ ます。

#### サポートされる制約

- NOT NULL A NOT NULL:制約により、フィールドは必須フィールドになります。
- FOREIGN KEY () REFERENCES:外部キーを宣言することにより、n対1のマニュ アルリレートが設定され、作成されたフィールドに対し、インデックス付けが行われ ます。

## サポートされるデータタイプ

| ODBC SQLとSQL92データタイプ                     | 4Dデータタイプ |
|------------------------------------------|----------|
| CHAR, NCHAR                              | 文字列(2)   |
| CHAR(X)*, NCHAR(X)*                      | 文字列(X)   |
| VARCHAR(X)                               | テキスト     |
| CHAR VARYING, NCHAR VARYING              | テキスト     |
| LONG VARCHAR                             | テキスト     |
| TINYINT, SMALLINT                        | 整数       |
| INT, INTEGER                             | 倍長整数     |
| BIGINT, DOUBLE, DOUBLE PRECISION         | 実数       |
| NUMERIC, NUMERIC(X), NUMERIC(x,y)        | 実数       |
| DECIMALDECIMAL, DECIMAL(X), DECIMAL(x,y) | 実数       |
| DEC, DEC(X), DEC(x,y), REAL FLOAT        | 実数       |
| BIT                                      | ブール      |
| BIT(X), BIT VARYING                      | BLOB     |
| BINARY(X), VARBINARY(X)                  | BLOB     |
| LONG VARBINARY                           | BLOB     |
| DATE                                     | 日付       |
| TIME, TIMESTAMP, TIME_WITH_TIME_ZONE     | 時間       |
| TIMESTAMP_WITH_TIME_ZONE                 | 時間       |

\* 文字数が80以上(x>80)の場合、4D Insiderは80文字で英字フィールドを切ります。

#### インデックスの作成

サポートされるオプション

#### UNIQUE

カラムのインデックスを作成することにより、対応する4Dフィールドに対しインデックス付けが行われます。

カラムにユニークなインデックスを作成することにより、対応する4Dフィールドに対し インデックス付けが行われ、重複不可属性が設定されます。

# データベースを開く

▼ 例題:

CREATE TABLE COMPANIES ( REF INTEGER. NAME CHAR (25) NOT NULL, ADDRESS VARCHAR (200), ZIP\_CODE CHAR (5), PHONE CHAR (15), FAX CHAR (15), CREDIT\_LINE FLOAT, EXPIRES DATE, PRIMARY KEY (REF) ); CREATE TABLE CONTACTS ( REF INTEGER. **REF\_COMPANY INTEGER NOT NULL,** NAME CHAR (20), F\_NAME CHAR (20), EXTENSION CHAR (3), PRIMARY KEY (REF), FOREIGN KEY (REF\_COMPANY) REFERENCES COMPANIES (REF)); CREATE UNIQUE INDEX COMP\_IDX ON COMPANIES (REF); CREATE INDEX COMPNAME\_IDX ON COMPANIES (NAME); CREATE UNIQUE INDEX CONT\_IDX ON CONTACTS (REF); CREATE INDEX CONTNAME\_IDX ON CONTACTS (NAME);

#### SQL 記述ファイルをもとにデータペースを作成するには

1「ファイル」メニューの「SQLファイルを開く…」を選択する。

標準の「ファイルオープン」ダイアログボックスが表示され、ファイルを選択するこ とができます。

2 SQLファイルを選択し、「開く」をクリックする。

ファイルを開くとメインウインドウが表示されます。

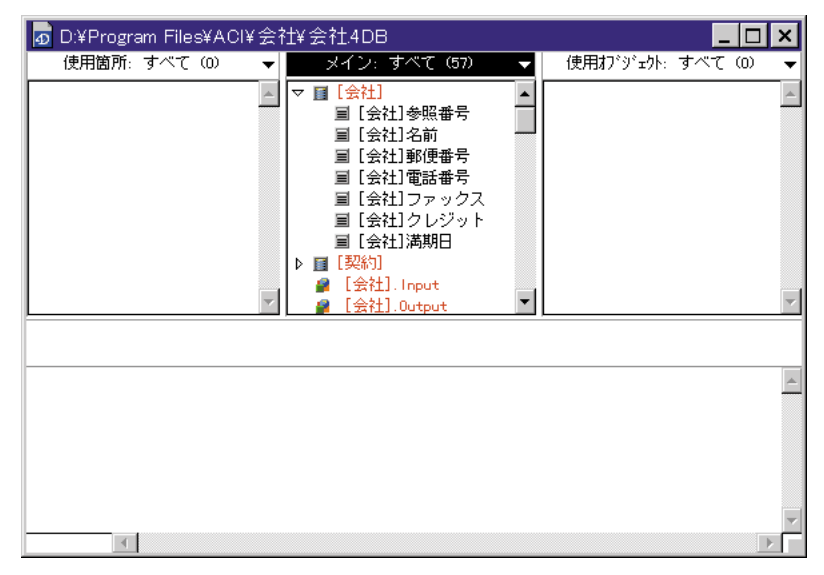

4D Insiderのブラウザウインドウには、4Dストラクチャファイルのマニュアルリレートが反映されています。

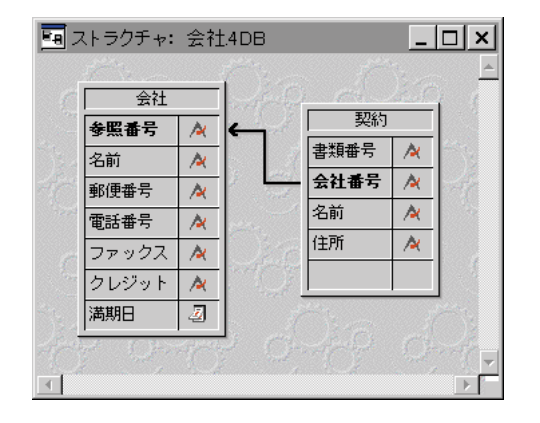

# データベースを開く

### ログファイル

SQLテキストファイルを解析して、新しくデータベースを作成する際に、4D Insiderでは テキスト形式のログファイルがデータベースのあるフォルダに作成されます。このログ ファイルには、4D Insiderで解析された順にテーブル名およびカラム名が記録されます。

エラーが発生すると、解析が中断され、エラーがログファイルに記録されます。4D Insiderでエラーとなる可能性があるケースは次の通りです。

ファイル名重複 メモリ不足 初期化エラー 解析エラー Yaccスタックオーバーフロー 構文エラー 判断できない文字列

## 一般環境設定

#### 起動時ウインドウ

4D Insiderを起動すると、デフォルトで「4D Insider™について」ウインドウが表示されま す。

注:これらのパラメータは、4D Insiderの初期設定ファイル(InsV67Prf)に保存されます。

4D Insiderの起動時にウインドウを表示させるには、次のようにします。

1 「ファイル」メニューから「環境設定」を選択し、右側に表示されるサブメニューか らさらに「一般…」を選択する。

| ファイル(E)<br>新規ライブラリ<br>新規データベース<br>聞く(Q)<br>4D Server上のファイルを開く<br>SQLファイルを開く | Ctrl+N<br>Ctrl+O<br>Ctrl+U |                         |
|-----------------------------------------------------------------------------|----------------------------|-------------------------|
| 閉じる<br>すべてを閉じる                                                              | Ctrl+₩                     |                         |
| 新規保存<br>書き出し                                                                | Ctrl+S                     |                         |
| <b>用紙設定</b><br>ブリント                                                         | Ctrl+P                     |                         |
| 環境設定                                                                        | •                          | →般                      |
| D:¥Kinmu¥Kintai.4DB<br>D:¥発注demo.PC¥発注demo.4DB<br>D:¥KIC¥KYUYO.4DB          |                            | 移動<br>フィルタ<br>区切りオブジェクト |
| 終了@                                                                         | Ctrl+Q                     |                         |

「環境設定」ダイアログボックスが表示されます。

2

| ● 環境設定                                                                  |
|-------------------------------------------------------------------------|
| 起動時<br>✓ 「ファイルオーブン」ダイアログ表示<br>✓ 「ようこそ」ウィンドウ表示                           |
| - ウィンドウ<br>幅 高さ © 上側にリスト表示<br>[400 × [300 ビクセル C 左側にリスト表示<br>C 下側にリスト表示 |
| <ul> <li>✓ データベースを閉じる際の確認メッセージ表示</li> <li>✓ メインリストにID番号を表示する</li> </ul> |
| キャンセル 設定                                                                |

2「ようこそ」ウインドウ表示チェックボックスを選択する。

その後、「ファイル」メニューから「開く」を選択してデータベースを開きます。

#### 「ファイルオープン」ダイアログボックスの表示

また、起動時に「ファイルオープン」ダイアログボックスを自動的に表示することもで きます。

このオプションを設定するには、

1 「ファイル」メニューから「環境設定」を選択し、そのメニュー項目の右側に現れる サブメニューから「一般…」を選択する。

「環境設定」ダイアログボックスが表示されます。

2「ファイルオープン」ダイアログ表示チェックボックスを選択する。

## データベースを閉じる

表示されているウインドウを閉じると、データベースも閉じられます。

ウインドウを閉じるには、

■「ファイル」メニューから「閉じる」を選択する。Macintoshでは、ウインドウのクロ ーズボックスをクリックする。Windowsでは、そのコントロールメニューボックスを ダブルクリックする。

開いているウインドウをすべて閉じるには、

■「ファイル」メニューから「すべてを閉じる」を選択するか、または、Macintoshでは、 option キーを押しながらウインドウのクローズボックスをクリック、Windowsでは、 Alt キーを押しながらウインドウの「閉じる」ボックスまたはコントロールメニューボ ックスをクリックする。

データベースを閉じてから開く場合は、データベースのオブジェクトを再度解析しなけ ればならないので、データベースの最後のブラウザウインドウを閉じる時に確認メッセ ージが表示されると便利です。この場合、「環境設定」ダイアログボックスで「データベ ースを閉じる際の確認」チェックボックスを選択しておくと、最後のブラウザウインド ウを閉じる際に下図のような「データベースを閉じる際の確認メッセージ表示」ダイア ログボックスが表示されます。

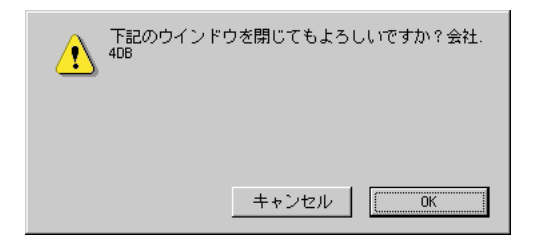

「キャンセル」ボタンをクリックすると、ウインドウとデータベースは開いたままになり ます。

「環境設定」ダイアログボックスで「データベースを閉じる際の確認メッセージ表示」チェックボックスが選択されていないと、データベースの最後のウインドウを閉じてよいかどうかの確認は行われません。最後のブラウザウインドウとデータベースは自動的に 閉じられます。

## <u>ライブラリ</u>

"ライブラリ"はストラクチャオブジェクトの設定を含む4D Insiderファイルです。ライ ブラリファイルのオブジェクトをコピーすることで、データベースで一般的に使われる オブジェクトの設定を保持することができます。このライブラリは別のデータベースに 簡単に移動させることができるので、ほしいデータベースやライブラリの中のオブジェ クトを再利用できます。4D Insiderライブラリはワークグループ内で4Dストラクチャが構 成している部品を交換する方法を供給します。

必要な場合はたくさんのライブラリファイルを、使用や機能に応じて異なったライブラ リファイルの中の元のオブジェクトに作成できます。

ライブラリファイルは、ローカルで4D Insiderでのみ開かれます。

## ライブラリの作成

新規ライブラリを作成するには、

1「ファイル」メニューより「新規ライブラリ…」を選択する。

| ファイル(E)                                                            |                  |
|--------------------------------------------------------------------|------------------|
| 新規ライブラリ                                                            | Ctrl+N           |
| 新規データベース<br>閉く(@)<br>4D Server上のファイルを開く<br>SQLファイルを開く              | Ctrl+O<br>Ctrl+U |
| 閉じる<br>すべてを閉じる                                                     | Ctrl+₩           |
| 新規保存<br>書き出し                                                       | Ctrl+S           |
| <b>用紙設定</b><br>プリント                                                | Ctrl+P           |
| 環境設定                                                               | +                |
| D:¥Kinmu¥Kintai.4DB<br>D:¥発注demo.PC¥発注demo.4DB<br>D:¥KIC¥KYUYO.4DB | 1                |
| 終了( <u>Q</u> )                                                     | Ctrl+Q           |

| ファイル                      |         |
|---------------------------|---------|
| 新規ライブラリ<br>新規データベース<br>開く | 3€N<br> |
| 優先ファイル<br>SQLファイルを開       | I<►     |
| 閉じる<br>すべてを閉じる            | ₩₩      |
| 新規保存<br>書き出し              | ЖS      |
| <b>用紙設定</b><br>プリント       | ЖP      |
| 環境設定                      | •       |
| 終了                        | жQ      |

Windows

Macintosh

新しいウインドウが「新規ライブラリ\_1」として呼び出されます。空であることを除いてデータベースストラクチャから開かれたウインドウに似ています。

| 🏫 新規ライブラリ_1              |                |
|--------------------------|----------------|
| 使用箇所:すべて ( 👻 メイン:すべて 🛈 👻 | 使用打シジェクト: すべ ▼ |
|                          | A              |
|                          |                |
|                          |                |
|                          |                |
| <b>v</b>                 | <b>v</b>       |
| ·                        |                |
|                          |                |
|                          | <u></u>        |
|                          |                |
|                          |                |
|                          |                |
|                          |                |
|                          |                |
| -                        |                |

2 1つないしそれ以上のデータベースからライブラリのメインリストへオブジェクトを 移動することにより、ライブラリを構成する。

ライブラリヘオブジェクトを移動する場合、4D Insiderも使用するオブジェクトを移動 する。例えば、メソッドを移動する場合、4D Insiderも呼び出したメソッドを移動する。 コマンド、変数、他の項目も同様にメソッドに使われる。

| 🆓 新規ライブラリ_1                                                                                                    |                |
|----------------------------------------------------------------------------------------------------|----------------|
| 使用箇所:すべて( 👻 😾イン:すべて (31 👻                                                                                                    | 使用打シジェクト: すべ ▼ |
| ▶ Image: [Dialogs] (4*         ↓ Image: [Dialogs].F         ↓ Image: [Dialogs].F </td <td>A</td> | A              |
|                                                                                                    | <u>*</u>       |
|                                                                                                    | v<br>M         |

オブジェクトの移動に関する詳細は、第7章「オブジェクトの移動」を参照してください。

## ライブラリの保存

今作成したライブラリを保存するには、

■「ファイル」メニューより「新規保存…」を選択する。

標準的な保存ファイルダイアログボックスが表示され、ディスクの位置を選択し、ラ イブラリを保存します。Windowsでは、ライブラリファイルの拡張子は".4IL"になり ます。

| Save ″新規ライブラリ_1.4IL″ as :                         |                                                                                                    | ? ×                      |
|---------------------------------------------------|----------------------------------------------------------------------------------------------------|--------------------------|
| ファイル名(い):<br>新規ライブラリ <u>1.41L</u><br>airlines.4db | フォルダ*(E):<br>e:¥aci¥samples¥4d_v6¥airlines<br>■ e:¥<br>■ aci<br>■ samples<br>■ 4d_v6<br>■ airlines<br>■ win4dx | OK<br>キャンセル<br>ネットワーク(E) |
| ファイルの種類( <u>T</u> ):<br> 4D Insiderライブラリ  ▼       | <sup>k*</sup> ∌47*(¥):<br>I == e:     ▼                                                                        |                          |

Windows

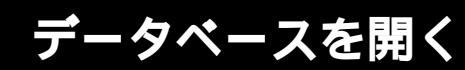

| 💐 4th Dimension  🖨 | )      |
|--------------------|--------|
| 🔍 初級               | A B_HD |
| ○ 送り状              | イジェクト  |
|                    | デスクトップ |
|                    | ×      |
| 保存 "新規ライブラリ_1" :   | 保存     |
| 新規ライブラリ_1          | キャンセル  |

#### Macintosh

ライブラリを保存しない場合は、(Windows版では)ウインドウのコントロールメニュー ボックスをダブルクリックし、(Macintosh版では)クローズボックスをクリックする時、 4D Insider は保存するかどうか聞いてきます。

| 閉じる前に"新規ライブラリ_1"を保存しますか? |          |  |  |  |  |  |  |
|--------------------------|----------|--|--|--|--|--|--|
| いいえ                      | キャンセル ばい |  |  |  |  |  |  |

「はい」をクリックした場合、ライブラリの名前やディスクの位置を選択するために標準 的保存ファイルダイアログボックスが表示されます。「いいえ」をクリックした場合、ラ イブラリは保存されず、ライブラリウインドウは閉じられます。

## ライブラリを開く

ローカルライブラリのみを開くことができます。

既にあるライブラリを開くには、

■「ファイル」メニューより「開く」を選択し、Macintoshではサブメニューより「ロー カル」を選択する。

| ファイル( <u>E</u> )                           |           |                                       |              |                    |            |
|--------------------------------------------|-----------|---------------------------------------|--------------|--------------------|------------|
| 新規ライブラリ                                    | Ctrl+N    | ファイル                                  |              |                    |            |
| 新規データベース                                   |           | 新規ライブラリ                               | ₩N           | 1                  |            |
| 開<(_)                                      | Ctrl+O    | 新規データベース                              |              |                    |            |
| 4D Server上のファイルを開く                         | Ctrl+U    | 開く                                    |              | ローカル               | <b>#</b> 0 |
| SQLファイルを開く                                 |           | 1 1 1 1 1 1 1 1 1 1 1 1 1 1 1 1 1 1 1 | ્રમ          | 4D Server <u>F</u> | жU         |
|                                            | Ctvl+)iir | SULノアイルを開                             | <            |                    |            |
| すべてを問いる                                    | 041.11    | 閉じる                                   | ₩₩           |                    |            |
| , cence                                    |           | すべてを閉じる                               |              |                    |            |
| 新規保存                                       | Ctrl+S    | 新規保存                                  | ₩S           |                    |            |
| 書き出し…                                      |           | 書き出し                                  |              |                    |            |
| 用紙設定。                                      |           | 用紙設定                                  |              |                    |            |
| プリント                                       | Ctrl+P    | プリント                                  | ЖP           |                    |            |
|                                            |           | 環境設定                                  | •            |                    |            |
| <sup>1</sup> 束-現記文正                        | · ·       | 287                                   | 9 <b>P</b> O |                    |            |
| E:¥ACI¥SAMPLES¥4D_V6¥AIRLINES¥AIRLINES.4DB |           | 100.1                                 | տալ          |                    |            |
| E:¥ACI¥SAMPLES¥4D_V6¥4DDBB¥4DDBB.4DB       |           |                                       |              |                    |            |
| D:¥Kinmu¥Kintai.4DB                        |           |                                       |              |                    |            |
| D:¥発注demo.PC¥発注demo.4DB                    |           |                                       |              |                    |            |
| D:¥KIC¥KYUYO.4DB                           |           |                                       |              |                    |            |
| 終了(0)                                      | CtvltQ    |                                       |              |                    |            |
| 40 C 1 1 1 1 1 1 1 1 1 1 1 1 1 1 1 1 1 1   | 04170     |                                       |              |                    |            |

Windows

Macintosh

標準的なファイルを開くダイアログボックスが表示され、開くライブラリを選択できま す。

#### マルチプラットフォーム環境でライブラリを使用

ローカルでのみライブラリを開くことができるので、別のプラットフォームでそれらを 使用するためにファイルを移動しなければなりません。Macintosh上でのライブラリは Windows環境で使用することができます。逆に、4D Transporterによって移動することも できます。4D Transporterユーティリティは4th Dimensionや4D ServerのMacintosh版に含 まれています。4D Transporterはユーティリティフォルダ(プログラムフォルダ内)にあ ります。

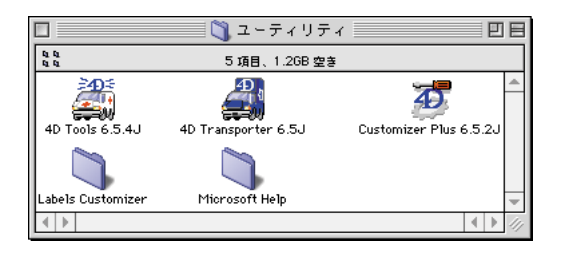
### データベースを開く

#### Macintosh から Windows へ移動

Macintoshの4D Insider ライブラリをWindows 環境へトランスポートするには。

1 4D Transporter アイコンの上にライブラリファイルをドラッグ&ドロップする。 以下のダイアログが表示されます。

| AD Transporter                                                                                                    |  |
|----------------------------------------------------------------------------------------------------|--|
| <ul> <li>v 6.5.0</li> <li>型防波定</li> <li>トランスポート</li> <li>● Mac → PC</li> <li>● PC → Mac</li> <li>○ オリジナルファイルをトランスポート</li> <li>● コピーしてからトランスポート</li> <li>● コピーしてからトランスポート</li> <li>● コピーしてからトランスポート</li> </ul> |  |

2 適当なオプションを選択し、「トランスポート」ボタンをクリックする。

移動が終わると、"FolderPC"という名前の新しいフォルダが、オリジナルのライブラ リファイルとして同じフォルダに表示されます。

|                  | 💐 MLBAR.PC  |         |
|------------------|-------------|---------|
|                  | 2 項目、16B 空き |         |
| DAT<br>MLBAR.4IL | MLBARRSR    | *       |
| ▲ ▶              |             | ▲ ▶ 4// |

このフォルダにはWindowsに移動した2つのファイルがあり、これらはWindows環境 で使用できます。

#### Windows から Macintosh へ移動

Windowsの4D Insider ライブラリを Macintosh 環境へトランスポートするには、

- 1 ".4IL"と".RSR"ファイルをMacintoshへネットワーク経由またはディスクで移動する。
- 2 4D Transporterアイコンの上に(.4IL) ライブラリファイルをドラッグ&ドロップする。

3 適当なオプションを選択し、「トランスポート」ボタンをクリックする。

移動が終わると、"FolderMac"という名前の新しいフォルダがオリジナルのライブラ リファイルとして同じフォルダに表示されます。

|            | 🐧 MLBRR.MAC   |                             |
|------------|---------------|-----------------------------|
| 4 4<br>4 4 | 1 項目、1.2GB 空き |                             |
| MLBRR      |               | 4 1                         |
|            |               |                             |
|            |               |                             |
|            |               | *                           |
| 4 🕨        |               | <ul> <li>▲ ▶ 4/j</li> </ul> |

4D Transporterの使用に関する詳細は『4D Transporter リファレンス』を参照してください。

4D Insiderでデータベースを開くと、解析が行われます。解析の際には、データベース内のオブジェクト間の関係だけでなく、各オブジェクトのタイプも識別されます。

データベースの解析結果は、4D Insiderの「ブラウザ」ウインドウに表示されます。「ブラ ウザ」ウインドウを使用することにより、データベース内のオブジェクトを表示して、 他のオブジェクトとの関係を調べることができます。

例えば、「メイン」リスト内のオブジェクトを選択すると、そのオブジェクトに関係する オブジェクトを「メイン」リストの両側に表示させることができます。

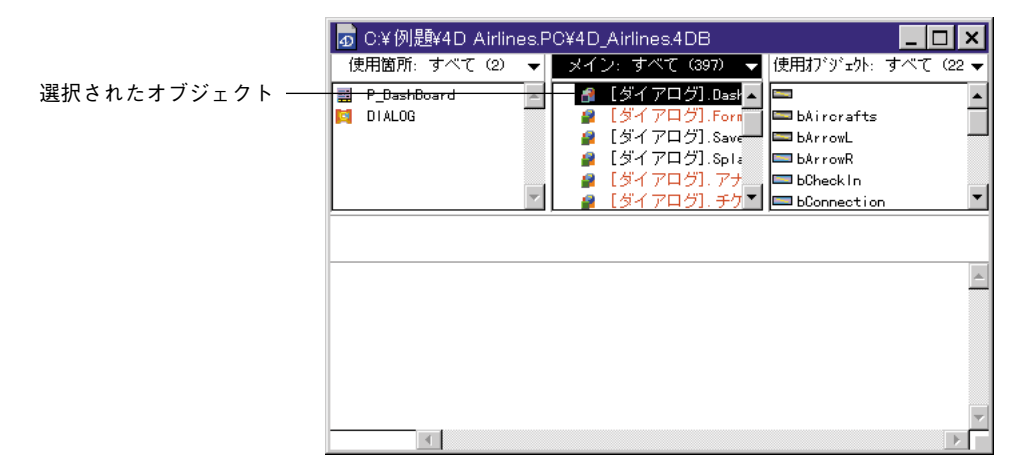

この章では、データベースオブジェクトを表示するための4D Insiderの使用方法について 次の内容を説明します。

■ オブジェクトとその関係の表示方法

■ オブジェクト内容の表示方法(例えば、メソッドやフォームの内容について)

■ リストの移動方法とリスト内に表示されるオブジェクトの選択方法を含めた「ブラウ ザ」ウインドウ内のリストの使用方法

■「ブラウザ」ウインドウの構成方法

#### オブジェクトの表示

データベース内のオブジェクト解析が終了すると、「ブラウザ」ウインドウが表示されま す。この「ブラウザ」ウインドウには、「メイン」、「使用箇所」、「使用オブジェクト」 3つのリストがあります。各リストの上部にあるタイトルバーには、リストの名前、フィ ルタタイプまたはリストに対して行われた操作、リストに含まれているオブジェクトの 個数が表示されます。

リストの下には選択したオブジェクトについての情報を含んだ情報エリアがあります。 オブジェクト内容エリアはオブジェクトの内容を表示します。

データベースを開いた直後、「メイン」リストにはオブジェクト名がすべてタイプ順にソ ートされて表示されます。その後、このリストの範囲を狭めて、特定のタイプのオブジ ェクトやサブセット(部分選択)だけを表示させることができます。

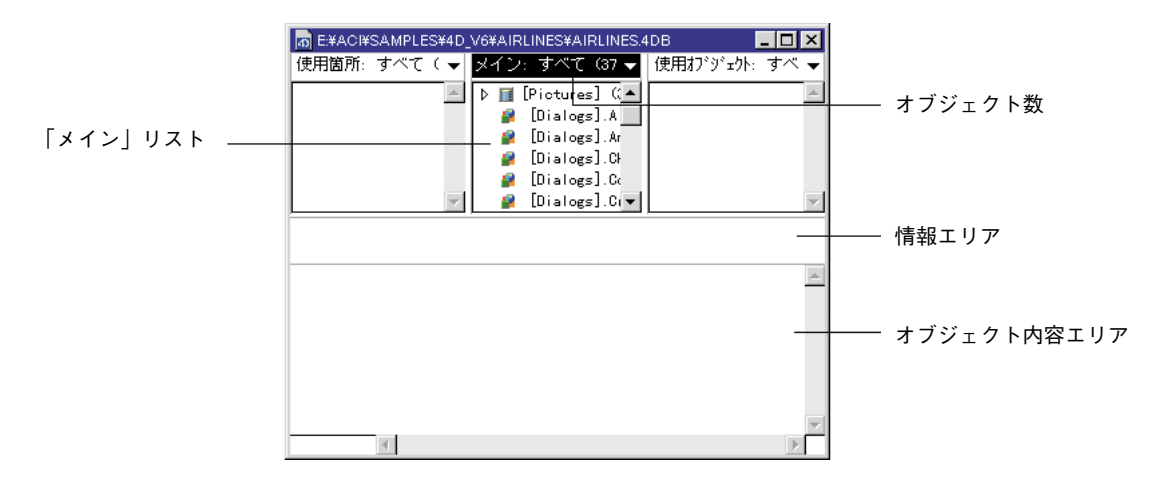

#### 「ブラウザ」ウインドウの中からエリアを選択

新しい「ブラウザ」ウインドウを開く時、デフォルトで「メイン」リストには選択したエ リアがウインドウ内にあります。

別のエリアを選択するには、

■ それをクリックするか、tab キーを使います。

tabキーはエリア内のサークルで使用できます。

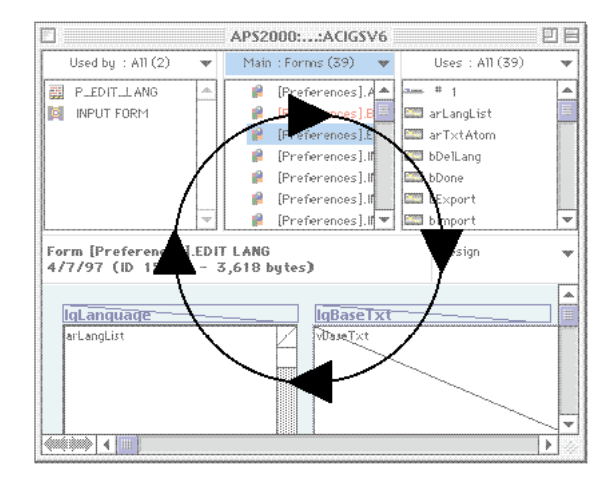

4つのエリアがあります。

■ 使用箇所リスト

■ メインリスト

■ 使用オブジェクトリスト

■ 情報とオブジェクト内容エリア

これらのエリアはこの章の中で述べられています。

#### 表示されるオブジェクトのタイプ

「ブラウザ」ウインドウ内の「メイン」リストには、デフォルトでデータベース内のオブ ジェクト名がすべて表示されます。「使用箇所」リストと「使用オブジェクト」リストに は「メイン」リストで選択されたオブジェクトと関係のあるオブジェクトの名前が表示 されます。

「ブラウザ」ウインドウ内の各リストでは、オブジェクトは名前とタイプにより識別され ます。オブジェクトのタイプは、オブジェクト名の左側に現れるアイコンによって示さ れます。 次の表は、4D Insiderによって識別される各オブジェクトタイプのアイコンの一覧です。

| アイコン         | タイプ            | アイコン       | タイプ        |
|--------------|----------------|------------|------------|
| <b>D</b>     | コマンド           |            | ピクチャライブラリ  |
| <u>K</u>     | 定数             | <b>`</b> @ | プラグイン      |
| 2            | データベースメソッド     |            | プロジェクトメソッド |
|              | フィールド(サブフィールド) | ×          | セマフォ       |
| 愚恭           | フォーマット/フィルター   |            | セット        |
| 8            | フォーム           | abc<br>Ses | STR#リソース   |
| <u></u>      | フォームメソッド       | Ab         | スタイルシート    |
| Ì            | グループ           |            | サブテーブル     |
| ‡ <b>Ⅲ</b>   | リスト            | ▶ 🖬        | テーブル       |
| ( <b>B</b> ) | メニューバー         | 0          | ヒント        |
| E            | メニュー           |            | トリガ        |
|              | 命名セレクション       |            | 変数         |
|              | オブジェクトメソッド     | ല          | コンポーネント    |

#### テーブルとフィールド

テーブルとフィールドは、リスト内で階層化されて表示されます。ファイルに含まれる フィールドを表示させるには、そのアイコンの左側にある三角マークをクリックします。

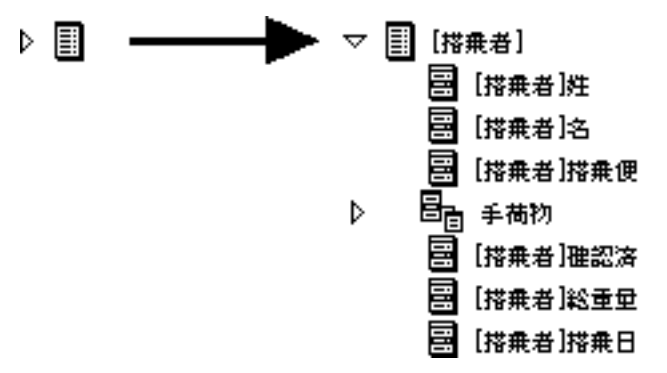

テーブルがサブテーブルのフィールドを含んでいる場合、サブテーブルのフィールドの 左側にある三角マークをクリックして、サブテーブル内のサブフィールドを表示するこ とができます。

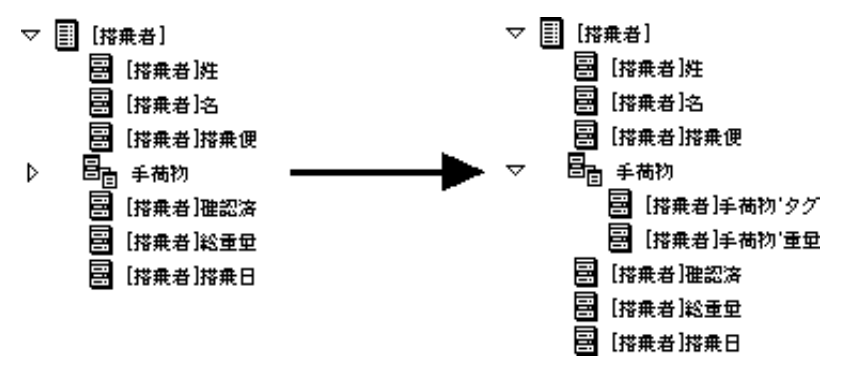

#### 未使用オブジェクト

「未使用オブジェクト」は、データベース内のどこでも使われていないオブジェクトのこ とです。例えば、未使用メソッドは、スタートアップメソッドやその他のメソッドから 呼び出されないメソッドのことをいいます。

この未使用オブジェクトは、カラーモニタ上では赤、グレースケールのモニタ上ではグ レイ、また白黒モニタ上ではボールドの黒で表示されます。

#### メソッド内のオブジェクト

メソッドを解析すると、4D Insider はコマンドや変数のようなコーディング用のオブジェ クトも他のオブジェクトと同じように参照オブジェクトとして認識します。例えば、次 のようなメソッドのステートメントでは、メソッドがINPUT FORM コマンドおよび"フ ォーム1"というレイアウトを使っていると判断されます。

#### INPUT FORM ("**フォーム** 1")

4D Insiderからはプロシージャやスクリプト内のオブジェクトを認識できないケースが2 つあります。

■ケース1:オブジェクトの値がメソッドの実行に依存している場合は認識できません。 例えば、異なるフォームを必要とする次のようなステートメントは、変数 "vScreenSize"の値に依存しているため認識されません。

INPUT FORM ("入力"+String (vScreenSize))

■ケース2:オブジェクトが4th Dimensionのコマンドや関数に対する引数ではなく、ユ ーザ自身が定義したメソッドの引数となっている場合は認識できません。例えば、次 の命令文はユーザが定義したスクリーンの中央にウインドウを開くためのメソッドを 使用しています。

CenterWindow (幅;高さ;タイプ;タイトル;"CLOSE BOX")

5番目の引数の"CLOSE BOX"は、ユーザがウインドウのクローズボックスをクリック した際の動作を指定するためのメソッドです。しかし、"CenterWindow"はユーザが作成 したメソッドなので、この場合、4D Insiderは"CLOSE BOX"をメソッドとして認識でき ません。

4D Insiderで、ユーザが作成したメソッドに渡されるオブジェクトをすべて認識できるようにする場合は、そのオブジェクトを参照するコードを追加する必要があります。例えば、前の命令文の場合、決して"真(True)"にならないIfステートメントの中でそのメ ソッド(CLOSE BOX)を呼び出します。

#### If (False)

CLOSE BOX

`決して"真(True)"にならない `メソッドを直接使用する

End if

*CenterWindow* (幅;高さ;タイプ;タイトル;"CLOSE BOX")

#### 関連オブジェクトの表示

4D Insiderは、さまざまな方法でデータベース内のオブジェクト間の関係を表示します。

「メイン」ウインドウ内のリストを使用して、次のようなことができます。

■ 特定のオブジェクトと関連するオブジェクトをすべて表示する。

■ オブジェクトの親オブジェクトを表示する。

#### リスト内での関連オブジェクトの表示

「メイン」リスト内のオブジェクトを選択すると、「メイン」リストの両側の各リストに 関連するオブジェクトが表示されます。

「使用箇所」リストには、選択されたオブジェクトを使用しているオブジェクトの名前が 表示されます。

「使用オブジェクト」リストには、選択されたオブジェクトで使用しているオブジェクト の名前が表示されます。

| C:¥例題¥4D Airlines.F                                                                                                    | C¥4D_Airlines.4DB        |             | _ 🗆 ×     |
|----------------------------------------------------------------------------------------------------|--------------------------|-------------|-----------|
| 使用箇所:すべて (4) 🔻                                                                                                    | メイン: すべて (404)           | ▼ 使用打`ジェウト: | すべて (0) 🔻 |
| 🔐 [搭乗者]. Input                                                                                                    | ▶ 📑 [ダイアログ]              | <b>^</b>    | <b>A</b>  |
| 【招乗者].Output     【招乗者].PrintTicket     【     】     【     】     【     】     】     】     】     】     】     】     】     】     】     】     】     】     】     】     】     】     】     】     】     】     】     】     】     】     】     】     】     】     】     】     】     】     】     】     】     】     】     】     】     】     】     】     】     】     】     】     】     】     】     】     】     】     】     】     】     】     】     】     】     】     】     】     】     】     】     】     】     】     】     】     】     】     】     】     】     】     】     】     】     】     】     】     】     】     】     】     】     】     】     】     】     】     】     】     】     】     】     】     】     】     】     】     】     】     】     】     】     】     】     】     】     】     】     】     】     】     】     】     】     】     】     】     】     】     】     】     】     】     】     】     】     】     】     】     】     】     】     】     】     】     】     】     】     】     】     】     】     】     】     】     】     】     】     】     】     】     】     】     】     】     】     】     】     】     】     】     】     】     】     】     】     】     】     】     】     】     】     】     】     】     】     】     】     】     】     】     】     】     】     】     】     】     】     】     】     】     】     】     】     】     】     】     】     】     】     】     】     】     】     】     】     】     】     】     】     】     】     】     】     】     】     】     】     】     】     】     】     】     】     】     】     】     】     】     】     】     】     】     】     】     】     】     】     】     】     】     】     】     】     】     】     】     】     】     】     】     】     】     】     】     】     】     】     】     】     】     】     】     】     】     】     】     】     】     】     】     】     】     】     】     】     】     】     】     】     】     】     】     】     】     】     】     】     】     】     】     】     】     】     】     】     】     】     】     】     】     】     】     】     】     】     】     】     】     】     】     】     】     】     】     】     】     】     】     】     】     】 | ▶ 圓 [フライト]<br> ▶ 圓 [乗歌員] |             |           |
| ■ [ダイアログ].チケッ                                                                                                    | ▽ ■ [搭乗者]                |             |           |
|                                                                                                    | ■ [搭乗者]名字                |             |           |
| Y                                                                                                    | ■ [搭乗者]名前                | <b>V</b>    | 7         |
| フィールド [搭乗者]名前                                                                                                    |                          |             |           |
| <br>タイプ 文字 (80)                                                                                                    |                          |             | <b>A</b>  |
| 属性:                                                                                                    |                          |             |           |
| <u>ਮ-ਮ</u><br>ਨ                                                                                                    |                          |             |           |
| 修正可                                                                                                    |                          |             |           |
|                                                                                                    |                          |             |           |
|                                                                                                    |                          |             | 7         |
| •                                                                                                    |                          |             |           |

#### 親オブジェクトの表示

オブジェクトタイプの中には、他のオブジェクトタイプに直接属しており、他のオブジ ェクトがなければ存在しえないものがあります。例えば、フォームは必ずファイルに属 します。この場合、このテーブルをフォームの"親オブジェクト"と呼びます。次の表 は、親オブジェクトを持つオブジェクトのタイプとその親オブジェクトのタイプを一覧 にしたものです。

| フィールド      | テーブル |
|------------|------|
| フォーム       | テーブル |
| トリガ        | テーブル |
| オブジェクトメソッド | フォーム |
| フォームメソッド   | フォーム |

親オブジェクトを表示するには、

■ Macintoshでは"control"キーを押したまま、オブジェクトをクリックします。

■ Windows ではマウスの右ボタンでオブジェクトをクリックします。

すると、「メイン」リストに親オブジェクトが選択された状態で、新しいウインドウが 表示されます。

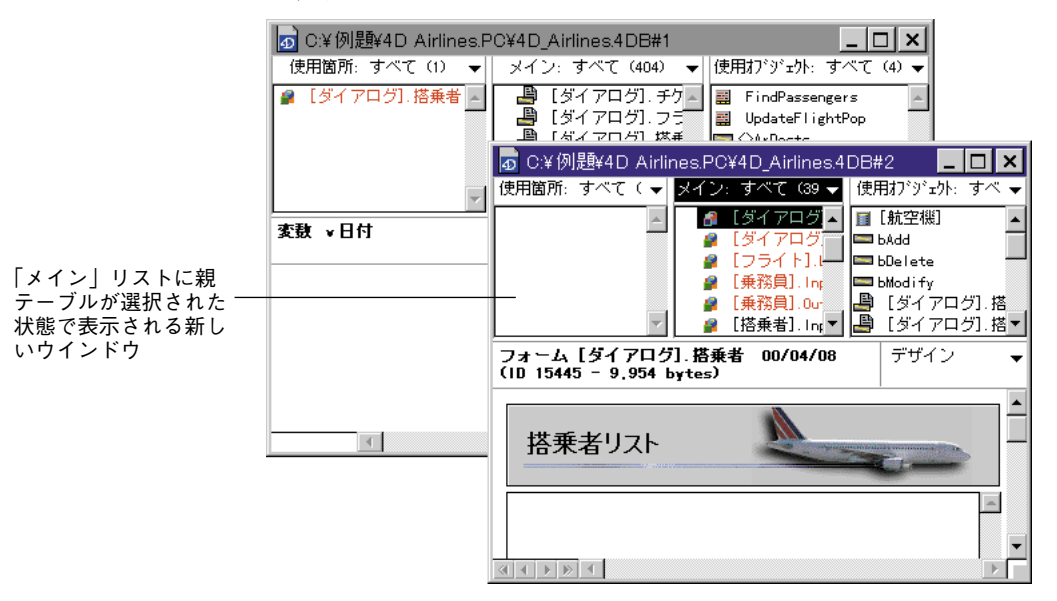

注:どのリストのオブジェクトでも選択できます。「メイン」リストに表示されたオブジェクトでなくてもかまいません。

#### オブジェクト内容の表示

「ブラウザ」ウインドウ内に一覧表示されたオブジェクトの内容を見ることができます。

■ オブジェクト名をダブルクリックするか、またはMacintoshでは、オブジェクト名を選択し、returnキーかenterキーを押す。Windowsでは、オブジェクト名を選択し、Enterキーを押す。

オブジェクトの内容は、「オブジェクト内容」エリアに表示されます。オブジェクトに関 するその他の情報がそのサイズや、修正日付、参照番号の内部IDとして「情報バー」に 表示されます。

データベースオブジェクトの表示

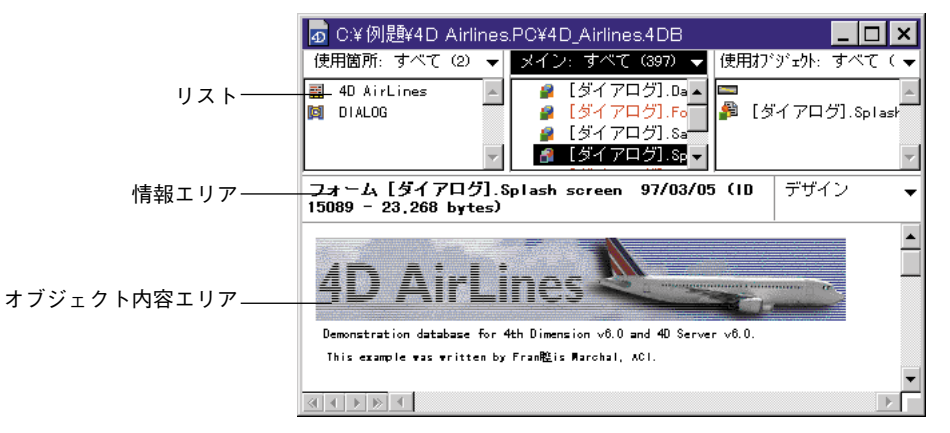

オブジェクトに関する表示内容は、タイプに依存します。基本的に、テーブルや外部ル ーチンのようなオブジェクトについては何も表示されません。それでは、各タイプのオ ブジェクトタイプがどのように表示されるかについて説明します。

#### コマンド

4th Dimension コマンドは表示されません。コマンド名をダブルクリックしても、「オブジ ェクト内容」エリアは空のままです。

#### コンポーネント

このタイプのオブジェクトはグラフィック表示しません。コンポーネントタイプのオブ ジェクトをダブルクリックしたときには、グラフィックゾーンは空白のままになります。

注:コンポーネントに関する詳細は第11章「4Dコンポーネントの取り扱い」を参照して 下さい。

#### 内容

内容をダブルクリックすると、「情報」エリアと「オブジェクト内容」エリアにその値が 表示されます。

#### データベースメソッド

データベースメソッドをダブルクリックすると、「オブジェクト内容」エリアには4th Dimensionの「メソッド」エディタと同じようにメソッドのテキストが表示されます。こ のテキストは、選択し、コピーすることができます。「情報バー」は、名前と最後に集成 された日付、参照番号の内部ID、データベースメソッドのサイズ(バイト単位)が表示 されます。

#### フィールドとサブフィールド

フィールドまたはサブフィールドをダブルクリックすると、「情報バー」にはその名前が 表示され、「オブジェクト内容」エリアにはそのオブジェクトのタイプと属性が表示され ます。別の方法で、リレーションはこのフィールド(またはサブフィールド)から開始 します。

フィールドが他のファイルのフィールドにリレートしている場合は、リレート先のテー ブルとフィールドが「オブジェクト内容」エリアに表示されます(示しているフィール ド)。

| フィールド [搭乗者]フライト                        |         |
|----------------------------------------|---------|
| タイプ 文字 (80)<br>リレートフィールド: [フライト]Number | <u></u> |
| <u> </u>                               |         |
| 入力可<br>修正可<br>インデックス                   |         |
|                                        |         |
|                                        | -       |
|                                        |         |

#### フォーム

フォームをダブルクリックすると、「オブジェクト内容」エリアにフォームが現れます。

「情報バー」の右上隅にあるポップアップメニューによって、そのフォームの外観を変え ることができます。次のような形でフォームを表示できます。

■「デザイン」モードで現れる時と同じように表示(デフォルト)

■「ユーザ/ランタイム」モードで現れる時と同じように表示

■ 変数名とともに表示

3

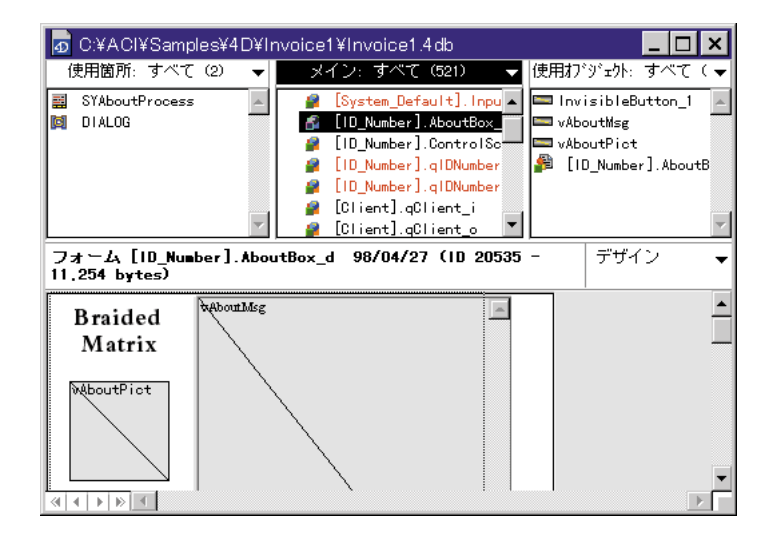

フォームが「デザイン」モードの形態で表示される場合、テキストに使われているSTR# リソースはすべてSTR#のID番号で表されます。フォームにSTR#リソースが使われてい ない場合は、通常の文字列として表示されます。

フォームが複数ページにわたる場合は、ウインドウの左下隅にある「ページ移動」矢印 がアクティブになります。この矢印を使って、マルチページレイアウト内のページを前 後に移動できます。

オブジェクトメソッドを含むフィールドやオブジェクトをダブルクリックすると、「オブ ジェクト内容」エリアにフィールドの内容やオブジェクトメソッドを表示することがで きます。オブジェクトメソッドを持つオブジェクトには、前ページの図で示したように、 左上隅に三角形が付いています。

注:オブジェクトメソッドを示す三角形は、ポップアップメニューで選択したオプショ ンに関係なく表示されます。

オブジェクトメソッドやフィールドの内容を新しい別なウインドウで見ることができま す。

▼「メイン」ウインドウを新しく開くには、

 Macintoshでは、オブジェクトメソッドまたはフィールドを「option+クリック」します。
 Windowsでは、Altキーを押したまま対象のオブジェクトメソッドまたはフィールドを クリックします。

新しいウインドウの「オブジェクト内容」エリアは選択したオブジェクトメソッドまた はフィールドの内容を表示します。

4D Insider は、サブフォームの代わりにプレースホルダを表示します。

#### フォームのスケーリング

4Dフォームエディタのように、4D Insiderはフォームオブジェクトの縮尺を一度に変更す る機能を含んでいます。更に、4D Insiderは複数のフォームに縮尺を変更させることもで きます。フォームのグループを修正または全体的に変更できます。4D Insiderを使ってオ ブジェクトに縮尺を変更する場合、再度縮尺を変更する処理を実行した後に取り消しは できないということに気をつけてください。この機能を使う時は注意してください。

Macintosh上で作成されたフォームオブジェクトは、実際は同じサイズであっても Windows上で見る場合は縮小されて見えます。これはWindowsのスクリーン解析が Macintoshの解析より25%大きいからです。例えばMacintosh上の12ポイントテキストは Windows上では9ポイントテキストとして表示されます。

フォントサイズがMacintosh上で十分な大きさであっても、Windows上ではより小さくな ります。逆に、Windows上でのフォントサイズは適当であっても、Macintosh上ではより 大きくなります。

スクリーン解析が異なっていることを補うには、オブジェクトの縮尺を変更することで 解決します。1つの処理ですべてのフォームオブジェクトに比例したサイズ変更を行うに は、「ツール」メニューの「スケール設定」コマンドを使用することができます。

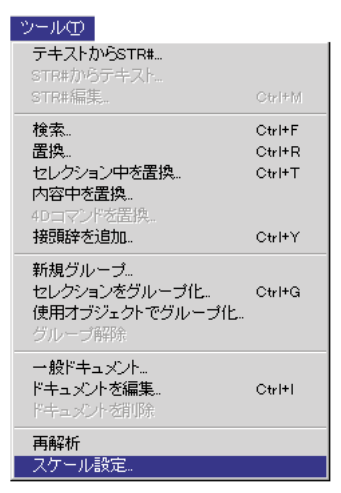

「スケール設定」を選択する場合、「フォームスケーリング」ダイアログボックスが表示 されます。

| □□□ フォームスケール設定                |
|-------------------------------|
|                               |
| ◯ Windows -> Macintosh (75 %) |
| ○ カスタムスケール設定: 📉 🕺             |
| □ ピクチャもスケーリングする               |
| キャンセル 設定                      |

次のオプションが選択できます。

- Macintosh -> Windows (133%) : Windows上で4D Insider を使用する場合に使われるデフォルトオプションです。Macintoshスクリーン解析により作成されたフォームをサイズ変更したい場合、Windowsスクリーン解析により作成されたものと同じになります。 MacintoshのフォームをWindowsへスケーリングする場合は、4D Insiderは1から3番目によってのフォームオブジェクトのすべてのサイズを増やします。例えば、9ポイントテキストは12ポイントテキストになります。
- Windows -> Macintosh (75%) : Macintosh上で4D Insider を使用する場合に使われるデフォルトオプションです。Windowsスクリーン解析により作成されたフォームをサイズ変更したい場合、Macintoshスクリーン解析により作成されたものと同じになります。 MacintoshへWindowsのフォームをスケーリングする場合は、4D Insiderは1から4番目によってのフォームオブジェクトのすべてのサイズを減らします。例えば、12ポイントテキストは9ポイントテキストになります。
- カスタムスケール設定:このオプションは%による入力可能エリアに入力するパーセンテージを使ってフォームのサイズ変更をさせます。MacintoshまたはWindows環境のどちらで使用しても、どのようなスクリーン解析でも合うようにフォームのサイズを変更できます。使用している環境にすべてのフォームのオブジェクトのサイズを変更するためにはこのオプションを使用することもできます。例えば、すべてのオブジェクトのサイズを2倍にしたい場合、"200%"を入力し、半分のサイズにしたい場合は、"50%"を入力します。
- ■ピクチャもスケーリングする:別の設定に追加してこのオプションを選択できます。 しかし、要求されない場合、通常、ビットマップピクチャのサイズを減らすかまたは 増やすことは表示の装飾された場所にはよい結果を与えません。その理由は、プログ ラムはこのオプションを選択した以外のフォームにある静止画のサイズ変更は行ない ません。その代わり、新しく"中央に比較した"位置に移動します。再スケーリング したビットマップが満足する結果を生むかそうでないかが分かる場合は、ビットマッ プピクチャは「ピクチャもスケーリングする」を選択できます。

次の図はビットマップのピクチャをスケーリングした結果です。

3

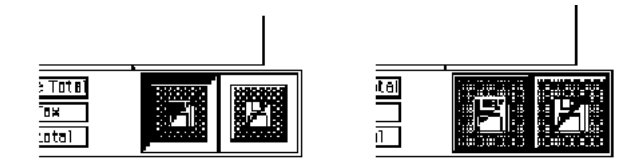

オプションを選択された後、「設定」をクリックするとフォームはサイズ変更され、逆の 場合は「キャンセル」をクリックします。

フォームのサイズ変更でもフォームのヘッダや明細、ブレーク、フッタタグを垂直の位 置を比例して移動します。しかし、水平ラベルタグは変更せずに残ります。

注:バージョン6以降のデータベースであれば、フォントサイズの問題を解決するのにス タイルシートを使用できます。

#### 複数フォームのスケーリング

データベース内の複数のフォームの縮尺を一度に変更することができます。「メイン」リ ストで複数のフォームを選択すると、「ツール」メニューの「スケール設定…」が使用可 能になります。

「スケール設定…」を選択すると、「フォームスケーリング」ダイアログボックスが表示されます。任意のオプションを選択し、「設定」ボタンをクリックします。

スケール設定に関する詳細は『4th Dimension デザインリファレンス』を参照してください。

#### フォームメソッド

フォームメソッドをダブルクリックすると、「オブジェクト内容」エリアには4th Dimensionの「メソッド」エディタと同じようにメソッドのテキストが表示されます。このテキストは、選択し、コピーすることができます。

「情報バー」には、"[テーブル名]フォーム名"の形式でテーブルとフォームの名前が表示 されます。

#### フォーマット

フォーマット/フィルタをダブルクリックすると、「オブジェクト内容」エリアには4th Dimensionで入力された場合と同じようにそのフォーマット/フィルタの内容を表示します。

#### グループ

基本的に、グループは表示されません。グループをダブルクリックしても、「オブジェク ト内容」エリアは空のままです。

他のオブジェクトタイプと異なり、グループは4th Dimensionによって作られたものでは ありません。グループ作成機能は、4D Insiderのためのツールとして提供されたものです。 グループは4D Insiderの内部でのみ表示されます。

グループに関する詳細は、第6章「グループの使用」を参照してください。

#### リスト

リストをダブルクリックすると、リスト内の項目が「オブジェクト内容」エリアに表示 されます。

| 률 A:¥4Dins25J1¥例題¥Airl          | lines¥Airlines.4db |            | _ 🗆 🗙     |
|---------------------------------|--------------------|------------|-----------|
| 使用箇所: すべて (2)                   | ▼ メイン: リスト (4)     | ▼ 使用オブジェク・ | すべて (の) 🔻 |
| LIST TO ARRAY                   | ▲ E List階級         | A.         | *         |
| 1289 [航空機].人力                   | <u>E</u> List航空会社  |            |           |
|                                 | El List航空記号        |            |           |
|                                 |                    | ~          | ~         |
| リスト List航空機                     |                    |            |           |
|                                 |                    |            |           |
| <u>List航空機</u>                  |                    |            | <u>^</u>  |
| エアバス A-300 B2                   |                    |            |           |
| エアバス A-300 B4<br>エアバス A-300-600 |                    |            |           |
| エアバス A-310-200                  |                    |            |           |
| エアバス A-320                      |                    |            |           |
| ホーインク 707-120<br>  ボーイング 727    |                    |            |           |
| ボーイング 737<br>ボーイング 747          |                    |            |           |
| キャンベラ 12                        |                    |            |           |
| ー キャンヘン S<br>コンコルド BAC          |                    |            |           |
| タクラス DC-10<br>  ダグラス DC-8       |                    |            |           |
| ダグラス DC-9                       |                    |            | -         |
| 4                               |                    |            |           |

#### メニューバー

メニューバーをダブルクリックすると、「オブジェクト内容」エリアにメニューバーが表示されます。このメニューバーは通常のメニューのように機能するので、メニューをプルダウンしてメニューに属すメニュー項目を確認できます。

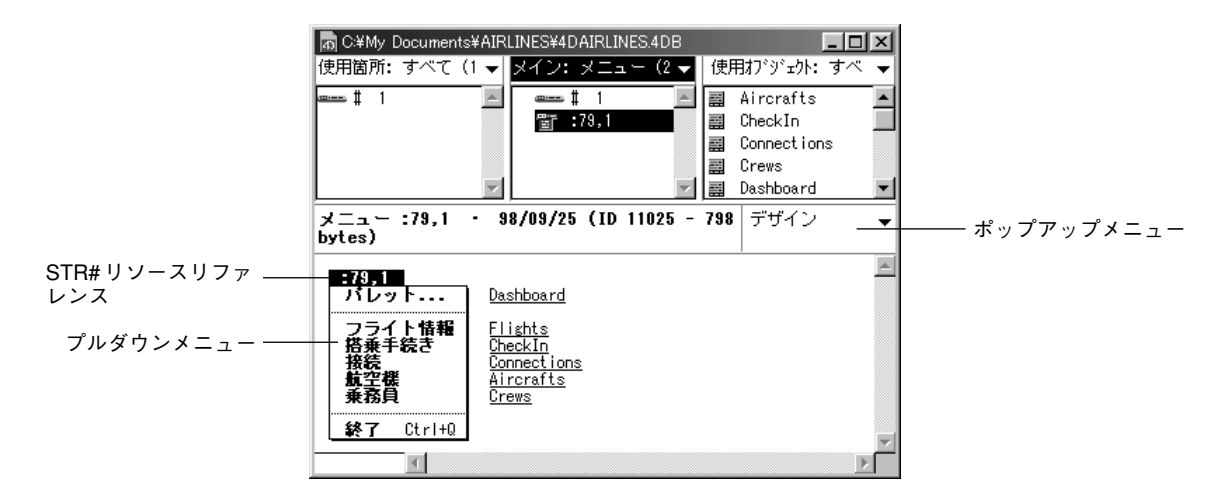

メニュー項目を選択しながら、Macintoshではoptionキーを、WindowsではAltキーを押す と、4D Insiderはデータベースの新しい「ブラウザ」ウインドウを開きます。プロジェク トメソッドに関連したメニュー項目がある場合は、それらも表示します。

デフォルトでは、このメニューバーは「デザイン」モードでの表示と同じように表示されます。メニュータイトルやメニュー項目に使われているSTR#リソースはすべてSTR#の参照リソースで表示されます。

STR#リソースに割り当られている文字列を表示するには、「情報バー」内のポップアップメニューから「ユーザ/ランタイム」を選択します。

#### メニュー

同じメニューを複数のメニューバーで使用できます。この機能に関連して、4D Insiderで はメニューをメニューバーから分離して調べることができます。メニューの再利用に関 する詳細は、『4th Dimension デザインリファレンス』を参照してください。

■メニューが表示されると、メニュー項目と各メニュー項目に割り当てられているメソ ッドの名前も表示されます。

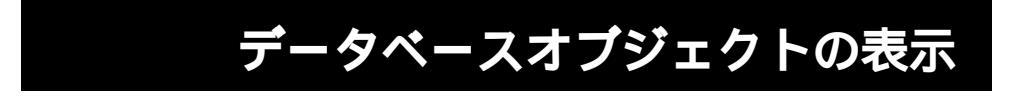

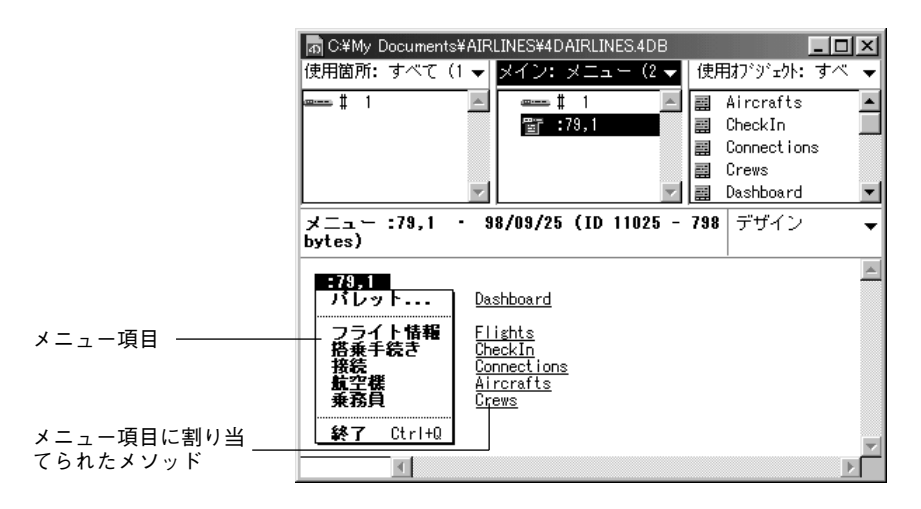

「情報バー」の右隅に位置しているポップアップメニューはデザインモード(デフォルト) やユーザ/カスタムメニューモードの両方で見るものと同じメニューを見ることができ ます。テキストの代わりに使用されているSTR#リソースがSTR#参照リソースとして表 示されています。

メニュー項目をダブルクリックすると、自動的に割り当てられているメソッドが「オブ ジェクト内容」エリアに表示されます。新しい「ブラウザ」ウインドウに割り当てられ ているメソッドの内容を表示することができます。

■ Macintoshでは、optionキーを押したままメニュー項目をクリックします。Windowsでは、Altキーを押したままメニュー項目をクリックします。

#### プロジェクトメソッド

プロジェクトメソッドをダブルクリックすると、「オブジェクト内容」エリアには4th Dimensionの「プロジェクトメソッド」エディタと同じようにプロジェクトメソッドのテ キストが表示されます。このテキストは選択し、コピーすることができます。

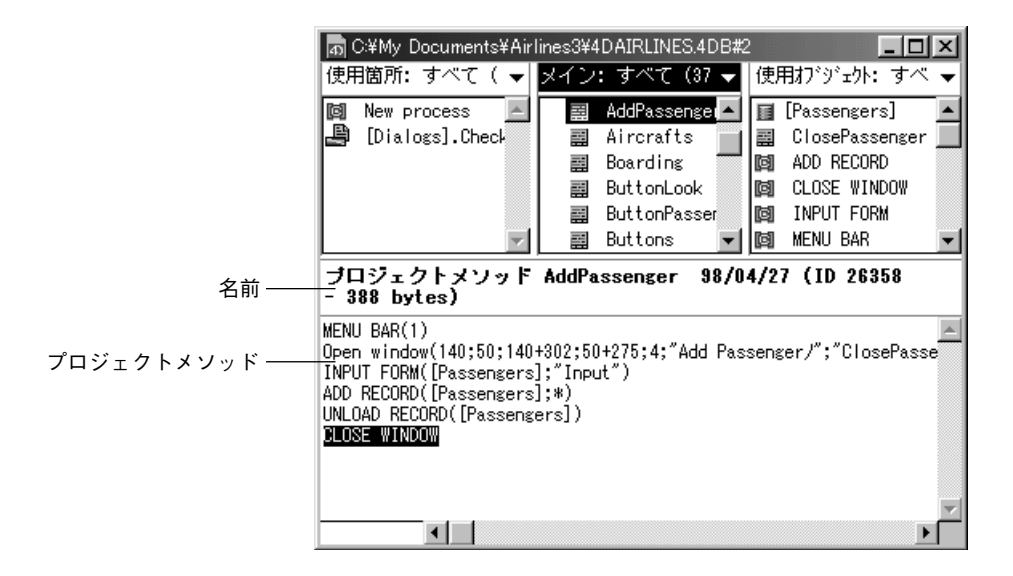

#### 命名セレクション

命名セレクションをダブルクリックすると、「オブジェクト内容」エリアは空のままになります。

#### オブジェクトメソッド

オブジェクトメソッドをダブルクリックすると、「オブジェクト内容」エリアは4th Dimensionの「メソッド」エディタと同じようにメソッドテキストを表示します。このテ キストを選択し、コピーすることができます。

「情報バー」にオブジェクトメソッドの名前とオブジェクトメソッドが使用されているテ ーブルとフォームを見分けて表示します。

#### ピクチャライブラリ

ピクチャライブラリからピクチャをダブルクリックすると、「情報バー」には名前と、作 成日、ピクチャ参照番号、ピクチャのサイズ(バイト単位)が表示されます。ピクチャ 自体が「オブジェクト内容」エリアに表示されます。

3

#### プラグイン

プラグインをダブルクリックしても、「オブジェクト内容」エリアは空のままです。

#### プラグインルーチン

4D Insiderでは、4th Dimensionコマンドと同じように、プラグインルーチンを使用し、クロスリファレンスを利用できます。

#### セマフォ

セマフォは表示されません。命名セレクションをダブルクリックしても、「オブジェクト 内容」エリアは空のままです。

#### セット

セットは表示されません。セットをダブルクリックしても、「オブジェクト内容」エリア は空のままです。

#### STR# **リソースリスト**

STR#リソースは、メニューやレイアウト内の固定文字列の代わりに使われるテキストス トリングを含んでいます。例えば、あるレイアウト上のボタンが":15000,1"と定義され ている場合、このボタンにはSTR#リソースのID 番号15000 の中の1番目のアイテムの文 字列が割り当てられることを示します。

STR#リソースをダブルクリックすると、「オブジェクト内容」エリアにはストリングリ ソースの番号とそのアイテムが表示されます。「情報バー」にはこのリソースの名前とID 番号が表示されます。

| n C:¥My Documents¥Airl | ines3¥4DAIRLINES.4DB |                |
|------------------------|----------------------|----------------|
| 使用箇所: すべて( 🔻           | メイン: STR# リソ 👻       | 使用打シジェクト: すべ 👻 |
| 🗿 [Dialogs].Airci      | 🎎 Form 📃             | 4              |
|                        |                      |                |
|                        |                      |                |
|                        | _                    |                |
|                        |                      |                |
| STRI リソース Form I       | D:15000              |                |
|                        |                      | *              |
| Form ID: 15000         |                      | _              |
| 1 航空機リスト               |                      |                |
| 2                      |                      |                |
| 4 肖小徐                  |                      |                |
|                        |                      |                |
|                        |                      | 7              |
|                        |                      |                |

また、「ツール」メニューから「STR#編集…」を選択すると、そのリソースを編集することができます。

| 🧟 4DAIRLIN | IES.4DB STR#リソース Form ID:15000 | - 🗆 🗵    |
|------------|--------------------------------|----------|
|            | <u>文字列数: 4</u>                 | <u> </u> |
| 1)         | 航空機リスト                         |          |
| 2)         | 追加                             |          |
| 3)         | 修正                             |          |
| 4)         | 削除                             |          |
|            |                                |          |
|            |                                | <b>T</b> |
|            |                                |          |

ウインドウが閉じられると、4D Insiderの「String」エディタは自動的に修正内容を保存し ます。4D InsiderによるSTR#リソースの作成および編集に関する詳細は、第9章「データ ベースのローカライズ」を参照してください。フォームやメニューにSTR#リソースを使 用することにについての詳細は『4th Dimension デザインリファレンス』を参照してくだ さい。

#### スタイルシート

スタイルシートをダブルクリックすると、「オブジェクト内容」エリアには4th Dimension で入力された場合と同じようにそれぞれのプラットフォームのフォントスタイルが表示 されます。

#### サブテーブル

サブテーブルをダブルクリックしても、「オブジェクト内容」エリアは空のままです。

#### テーブル

テーブルをダブルクリックしても、「オブジェクト内容」エリアは空のままです。

#### ヒント

ヒントをダブルクリックすると、「オブジェクト内容」エリアにはヒントテキストが表示 されます。

#### トリガ

トリガをダブルクリックすると、「オブジェクト内容」エリアには4th Dimensionの「メソ ッド」エディタで表示された場合と同じようにトリガテキストが表示されます。このテ キストを選択、コピーできます。

#### 変数

変数をダブルクリックしても、「オブジェクト内容」エリアは空のままです。

しかし、以前にデータベースをコンパイルした時に生成したシンボルテーブルを用意し ていれば、変数タイプとその変数を定義したプロシージャを「情報バー」エリアに表示 させることができます。

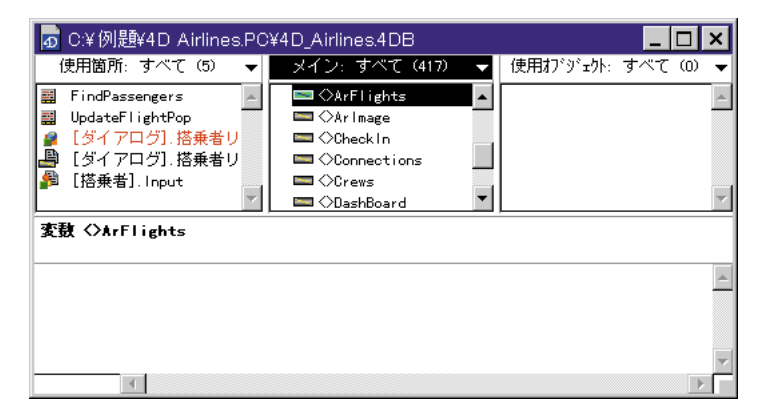

シンボルテーブルは対象データベースと同じフォルダ内に配置し、データベースのスト ラクチャファイルの名前に".SYM"という拡張子を加えた名前にしておく必要がありま す。

#### 「ブラウザ」ウインドウ内のリストの使用

ここでは、「ブラウザ」ウインドウ内のリストに関する操作について説明します。

#### リストの選択

リストを選択するには、

■ リストのタイトルバーをクリックするか、または"tab"キーを押して次のリストを選択します。

#### リストのスクロール

各リストの右側にあるスクロールバーを使って、リストをスクロールすることができま す。

#### リスト内のオブジェクト選択における文字入力

リストを選択し、リスト内のオブジェクト名の先頭文字を入力して、リスト内のオブジ ェクトの場所にスクロールすることもできます。例えば「メイン」リスト内の"[フライ ト]"テーブルの場所へ移動する場合は、「メイン」リストを選択し、"フ"と入力します。

#### リスト内のオブジェクトのサブセット作成

リスト内のオブジェクトを選択し、リストの表示内容を減らして必要なオブジェクトだけにすることができます。このようにして範囲を狭めた選択結果を"サブセット"と呼びます。

オブジェクトの印刷や書き出し(第10章を参照)を行う前に、オブジェクトのサブセットを作成しておくと便利です。選択されているオブジェクトだけを印刷したり、書き出したりすることができます。また、検索を実行する前にサブセレクションを作っておき、検索対象をセレクション内のオブジェクトに限定することもできます。

サブセットを作成するには、

1 リスト内のひとつまたは複数のオブジェクトを選択する。

連続あるいは不連続のセレクションを作成することができます。

「連続セレクション」は、隣り合ったオブジェクトの集まりです。連続セレクションを 作成するには、

■ オブジェクトの並びの先頭をクリックし、shiftキーを押したまま最後尾のオブジェ クトをクリックします。

「不連続セレクション」は、隣り合っていないオブジェクトの集まりです。不連続セレ クションを作成するには、

■ Macintosh上ではcommandキーを押したまま、対象のオブジェクトをクリックします。

■ Windows上で不連続セレクションを作成するには、Ctrlキーを押したまま、対象の オブジェクトをクリックします。

2「編集」メニューから「一部を表示」を選択するか、または、Macintoshでは control キーを押したまま、リストのタイトルをクリックする。Windows では、マウスの右ボ タンでリストのタイトルをクリックする。

データベースオブジェクトの表示

| 移動                       | Windows                           | Macintosh                               |
|--------------------------|-----------------------------------|-----------------------------------------|
| 「使用箇所」を<br>「メイン」リストへ     | 「Ctrl+左矢印(←)」または<br>「Ctrl+上矢印(↑)」 | 「command+左矢印(←)」または<br>「command+上矢印(↑)」 |
| 「使用オブジェクト」を<br>「メイン」リストへ |                                   |                                         |

#### リスト内に表示されるオブジェクトの選択

デフォルトでは、「メイン」リストにはすべてのデータベースオブジェクトがタイプ別に ソートされ、表示されています。「ブラウザ」ウインドウ内のリストそれぞれについて、 表示されるオブジェクトのタイプを指定することができます。

各リストのタイトルバーの右側にあるポップアップメニューを使って、オブジェクトを すべて表示させたり、あるタイプのオブジェクトだけを表示させることができます。

| ╻<br>┓ C:¥例題¥4D Airlin                                                                                                    | es.PC¥4D_Airlines.4DB                                                                                          |               |                                                                                                    |
|----------------------------------------------------------------------------------------------------|----------------------------------------------------------------------------------------------------|---------------|----------------------------------------------------------------------------------------------------|
| 使用箇所: すべて (5) ▼<br>I FindPassengers<br>UpdateFlightPop<br>I ダイアログ]. 搭乗<br>[ダイアログ]. 搭乗<br>[塔乗者]. Input<br><b>変数 ◇ArFlights</b> | Xイン: すべて (417) ▼<br>CArFlights<br>CArflights<br>CheckIn<br>Connections<br>Connections<br>Crews<br>ConstBoard ▼ | 使用打ジジェクh: すべて | すべて<br>STR# リソース<br>オブジェクトメソッド<br>グループ<br>コマンド<br>スタイルシート<br>セット<br>セマフォ<br>テーブル<br>データベースメソッド<br>トリガ<br>ビント (Tips)<br>ピクチャライブラリ<br>フォーマット/フィルタ |
| 4                                                                                                    |                                                                                                    |               | フォーム<br>フォームメソッド<br>ブラグイン<br>ブロジェクトメソッド<br>メニュー<br>リスト<br>定数<br>変数<br>命名セレクション                                                                  |

独自オブジェクトタイプの定義、および既存タイプの修正に関する詳細は、第4章「フィ ルタの使用」を参照してください。

#### リスト内の全オブジェクトの選択

リスト内のオブジェクトをすべて選択するには、

1リストを選択する。

2「編集」メニューから「すべてを選択」を選択する。

#### 「使用箇所」および「使用オブジェクト」リストの「メイン」リストへの移動

「使用箇所」リストや「使用オブジェクト」リスト内のオブジェクトを詳細に調べようと する場合、これらのリストを新しい「メイン」リストにすることができます。これによ り、「使用箇所」リストや「使用オブジェクト」リスト内のカレントオブジェクトのクロ スリファレンスを調べることができます。

「使用箇所」リストや「使用オブジェクト」リストの内容で「メイン」リストを置き換え るには、「使用箇所」リストまたは「使用オブジェクト」リストのどちらかを「メイン」 リストへドラッグするか、または新しい「メイン」リストのために別な「ブラウザ」ウ インドウを作成します。

#### 「メイン」リストへのリストのドラッグ

「使用箇所」リストや「使用オブジェクト」リストを「メイン」リストにドラッグするに は、

■ リストのタイトルバーをクリックし、マウスを押したままリストを「メイン」リスト ヘドラッグする。

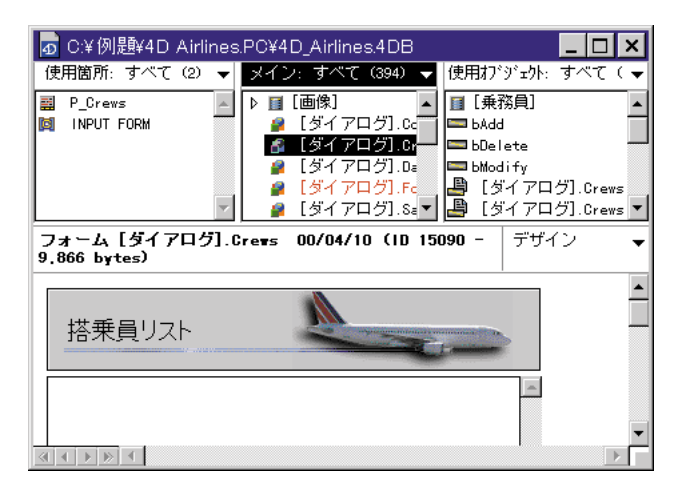

また、キーボードショートカットキーを使って、「使用箇所」リストや「使用オブジェクト」リストを「メイン」リストへ移動させることもできます。

#### 別の「ブラウザ」ウインドウを開く

現在の「ブラウザ」ウインドウを保持したまま、「使用箇所」リストや「使用オブジェク ト」リストのオブジェクトを表示する場合は、「ブラウザ」ウインドウを別に開くことが できます。新しい「ブラウザ」ウインドウ上の「メイン」リストには、データベースを 開いた直後と同じようにデータベースオブジェクトがすべて表示されます。

「ブラウザ」ウインドウを別に開くには、

- Macintoshでは、「使用箇所」または「使用オブジェクト」リストでオブジェクト名を 「option+クリック」する。
- Windows では、「使用箇所」または「使用オブジェクト」リストでオブジェクト名を 「Alt+クリック」する。

オブジェクトが選択された状態で、新しい「ブラウザ」ウインドウが表示されます。オ ブジェクトの内容はそのウインドウ内に表示されます。

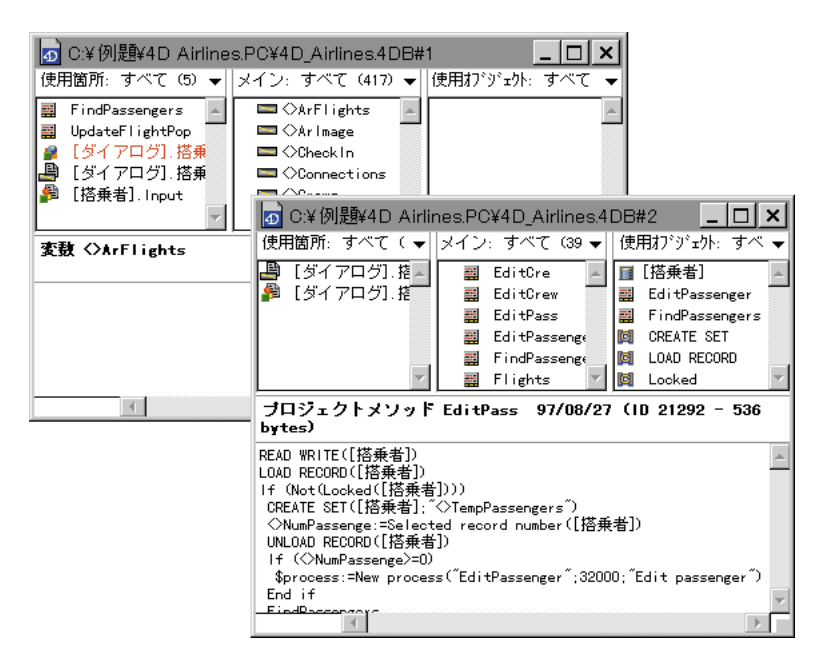

3

#### 「ブラウザ」ウインドウの編成

「ブラウザ」ウインドウの編成を変えることができます。「オブジェクト内容」エリアの 大きさとリストエリアの大きさを相対的に変えることや、リストの配置を変更すること や、「ブラウザ」ウインドウのデフォルトサイズを指定できます。

#### 「ブラウザ」ウインドウのコンポーネントのサイズ変更

作業している時に、リストや「オブジェクト内容」エリアを大きくしたいと思うことが あります。

「オブジェクト内容」エリアに関係するリストのサイズを変更するには、

1 リストと「情報バー」の間にある二重の分割ラインの上にカーソルを移動させる。

カーソルポインタが上下矢印に変わります。

|            | 🗗 C:¥ 例題¥4D Airlines.PO¥4D_Airlines.4DB                                                                 |
|------------|----------------------------------------------------------------------------------------------------|
|            | 使用箇所:すべて (5) 👻 メイン:すべて (417) 👻 使用打 ジェクト:すべて ( 🛩                                                         |
|            | 📰 FindPassengers 🔺 🗖 🖓 ArFlights 🔺                                                                      |
|            | IIII UpdateFlightPop □ <>ArImage IIII <>ArImage IIII <>>ArImage IIII <>>>>>>>>>>>>>>>>>>>>>>>>>>>>>>>>> |
|            | ■ [ダイアログ].搭乗: □◇Connections                                                                             |
|            | ● [搭乗者].Input □ ◇Crews                                                                                  |
|            |                                                                                                    |
| 分割線をドラッグ ― |                                                                                                    |
|            | 麦数 <>ArFlights                                                                                          |
|            |                                                                                                    |
|            | <u>^</u>                                                                                                |
|            |                                                                                                    |
|            |                                                                                                    |
|            |                                                                                                    |
|            |                                                                                                    |

2 マウスを押したまま、分割ラインをドラッグする。

#### リスト配置場所の変更

「環境設定」ダイアログボックス、または「ウインドウ」メニューのいずれかを使い、 「ブラウザ」ウインドウ内のリストの配置場所を変更することができます。「環境設定」 ダイアログボックスは、「ファイル」メニューから「環境設定」を選択し、その右側に現 れるサブメニューから「一般...」を選択して表示させます。 「ウインドウ」メニューまたは「環境設定」ダイアログボックスで、次のいずれかを選択 します。

データベースオブジェクトの表示

- 上側にリスト表示(デフォルト)
- 左側にリスト表示

■ 下側にリスト表示

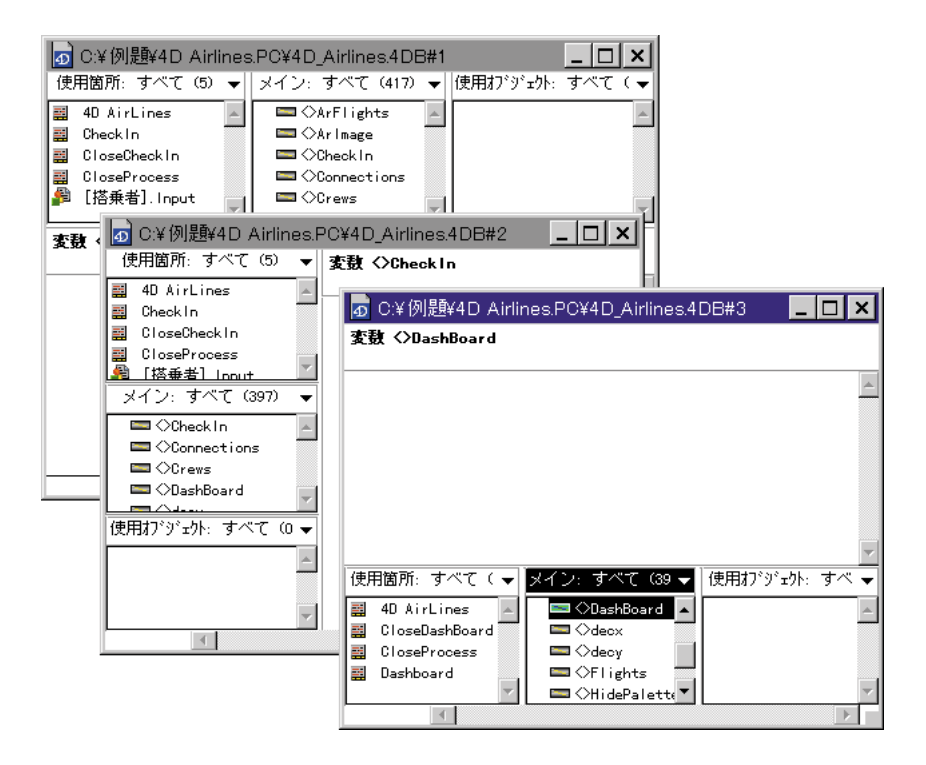

注:このオプションを選択すると「ブラウザ」ウインドウが開かれた後に効果が表れます。

#### 「ブラウザ」ウインドウのデフォルトサイズの変更

「環境設定」ダイアログボックスで、「ブラウザ」ウインドウのデフォルトの高さと幅を ピクセル単位で指定することができます。 「ブラウザ」ウインドウのデフォルトサイズを指定するには、

1「ファイル」メニューから「環境設定」を選択し、サブメニューから「一般…」を選 択する。

| ファイル( <u>E</u> )                                                                                     |        |                         |
|----------------------------------------------------------------------------------------------------|--------|-------------------------|
| 新規ライブラリ<br>新規データベース                                                                                  | Ctrl+N |                         |
| 開(@)                                                                                                 | Ctrl+O |                         |
| 4D Server上のファイルを開く<br>SQLファイルを開く                                                                     | Ctrl+U |                         |
| <b>閉じる</b><br>すべてを閉じる                                                                                | Ctrl+W |                         |
| 新規(保存<br><b>書き出し</b> .                                                                               | Ctrl+S |                         |
| 用紙設定<br>プリント                                                                                         | Ctrl+P |                         |
| 環境設定                                                                                                 | •      | →般                      |
| E¥ACI¥SAMPLES¥4D_V6¥AIRLINES¥AIRLINES.4DB<br>E¥ACI¥SAMPLES¥4D_V6¥4DDBB¥4DDBB.4DB<br>D¥Kimu¥Kintai4DB |        | 移動<br>フィルタ<br>区切りオブジェクト |
| D:¥発注demo.PC¥発注demo.4DB<br>D:¥KIC¥KYUYO.4DB                                                          | -      |                         |
| 終了@                                                                                                  | Ctrl+Q |                         |

「環境設定」ダイアログボックスが表示されます。

- 2 高さと幅をピクセル単位で入力する。
- 3「設定」をクリックする。

注:このオプションを選択すると「ブラウザ」ウインドウが開かれた後に効果が表れま す。

#### オブジェクトのID 番号の表示

オブジェクトの内部のID番号は4Dでデータベースのストラクチャファイルの中でオブジ ェクトデザインを追跡するために使用する番号です。4D Insiderでもデータベースやライ ブラリのオブジェクトを追跡するこれらの番号を使用します。4D Insiderで、「ブラウザ」 ウインドウの「メイン」リストでオブジェクトの内部ID番号を表示するように選択でき ます。

通常、デザインオブジェクトID番号について知っておく必要はありません。しかし、4D や4D Tools、別の4Dプログラムでオブジェクトにエラーが発生した時に、バックアップ がなく、他に方法もない場合、破損したデータベースから別のデータベースへ手動で破 損したもの以外のすべてのオブジェクトをコピーし、ストラクチャファイルを復旧する ことができます。この場合、オブジェクトID番号は損傷したオブジェクトを追跡するの に役立ちます。

「メイン」リストにID番号を表示するには、

1「ファイル」メニューから「環境設定」を選択し、サブメニューから「一般…」を選 択する。

「環境設定」ダイアログボックスが表示されます。

2「メインリストにID番号を表示する」チェックボックスを選択する。

| ⊕ | 環境設定                                    |
|---|-----------------------------------------|
|   |                                         |
|   | ☑ 「ファイルオープン」ダイアログ表示                     |
|   | ▶ 「ようこそ」 ウィンドウ表示                        |
|   | ウィンドウ                                   |
|   | 幅 高さ ⓒ 上側にリスト表示                         |
|   | 400 × 300 ピクセル ○ 左側にリスト表示<br>○ 下側にリスト表示 |
|   | ☞ データベースを閉じる際の確認メッセージ表示                 |
|   | ▼ メインリストに口番号を表示する                       |
|   | キャンセル 設定                                |

それぞれのオブジェクトのID番号が丸カッコ"()"で、「ブラウザ」ウインドウの「メイン」リストのオブジェクト名の次に表示されます。ID番号は「使用箇所」、「使用オブジェクト」リストには表示されません。

大部分のオブジェクトでは、オブジェクトをダブルクリックしたとき ID 番号が「情報」 エリアにも表示されます。

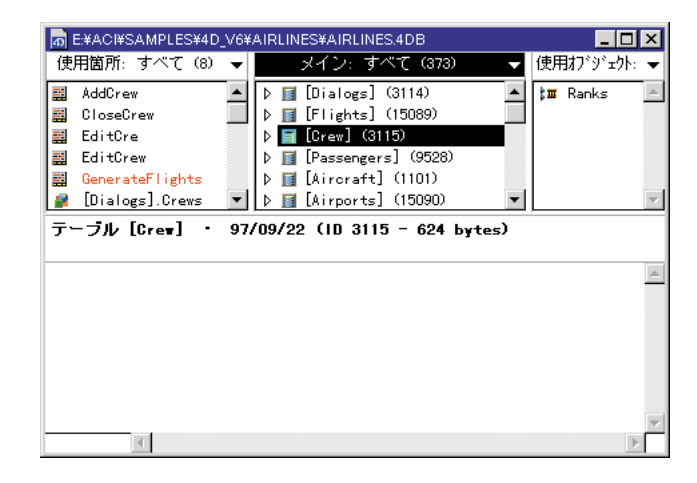

#### マルチウインドウの編成

ウインドウは、必要に応じていくつでも表示できます。4D Insiderに割り当てられている メモリの量で制限されます。

「ウインドウ」メニューには、現在開いているウインドウすべての名前が表示されます。 新しくウインドウを開くと、4D Insiderによってウインドウに一連番号が付けられます。 一連番号は、各ウインドウのタイトルバーや「ウインドウ」メニューに表示されます。 あるウインドウを最前面にするには、「ウインドウ」メニューからそのウインドウを選択 するか、そのウインドウのタイトルバーをクリックします。

作業中、スクリーン上に複数のウインドウを同時に表示させることがあります。「ウイン ドウ」メニューの「積み重ね」や「整頓」メニュー項目を選択して、一定のパターンで ウインドウをスクリーン上に配置することができます。

■「積み重ね」は、各ウインドウを少し重ねて、各ウインドウの左上隅だけが見えるようにします。

|    |     | hd001:4D関連:4D V6:Airlines f:4D Airlines                                                                                                    | 1-s                  |   |
|----|-----|----------------------------------------------------------------------------------------------------|----------------------|---|
|    |     | hd001:4D関連:4D_V6:Billing_f:Billing                                                                                                    |                      |   |
| IL |     | hd001::4D DatabaseBASE                                                                                                    |                      | 3 |
|    |     | 使用箇所:すべて(5) ▼ メイン:すべて(151) ▼                                                                                                    | 使用オブラ゙ェクト:すべて(1) 🛛 🔻 | - |
|    |     | Image: Construction of the second second | IDATABASES]BaseKey   |   |
|    |     |                                                                                                    |                      |   |
|    | 1.0 |                                                                                                    |                      |   |

■「整頓」は、各ウインドウをタイル状に並べます。

| hd001::ACIU                                                                                                    | hd001:4D関連:4D V6:Check Book f:Check B                                                                                           |
|----------------------------------------------------------------------------------------------------|----------------------------------------------------------------------------------------------------|
| 使用箇所:すべて… ▼<br>メイン:すべて (… ▼<br>使用灯"り"zク:… ▼<br>使用灯"り"zク:… ▼<br>○<br>○<br>○<br>○<br>○<br>○<br>○<br>○<br>○                                                                                                    | 使用脑所:すべて… ▼ Xイン:すべて (… ▼ 使用打")"ェクト:… ▼<br>● □ [世恋] ▲ ● □ [世恋] ▲ ● □ [世恋] □ ▲ ● □ [世恋] □ ↓ ■ ● ■ ■ ● ■ ● ■ ● ■ ● ■ ● ■ ● ■ ● ■ ● |
| 4<br>4                                                                                                    | ▲<br>▼<br>▼                                                                                                    |
| hd001:4D関連:4D V6:Airlines f:4D Airlines                                                                                                    | hd001:4D関連:4D V6:Billing f:Billing                                                                                              |
| 使用箇所:すべて… ▼ メイン:すべて (… ▼ 使用オブラ゙ェクト:… ▼                                                                                                    | 使用箇所:すべて… ▼ メイン:すべて (… ▼ 使用オブラ゙ェクト:… ▼                                                                                          |
| ↓     ↓     ↓     ↓     ↓     ↓     ↓     ↓     ↓     ↓     ↓     ↓     ↓     ↓     ↓     ↓     ↓     ↓     ↓     ↓     ↓     ↓     ↓     ↓     ↓     ↓     ↓     ↓     ↓     ↓     ↓     ↓     ↓     ↓     ↓     ↓     ↓     ↓     ↓     ↓     ↓     ↓     ↓     ↓     ↓     ↓     ↓     ↓     ↓     ↓     ↓     ↓     ↓     ↓     ↓     ↓     ↓     ↓     ↓     ↓     ↓     ↓     ↓     ↓     ↓     ↓     ↓     ↓     ↓     ↓     ↓     ↓     ↓     ↓     ↓     ↓     ↓     ↓     ↓     ↓     ↓     ↓     ↓     ↓     ↓     ↓     ↓     ↓     ↓     ↓     ↓     ↓     ↓     ↓     ↓     ↓     ↓     ↓     ↓     ↓     ↓     ↓     ↓     ↓     ↓     ↓     ↓     ↓     ↓     ↓     ↓     ↓     ↓     ↓     ↓     ↓     ↓     ↓     ↓     ↓     ↓     ↓     ↓     ↓     ↓     ↓     ↓     ↓     ↓     ↓     ↓     ↓     ↓     ↓     ↓     ↓ </th <th>P     [Lustomer]       P     [Invoices]       P     [Invoices]       P     [Services]       P     [Services]</th> | P     [Lustomer]       P     [Invoices]       P     [Invoices]       P     [Services]       P     [Services]                    |

### フィルタの使用 4

各リストの右上隅にあるポップアップメニューにより、リスト内に表示するオブジェクトのタイプを選択することができます。例えば、プロシージャが使われている場所やプロシージャで使用しているオブジェクトを調べる場合は、「メイン」リストに「プロシージャ」オブジェクトを表示します。

ポップアップメニューに表示されている項目は"フィルタ"と呼ばれ、選択されたタイプに属さないオブジェクトをリストから除外します。

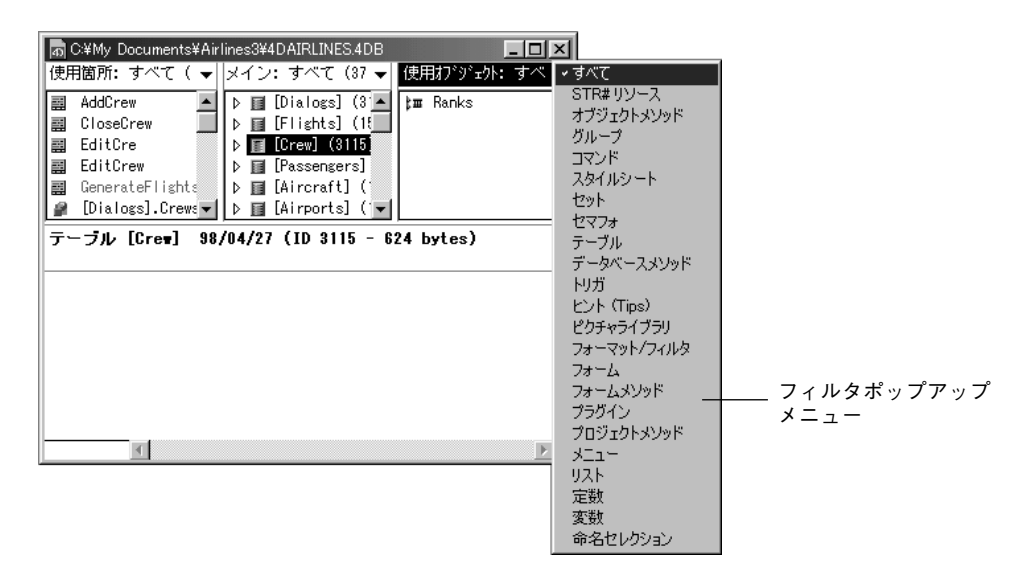

フィルタのほとんどは、4D Insiderによって認識されるオブジェクトのタイプに対応して いますが、「メニュー」フィルタはメニューとメニューバーの両方を表示し、「テーブル」 フィルタはテーブル、フィールド、サブテーブルを表示します。

#### フィルタの追加と修正

共通のオブジェクトを探したり、特定のデータベースに対して意味のあるオブジェクト を見つけるために独自フィルタを追加することができます。例えば、ローカル変数とイ ンタープロセス変数に共通なオブジェクトを探すとします。4D Insiderには変数を探すた めの「変数」フィルタが用意されていますが、変数名の先頭が"\$"で始まるローカル変 数や、変数名の先頭が"<>"で始まるインタープロセス変数を探すためのフィルタを独 自に作成することができます。

このようなフィルタの使用は、一貫性のある命名規則を採用している場合は特に効果的 です。例えば、メニューに割り当てられたメソッドにはすべて先頭を"M\_"に統一して おきます。この場合、"M\_"で始まるメソッドを探すフィルタを定義すれば、作業を単純 化することができます。

注:既存のデータベースに命名規則を適用する際には4D Insiderの置換機能を利用できま す。メソッド名や変数名の検索方法および置換方法に関する詳細は、第5章「検索と置換」 を参照してください。

新規フィルタを4D Insiderに追加できる上に、組み込みのフィルタの定義を修正することや、各ポップアップメニューに表示されるフィルタを変更することができます。

「フィルタ」エディタは、データベースを開いていない場合でも利用できます。

#### フィルタ定義情報の保存

Windows上で、フィルタ定義情報はすべてシステムのアクティブな「Windows」フォルダ 内の「Aci」フォルダに保存されます。このフォルダは、4D Insiderがバージョンアップさ れても使われます。

Macintosh上で、フィルタ定義情報はすべてシステムフォルダの「初期設定」フォルダ内の「ACI」フォルダの中にある「InsV65JPPrf」ファイルに保存されます。このファイルは、 4D Insider がバージョンアップされても使われます。

#### フィルタの追加

フィルタの追加は、同じオブジェクトを頻繁にリストに表示させるような場合に有効で す。オブジェクトを一度表示するだけなら、フィルタを追加する代わりに検索機能を実 行します。オブジェクトの検索方法に関する詳細は、第5章「検索と置換」を参照してく ださい。
フィルタを追加するには、

1 「ファイル」メニューから「環境設定」を選択し、サブメニューから「フィルタ…」 を選択する。

| ファイル( <u>F</u> )                           |        |                       |
|--------------------------------------------|--------|-----------------------|
| 新規ライブラリ                                    | Ctrl+N |                       |
| 新規データベース                                   | Ctvl+O |                       |
| 4D Server上のファイルを開く                         | Ctrl+U |                       |
| SQLファイルを開く                                 |        |                       |
| - 閉じる                                      | Ctrl+W |                       |
| すべてを閉じる                                    |        |                       |
| 新規保存                                       | Ctrl+S |                       |
| 書き出し                                       |        |                       |
|                                            |        |                       |
| プリント                                       | Ctrl+P |                       |
| 環境設定                                       | ŀ      | →般                    |
| C:¥ACI¥Samples¥4D¥Invoice3¥4D INVOICES34DB |        | 移動                    |
| C:¥ACI¥Samples¥4D¥AIRLINES¥4DAIRLINES.4DB  |        | フィルタ<br>区 400カブジェクト   |
| C:¥My Documents¥Airlines3¥4DAIRLINES.4DB   | _      | 四,000,000,000,000,000 |
| C:¥My Documents¥Invoice3¥4D_INVOICES3.4DB  |        |                       |
| C#Wy Documents#Airlines2#4DAIRLINES.4DB    |        |                       |
| 終了(@)                                      | Ctrl+Q |                       |
|                                            |        |                       |
|                                            |        |                       |

| 😤 フィルタ#                 | 幕集                    |          |
|-------------------------|-----------------------|----------|
| リソース                    | <u>বি</u> <u> </u>    | 新規       |
| すべて<br>STR# リリ<br>オブジェイ | ノース ・・・<br>フトメソッド ・・・ | ▲ 編集     |
| グループ<br>コマンド            |                       | 名前変更     |
| スタイル:<br>セット<br>セマフォ    | 9-r<br>•••            | 削除。      |
| テーブル                    | ~ ~ ~                 | <u> </u> |
| フィルタニ                   | 2:                    |          |
| ļ                       |                       | ОК       |

2「フィルタ名:」エリアにフィルタの名前を入力し、「新規…」ボタンをクリックする。

| Q 検索                                                |                                                        |
|-----------------------------------------------------|--------------------------------------------------------|
| タイブ、名前、内容が       名前                                 | ー致するオブジェクトのすべてを検索します:<br>▼ [等しい ▼ ]                    |
| 日付<br>発生(数)<br>マーフ・<br>テーフル                         |                                                        |
| フォーム<br>プロジェクトメソッド<br>データベースメソッド<br>トリガ<br>フォームメソッド | □ □ 内容検索 □ □ 「「下ちュメント □ □ 未使用                          |
| オブジェクトメソッド<br>ブラグイン<br>ブラグインコマンド                    | ・ 「 区切りオブジェクト<br>・ ・ ・ ・ ・ ・ ・ ・ ・ ・ ・ ・ ・ ・ ・ ・ ・ ・ ・ |

3 「オブジェクトタイプ:」リスト内のオブジェクトタイプを選択して、フィルタに保存されるオブジェクトタイプを選択する。

選択されたオブジェクトの右側にチェックマークが付きます。

リスト内でマウスボタンを押したまま複数のオブジェクトをドラッグすると、連続し て選択できます。

連続しないで選択をするには、shiftキーを押しながら個々のオブジェクトをクリック します。

オブジェクトタイプをすべて選択するには、「オブジェクトタイプ:」タイトルバー上 でクリックします。

| オブジェクトタイプ: 📐 |   |   |
|--------------|---|---|
| テーブル         | / |   |
| フォーム         | ~ |   |
| プロジェクトメソッド   | ~ |   |
| データペースメソッド   | ~ |   |
| トリガ          | ~ |   |
| フォームメソッド     | ~ |   |
| オブジェクトメソッド   | ~ |   |
| プラグイン        | ~ |   |
| プラグインコマンド    | ~ |   |
| ロマンド         | ~ | • |

オブジェクトタイプの選択をすべて解除するには、Macintoshでは、optionキーを押し たまま、「オブジェクトタイプ:」タイトルバー上でクリックします。Windowsでは、 Altキーを押したまま、「オブジェクトタイプ:」タイトルバー上でクリックします。

### 4 必要な場合は、フィルタ条件を入力する。

ポップアップメニューとテキストボックスを使い、検索条件を入力します。検索条件 を指定すると、4D Insiderは検索条件と一致する名前のオブジェクトを探します。「内 容検索」チェックボックスを選択した場合、オブジェクトの内容も検索されます。

「フィルタ条件」エリアに何も入力しない場合、選択されたすべてのタイプのオブジェ クトタイプが返されます。

4th Dimensionと同様に、文字列を省略するワイルドカード文字(@)が使えます。

#### 名前で検索

名前で検索するには、左のポップアップメニューから名前を選択し、入力エリアに名 前を入力します。中央のポップアップメニューでは、オブジェクトの名前が文字列に 対して「等しい」「含む」「含まない」「前方一致」「後方一致」のどれかを選択できま す。

| 名前                               | <ul><li>等しい</li></ul> | <b>•</b>    |  |
|----------------------------------|-----------------------|-------------|--|
| オブジェクトタイブ:                       | 合む<br>含まな             |             |  |
| テーブル ・<br>フォーム ・<br>プロジェクトメソッド ・ | ▲ 前方一<br>後方一          | 致<br>致<br>致 |  |

### 日付で検索

最後に修正した日付でオブジェクトを検索するには、左のポップアップメニューで日 付を選択し、入力エリアで日付を入力します。現在の日付がデフォルトで入力されて います。中央のポップアップメニューで、オブジェクトの日付が入力した日付に対し て「等しい」「より前」「より後」「異なる」のどれかと選択できます。

| 日付 💌           | 等しい        | 99/12/01 |
|----------------|------------|----------|
| <br>オブジェクトタイプ: | より前<br>より後 |          |
|                | 異なる        |          |

### 発生数の検索

データベース内で使用された回数によってオブジェクトを検索するには、左のポップ アップメニューで発生を選択し、入力エリアで発生数を入力します。"1"がデフォルト で入力されています。中央のポップアップメニューで、オブジェクトの使用回数が入 力した数から「等しい」「より大きい」「より小さい」「異なる」かどうか選択できます。

| (発生(数) 💌       | 等しい            | ▼ 1 |
|----------------|----------------|-----|
| <br>オブジェクトタイプ: | より大きい<br>より小さい |     |
| 13127 · · ·    | 異なる            |     |

#### 5 オブジェクトの内容を検索する場合は、「内容検索」チェックボックスを選択する。

この「内容検索」チェックボックスによって、オブジェクトの内容についてもオブジ ェクト名の場合と同じように検索を行うかどうかを指定できます。このオプションを 選択すると、4D Insiderはメソッド、フォーム、リスト、メニューなどに含まれる文字 列すべてに対して検索を実行します。

「内容検索」チェックボックスが選択されていないと、オブジェクト名をもとにセレク ションが作られます。

フィルタに「ドキュメント」、「未使用」、「区切りオブジェクト」を含めるかどうかも 指定できます。

「ドキュメント」チェックボックスは、ドキュメント付きのオブジェクトを含むか除外 するかを指定します。ドキュメント付きのオブジェクトに関する詳細は、第8章の 「オブジェクトのドキュメント化」を参照してください。

「未使用」チェックボックスは、データベース内の他のオブジェクトから参照されてい ないオブジェクトを含むか除外するかを指定します。このオブジェクトはカラーモニ タ上では赤、グレースケールモニタではグレー、白黒モニタではボールドの黒で表示 されます。

「区切りオブジェクト」チェックボックスは、区切りオブジェクトとして定義されたオ ブジェクトを含むか除外するかを指定します。区切りオブジェクトに関する詳細は、 第7章「オブジェクトの移動」を参照してください。

これらのオブジェクトタイプに対応するチェックボックスは、次の状態のいずれかに 当てはまります。

- グレー表示:この場合、「フィルタ条件」と一致するオブジェクトを検索する際に オブジェクトの属性を考慮しません。
- **チェックあり**:この場合、指定されたタイプのオブジェクトだけを含みます。
- チェックなし:この場合、指定されたタイプのオブジェクトは除外されます。
- 6「OK」ボタンをクリックして、新しいフィルタの定義情報を保存する。

この「内容検索」チェックボックスによって、オブジェクトの内容についてもオブジ ェクト名の場合と同じように検索を行うかどうかを指定できます。このオプションを 選択すると、4D Insider はメソッド、フォーム、リスト、メニューなどに含まれる文字 列すべてに対して検索を実行します。

## フィルタの修正

フィルタの定義情報を修正するには、

1「ファイル」メニューから「環境設定」を選択し、サブメニューから「フィルタ…」 を選択する。

| ファイル( <u>F</u> )                                    |        |                           |
|-----------------------------------------------------|--------|---------------------------|
| 新規ライブラリ( <u>N</u> )<br>新規データベース( <u>D</u> )         | Ctrl+N |                           |
| 開<( <u>O</u> )                                      | Ctrl+O |                           |
| 4D Server上で開く( <u>S</u> )<br>SQLファイルを開く( <u>F</u> ) | Ctrl+U |                           |
| 閉じる( <u>0</u> )<br>すべてを閉じる( <u>A</u> )              | Ctrl+W |                           |
| 新規保存<br>書き出し(E)                                     | Ctrl+S |                           |
| <b>用紙設定(P)</b><br>ブリント (R)                          | Ctrl+P |                           |
| 環境設定                                                | •      | 一般( <u>G</u> )            |
| C:¥例題¥4D Airlines.PC¥4D_Airline                     | es.4DB | 移動( <u>M</u> )<br>フィルタ(F) |
| 終了──                                                |        | 区切りオブジェクト(D)              |

「フィルタ編集」ダイアログボックスが表示されます。

| 4D Insid     | der                             |            |       |
|--------------|---------------------------------|------------|-------|
| <del>Q</del> | フィルタ編集                          |            |       |
|              | リソース名                           | <b>* *</b> | 新規    |
|              | すべて<br>STR# リソース<br>オブジェカトメソッド  |            | 編集    |
|              | オンジェットオンシート<br>  グループ<br>  コマンド |            | 名前変更  |
|              | スタイルシート<br>  セット<br>  セマフォ      |            | 削除    |
|              | テーブル<br>データベースメソッド              |            |       |
|              | フィルタ名:                          |            | キャンセル |
|              |                                 |            | OK    |
|              |                                 |            |       |

2 編集するフィルタの名前を選択する。

リスト内にあるフィルタは、組み込みのフィルタも含めてすべて編集できます。

3 「編集…」ボタンをクリックするか、またはフィルタ名をダブルクリックする。 「検索」ダイアログボックスが表示されます。

| 4D Insider                                                                                                    |
|----------------------------------------------------------------------------------------------------|
| Q 検索                                                                                                    |
|                                                                                                    |
| 名前<br>日付<br>発生(数)<br>フォーム<br>フォーム<br>フォームメッッド<br>データベースメッッド<br>オフジェクトメッッド<br>オフジェクトメッッド<br>フライン<br>フォームメッッド<br>フォームメッッド<br>マ ドキュメント<br>ビ 株使用<br>マ 未使用<br>マ 天<br>マ ジェクト<br>マ ンド<br>マ ケ<br>レ のK |

このダイアログボックスによって、一致するオブジェクトを検索する際の条件を変更 することができます。

4 新規フィルタを作成した時のように、フィルタの定義情報を修正する。

これに関する詳細は、前述の「フィルタの追加」の節を参照してください。

## フィルタ名の変更

フィルタの名前を変更するには、

1「ファイル」メニューから「環境設定」を選択し、サブメニューから「フィルタ…」 を選択する。

「フィルタ編集」ダイアログボックスが表示されます。

- 2 名前を変更するフィルタ名を選択する。
- 3「フィルタ名:」エリアに新しい名前を入力する。

4「名前変更」ボタンをクリックして、変更を有効にする。

| クマイルタ編集                                                                                                    |                                                      | ──使用箇所<br>──メイン<br>──使用オブジェクト |
|----------------------------------------------------------------------------------------------------|------------------------------------------------------|-------------------------------|
| リソース名<br>フォームメソッド<br>フラグイン<br>ブロジェクトメソッド<br>メニュー<br>リスト<br>定数<br>変数<br>命名セレクション<br>マイフィルタ<br>フィルタ名:<br>メニューフィルタ | 新規       編集       名前変更       削除       キャンセル       OK |                               |

## フィルタの削除

フィルタを削除するには、

1「ファイル」メニューから「環境設定」を選択し、サブメニューから「フィルタ…」 を選択する。

「フィルタ編集」ダイアログボックスが表示されます。

- 2 削除するフィルタの名前を選択する。
- 3「削除」ボタンをクリックする。

## 「フィルタ」ポップアップメニューの修正

デフォルトでは、「ブラウザ」ウインドウ内のポップアップメニューにはフィルタ名がす べて表示されます。このポップアップメニューのフィルタの追加や削除を行なって、独 自のカスタムポップアップメニューを作成できます。各ポップアップメニューにはそれ ぞれ異なるフィルタのセットを含めたり、3つのポップアップメニューすべてに修正後の 同じフィルタを入れておくこともできます。

次の図は、「メイン」リストのポップアップメニューを示したものです。このポップアッ プメニューは修正され、2つの内蔵(デフォルト)フィルタに2つの追加フィルタを含め たメソッド用のフィルタを表示します。

| 률 C:¥例題¥4D Airlines.PC¥4D_Airlines.4DB                              |            |
|---------------------------------------------------------------------|------------|
| 使用箇所: すべて ( ▼ メイン: すべて (39 × コマンド<br>→ 目 [ダイアログ]<br>→ 目 [フライト] メニュー | ッド<br>メソッド |
| ▶ II [未務見]       ▶ II [搭乗者]       ▶ II [航空機]       ▶ II [航空]        | 7          |
|                                                                     |            |
|                                                                     |            |
|                                                                     | -          |

「フィルタ」ポップアップメニューを修正するには、

1 「ファイル」メニューから「環境設定」を選択し、サブメニューから「フィルタ…」 を選択する。

次ページのようなダイアログボックスに4D Insiderで定義されたフィルタの名前が一覧 で表示されます。フィルタ名の右側のチェックマークはフィルタが表示される3つの リストのポップアップメニューに対応します。

デフォルトでは、各フィルタに3つのチェックマークが付けられ、フィルタが3つのポ ップアップメニューに現れることを示します。これは、ユーザが定義した独自フィル タについても同じです。

| 4D Insider      |                           |                |       |
|-----------------|---------------------------|----------------|-------|
| æ 74            | ルタ編集                      |                |       |
| יע              | ノース名                      |                | 新規    |
| STE             | ≪で<br>神 リソース<br>ブジュカトメソッド |                | 編集    |
| オー<br>グリ<br>コ * | レープ<br>マンド                |                | 名前変更  |
| スクセン            | タイルシート<br>ット<br>マフォ       | د د د<br>د د د | 肖耶余   |
| テ・デ・デ・          | ーブル<br>ーダペースメソッド          | · · · · · ·    |       |
| -<br>74         | (ルタ名:                     |                | キャンセル |
| J               | ~7                        |                | OK    |

2 チェックマークを選択または選択解除して、各ポップアップメニューに表示できるフィルタを設定します。

| フィルタ編集     Uソース名     III     Ztーマット/フィルタ     チェーー | D Insider         |                           |       |
|---------------------------------------------------|-------------------|---------------------------|-------|
| リソース名 ・ 新規… 新規…                                   | 🐥 วาม             | /タ編集                      |       |
| フォーマット/フィルタ ・ 🔺                                   | עע                | ース名                       | 新規    |
|                                                   | フォ・<br>フォ・<br>フォ・ | ーマット/フィルタ<br>ーム<br>ームメンッド | 編集    |
| フラダイン フロジェクトメソッド ・・・ 名前変更                         | ブラ                | ゲイン<br>ジェクトメソッド           | 名前変更  |
| メニュー マママ 前院                                       | メニ:<br>リス<br>定数   | <u>⊐</u> −<br>⊦           | 削邩余   |
| を変数<br>命名セレクション                                   |                   | セレクション                    |       |
| フィルタ名: キャンセル                                      | フィル               | レタ名:                      | キャンセル |
| OK                                                |                   |                           | ОК    |

ポップアップメニューにフィルタを全部設定するには、

■ ポップアップメニューのタイトルバーをクリックします。

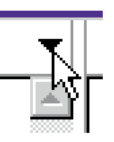

ポップアップメニューからすべてのフィルタを選択解除するには、

■ Macintoshでは、optionキーを押したままポップアップタイトルバーをクリックする。 Windowsでは、Altキーを押したままポップアップタイトルバーをクリックする。

## セレクション内でのフィルタの適用

あるリストでフィルタを選択すると、4D Insiderはそのフィルタに対応するオブジェクト をデータベースから探します。別のフィルタを選択すると、4D Insiderは新しいフィルタ に対応するオブジェクトを探しに新しい検索を実行します。

場合によっては、最初のフィルタで作成したセレクションを保存しておき、同じセレク ションに別のフィルタを適用できると便利なことがあります。

「メイン」リストのセレクションに別のフィルタを適用するには、

■ Macintoshでは、optionキーを押したまま別のフィルタを選択する。Windowsでは、Al キーを押したまま別のフィルタを選択する。

このoptionキーあるいはAltキーの操作によって、4D Insiderに「メイン」リストのセレクションだけを対象に検索することを指示しています。

## アンチフィルタの適用

4D Insiderは非フィルタを提供します。フィルタと違って、アンチフィルタは表示されているオブジェクトリストから、選択されたタイプのオブジェクトをすべて取り除きます。

非フィルタを使用するには、ポップアップメニューでMacintoshではoption+shiftキーを押 しながら、WindowsではAlt+Shiftキーを押しながら「フィルタ」を選択します。

### 例題

## 未使用オブジェクトのフィルタ

▼この例題は使われていないオブジェクトを見つけるフィルタを作成します。「メイン」 リストに1,500以上のオブジェクトを含むデータベースのすべてのオブジェクトを表示 して開始します。

|   | メイン: すべて (610)        |   |
|---|-----------------------|---|
|   | 🗾 [Dialogs] (3114)    |   |
| Þ | 📔 [Flights] (15089)   |   |
| ₽ | 📔 [Crew] (3115)       |   |
| Þ | 📔 [Passengers] (9528) |   |
| Þ | 📔 [Aircraft] (1101)   |   |
| ₽ | 📔 [Airports] (15090)  |   |
|   | 📔 [Pictures] (3116)   | - |

1 「フィルタ編集」ダイアログボックスの中の、「フィルタ名:」入力エリアで"オブジェクト未使用"と入力する。

2「新規…」ボタンをクリックする。

3 検索条件を入力する。

検索条件は、

■ すべてのオブジェクトタイプ

■ 名前または日付、発生で検索をしない

■ 未使用をチェックする

| 検索                                                                                                    |                                                 |
|----------------------------------------------------------------------------------------------------|-------------------------------------------------|
| タイプ、名前、内容が一                                                                                              | -<br>致するオブジェクトのすべてを検索します:                       |
| 名前                                                                                                    | <ul> <li>▼(\\$U\)</li> </ul>                    |
| オブジェクトタイプ:                                                                                               |                                                 |
| テーブル<br>フォーム<br>ブロジェクトメソッド<br>データペースメソッド<br>トリガ<br>フォームメソッド<br>オフジェクトメソッド<br>オフジェクトメソッド<br>フラグイン<br>マーンド | ▲<br>□ 内容検索<br>□ ドキュメント<br>□ 床便用<br>□ 区切りオブジェクト |
| 27942372VF                                                                                               | ◆ ▼ キャンセル OK                                    |

4「OK」をクリックし、選択を有効にする。

フィルタの"未使用オブジェクト"は現在、「メイン」リストのフィルタポップアップ メニューで表示されます。

5 データベースでは使用されていないオブジェクトの縮小したリストを得るためにフィ ルタの"オブジェクト未使用"を選択する。

| メイン        | 🥲 オブジェクト未使用(18) 👻          |
|------------|----------------------------|
| <b>2</b>   | [Flights].List (9246)      |
| - <b>2</b> | [Crew].Input (26357)       |
| - <b>2</b> | [Crew].Output (14151)      |
| - <u>-</u> | [Passengers].Output (1665  |
| - <b>2</b> | [Passengers]Luggage.List   |
| - <b>2</b> | [Aircraft].Input (11823) 💌 |

## ローカル変数の検索

▼この例題はローカル変数のフィルタを作成します。

- 1 「フィルタ編集」ダイアログボックスの中の、「フィルタ名:」入力エリアで"ローカ ル変数"と入力する。
- 2「新規…」ボタンをクリックする。
- 3 検索条件を入力する。

検索条件は、

■ オブジェクトタイプは変数のみ選択

■ オブジェクト名は"\$"で開始される

| 検索                       |                   |
|--------------------------|-------------------|
| タイプ、名前、内容が一致す            |                   |
| 名前 🔹                     | 前方一致              |
| オブジェクトタイプ:               |                   |
|                          | □ 内容検索            |
| メニュー<br>メニュー<br>変数 ✓     | ▽ ドキュメント          |
| ヒント (Tip)<br>STR# リソース   | ☑ 未使用 ☑ 区切りオブジェクト |
| フォーマット/フィルタ<br>スタイルシート – | ++ンセル OK          |

4「OK」をクリックし、選択を有効にする。

フィルタの"ローカル変数"は現在、「メイン」リストのフィルタポップアップメニュ ーで表示されます。

5 データベースでは使用されているローカル変数の縮小したリストを得るためにフィル タの"ローカル変数"を選択する。

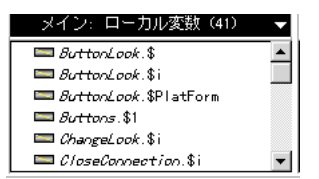

## すべてのメソッドの検索

- ▼この例題はすべてのタイプのメソッドのフィルタを作成します。
- 1 「フィルタ編集」ダイアログボックスの中の、「フィルタ名:」入力エリアで"すべて のメソッド"と入力する。
- 2「新規…」ボタンをクリックする。
- 3 検索条件を入力する。

検索条件は、

- オブジェクトタイプはプロジェクトメソッド、データベースメソッド、トリガ、フ ォームメソッド、オブジェクトメソッド。
- 名前または日付、発生で検索をしない

| タイナ、名前、内容が一致するオブジェクトのすべてを検索します:         名前       ▼         第しい       ▼         オブジェクトタイブ:       ▼         デーフル<br>フォーム<br>フロジェクトメソッド       ▲         アージホイスメソッド       ▲         アージホイスメソッド       ●         マオームメソッド       ●         マオームメソッド       ●         フライン       ●         フラグイン       ●         フラグイン       ●         フラグイン       ●         マーム       ●         マッド       ●         マッド       ●         マッド       ●         マッド       ●         マッド       ●         マッド       ●         マッド       ●         マッド       ●         マッド       ●         マッド       ●         マッド       ●         マッド       ●         マッド       ●         マット       ●         マット       ●         マット       ●         マット       ●         マット       ●         マット       ●         マット       ●         マット       ●         ●       ● <th>検索</th> <th></th> | 検索                                                                                              |                                                                                                    |
|----------------------------------------------------------------------------------------------------|-------------------------------------------------------------------------------------------------|----------------------------------------------------------------------------------------------------|
| 名前     ▼     等しい     ▼       オブジェクトタイブ:     ▼        デーブル<br>フォーム<br>フロジェクトメソッド・<br>データベースメソッド・<br>アナーム<br>オームメソッド・<br>フォームメソッド・<br>フォームメソッド・<br>フラヴィン<br>オラジェクトメソッド・<br>オラジェクトメソッド・<br>オラジェクトメソッド・<br>オラジェクトメソッド・<br>オラジェクトメソッド・<br>オラジェクトメソッド・<br>オラジェクトメソッド・<br>オラジェクト     □     内容検索<br>□       アー気     ●     □     内容検索<br>□       アー気     ●     □     「       アー気     ●     □     ■       アー気     ●     □     □       アー気     ●     □     □       マ     □     □     □       ○     □     □     □                                                                                                    | タイプ、名前、内容が一                                                                                     | 致するオブジェクトのすべてを検索します <b>:</b>                                                                                  |
| オブジェクトタイプ:<br>テーフル<br>フォーム<br>アータイースメソッド ↓<br>ドリガ<br>フォームメソッド ↓<br>アオームメソッド ↓<br>アオームメソッド ↓<br>マ 株使用<br>マ た使用<br>マ 医切りオブジェクト                                                                                                    | 名前                                                                                              | ▼ (等しい ▼                                                                                                    |
| <ul> <li>デーブル</li> <li>フォーム</li> <li>プロジェクトメソッド ・</li> <li>データペースメソッド ・</li> <li>アオームメソッド ・</li> <li>アオームメソッド ・</li> <li>アオームメソッド ・</li> <li>アオフジェクトメソッド ・</li> <li>ア 法使用</li> <li>アラゲイン</li> <li>マ 区切りオブジェクト</li> </ul>                                                                                                    | オブジェクトタイプ:                                                                                      |                                                                                                    |
|                                                                                                    | デーブル<br>フォーム<br>プロジェクトメソッド<br>データペースメソッド<br>トリガ<br>フォームメソッド<br>オブジェクトメソッド<br>プラダイン<br>フラゲインコマンド | <ul> <li>▲</li> <li>□ 内容検索</li> <li>□ ドキュメント</li> <li>○ ドキュメント</li> <li>○ 未使用</li> <li>○ 区切りオブジェクト</li> </ul> |

4「OK」をクリックし、選択を有効にする。

フィルタの"すべてのメソッド"は現在、「メイン」リストのフィルタポップアップメ ニューで表示されます。

5 4Dコードを含んでいるオブジェクトだけを表示するように縮小したリストを得るため にフィルタの"すべてのメソッド"を選択する。

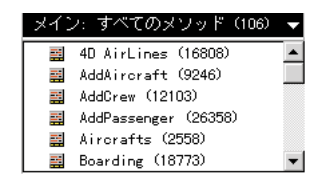

## すべてのメニューメソッドの検索

- ▼この例題はすべてのメニューメソッドのフィルタを作成します。メニューメソッドフィルタは次のような名前の申し合わせをデータベースで使用している場合は簡単に作ることができます。メソッドが接頭辞に"M\_"のついた名前はメニュー項目と関連しています。
- 1 「フィルタ編集」ダイアログボックスの中の、「フィルタ名:」入力エリアで "メニュ ーメソッド"と入力する。
- 2「新規…」ボタンをクリックする。
- 3 検索条件を入力する。

検索条件は、

- オブジェクトタイプはプロジェクトメソッドのみ
- 名前が"M\_"で開始

| 検索                                                                                              |                                                                                  |
|-------------------------------------------------------------------------------------------------|----------------------------------------------------------------------------------|
| タイプ、名前、内容が一致す                                                                                   | るオブジェクトのすべてを検索します:                                                               |
| 名前 🔻                                                                                            | 〕前方一致                                                                            |
| オブジェクトタイプ:                                                                                      | ]                                                                                |
| テープル<br>フォーム<br>フロジェクトメソッド ↓<br>データペースメソッド ↓<br>トリガ<br>フォームメソッド<br>オブジェクトメソッド<br>フラゲイン<br>フィーンド | <ul> <li>□ 内容検索</li> <li>□ ドキュメント</li> <li>□ 未使用</li> <li>□ 区切りオブジェクト</li> </ul> |
| <u></u>                                                                                         | キャンセル OK                                                                         |

4「OK」をクリックし、選択を有効にする。

フィルタの"メニューメソッド"は現在、「メイン」リストのフィルタポップアップメ ニューで表示されます。

5 メニューメソッドを使用しているプロジェクトメソッドの縮小したリストを得るため にフィルタの"メニューメソッド"を選択する。

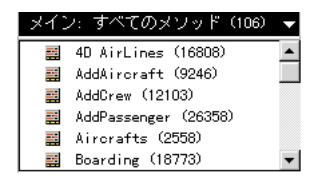

## すべてのプロセスメソッドの検索

- ▼この例題はすべてのプロセスメソッドのフィルタを作成します。プロセスメソッドフィルタは次のような命名規則をデータベースで使用しているならば簡単に作ることができます。メソッドが接頭辞に"P\_"のついた名前を持っているとプロセスメソッドとして実行しています。
- 1 「フィルタ編集」ダイアログボックスの中の、「フィルタ名:」入力エリアで"プロセ スメソッド"と入力する。
- 2「新規…」ボタンをクリックする。
- 3 検索条件を入力する。

検索条件は、

- オブジェクトタイプはプロジェクトメソッドのみ
- 名前が"P\_"で開始

4

| タイブ、名前、内容が一致するオブジェクトのすべてを検索します:         名前       ▼         オブジェクトタイブ: <ul> <li>デークル</li> <li>フィーム</li> <li>フロジェクトメソッド</li> <li>レガ</li> <li>フォームメソッド</li> <li>レボ</li> <li>レボ</li></ul> | 検索                                                                            |                                                                               |
|----------------------------------------------------------------------------------------------------|-------------------------------------------------------------------------------|-------------------------------------------------------------------------------|
| 名前     ▼     前方一致     ▼」       オブジェクトタイブ:     ★       デーブル<br>フォーム     ★       アージェクトメソッド<br>データペースメソッド     ▲       アージェクトメソッド<br>フラゲインコマンド     □       内容検索     □       ア・コント     □       ア・コント     □                                                                                                    | タイプ、名前、内容が一致す                                                                 | るオブジェクトのすべてを検索します:                                                            |
| オブジェクトタイブ:<br>テーフル<br>フォーム<br>アータンクトメソッド ↓<br>ドリガ<br>フォームメソッド<br>トリガ<br>フォームメソッド<br>オブジェクトメソッド<br>フォームメソッド<br>フォームメソッド<br>フォームメソッド<br>フォームメソッド<br>マ ドキュメント<br>マ 未使用<br>マ 区切りオブジェクト                                                                                                    | 名前                                                                            | •〕〔前方一致                                                                       |
| テーフル     ▲       フォウム     ブロジェクトメソッド       ブロジェクトメソッド     □       ブータペースメソッド     □       アオーム     □       アオーム     □       アオーム     □       アオーム     □       アオーム     □       アオーム     □       アオーム     □       アオーム     □       アオーム     □       アオーム     □       アオーム     □       アオーム     □       アラグインコマンド     ▼                                                                                                    | オブジェクトタイブ:                                                                    | ]                                                                             |
|                                                                                                    | テーフル<br>フォラムトメソッド<br>データペースメソッド<br>トリガ<br>フォームメソッド<br>オブジェクトメソッド<br>フラゲインコマンド | <ul> <li>内容検索</li> <li>レドキュメント</li> <li>レ 未使用</li> <li>レ 区切りオブジェクト</li> </ul> |

4「OK」をクリックし、選択を有効にする。

フィルタの"プロセスメソッド"は現在、「メイン」リストのフィルタポップアップメ ニューで表示されます。

5 プロセスメソッドを使用しているプロジェクトメソッドの縮小したリストを得るため にフィルタの"プロセスメソッド"を選択する。

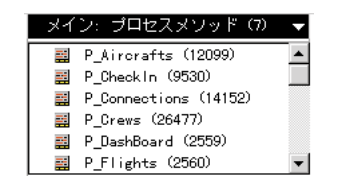

検索と置換 5

データベースやライブラリ内のオブジェクトを検索することにより、ある条件に一致す るオブジェクトの位置を簡単に割り出すことができます。検索の結果はフィルタを使っ た処理と同じになるかもしれませんが、検索は一度しか実行されない上、検索条件は4D Insiderで保存されません。同じ検索を頻繁に実行する場合は、その条件でフィルタを定義 することをお薦めします。フィルタに関する詳細は、第4章「フィルタの使用」を参照し てください。

オブジェクトの検索の他に、次のオブジェクトに関しては、データベースやライブラリ 全体について名前を変更することができます。

## 検索

オブジェクトを検索するには、

1. 「ツール」メニューから「検索…」を選択する。

「検索」ダイアログボックスが表示されます。

| 4D Insider                                           |
|------------------------------------------------------|
| 後索                                                   |
|                                                      |
| 名前 ▼ 第しい ▼                                           |
| オブジェクトタイブ: データベース ▼ 内                                |
|                                                      |
|                                                      |
| フォームメソッド →   IZ 未使用<br>  オブジェクトメソッド →   IZ 区切りオブジェクト |
| フラクイン<br>フラゲインコマンド<br>コマンド ▼ キャンセル 検索                |

2 検索するオブジェクトのタイプを選択する。

すると、選択したオブジェクト右側にチェックマークが付きます。デフォルトでは、 すべてのオブジェクトタイプが選択されています。

すべてのオブジェクトタイプの選択を解除するには、Macintosh上ではoptionキーを押 したまま、「オブジェクトタイプ:」タイトルバーをクリックします。

すべてのオブジェクトタイプの選択を解除するには、Windows上ではAltキーを押した まま、「オブジェクトタイプ:」タイトルバーをクリックします。

# オブジェクトタイブ: 📐

再度、すべてのオブジェクトタイプを選択するには、「オブジェクトタイプ:」タイト ルバーをクリックします。

3 さらに詳細な検索条件を入力する。

左端のポップアップメニューを使えば、検索条件にオブジェクト名、あるいは、最新 修正日付、使用回数を使うことができます。

名前 日付 発生(数)

このポップアップメニューの選択に応じて、右側のポップアップメニューに表示され る比較演算子は次のように変化します。

| 検索条件 | 比較演算子                                                                                                    |
|------|----------------------------------------------------------------------------------------------------|
| 名前   | に<br>等<br>し<br>い<br>を<br>含<br>む<br>な<br>な<br>い<br>、<br>合<br>ち<br>む<br>、<br>の<br>、<br>う<br>む<br>ち<br>、<br>の<br>、<br>う<br>む<br>ち<br>、<br>の<br>、<br>う<br>む<br>、<br>の<br>、<br>う<br>む<br>、<br>の<br>、<br>う<br>、<br>つ<br>、<br>つ<br>、<br>う<br>、<br>つ<br>、<br>う<br>、<br>つ<br>、<br>つ<br>、<br>う<br>、<br>つ<br>、<br>つ |
| 日付   | より前<br>に等しい<br>より後<br>以外                                                                                                    |
| 発生数  | に等しい<br>より大きい<br>より小さい<br>以外                                                                                                    |

右側の入力エリアに値を入れて、検索条件が出来上がります。入力エリアに何も入力 しないと、選択されたタイプのオブジェクトが表示されます。 4th Dimensionと同じように、1文字または複数文字の代わりにワイルドカード文字(@) が使えます。

4 検索をデータベースやライブラリ全体に対して実行するか、または「メイン」リスト 内のオブジェクトのセレクションを対象に実行するかを選択する。

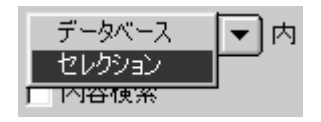

5 オブジェクトの内容を検索する場合は、「内容検索」チェックボックスを選択する。

この「内容検索」チェックボックスは、オブジェクト名だけでなく、オブジェクトの 内容も検索の対象にするかどうかを指定できます。

このチェックボックスが選択されていない場合、検索はオブジェクト名に対してのみ 行われます。

6 検索に「ドキュメント」、「未使用」、「区切りオブジェクト」オプションを含めるかど うかを選択する。

「ドキュメント」チェックボックスは、ドキュメント付きのオブジェクトを含むか除外 するかを選択することができます。ドキュメント化に関する詳細は、第8章「オブジ ェクトのドキュメント化」を参照してください。

「未使用」チェックボックスによって、データベース内の他のオブジェクトから参照さ れないオブジェクトを検索に含むか除外するかを選択できます。このオブジェクトは カラーモニタ上では赤、グレースケールモニタではグレー、白黒モニタではボールド の黒で表示されます。

「区切りオブジェクト」チェックボックスにより、区切りオブジェクトとして定義され たオブジェクトを検索に含むか除外するかを選択できます。区切りオブジェクトに関 する詳細は、第7章「オブジェクトの移動」を参照してください。

これらのタイプに対応するチェックボックスは、次の3種類の状態のいずれかになり ます。

- グレー表示(Windows) またはマイナス表示 <a>

   ● (Macintosh):
   検索条件と一致するオブジェクトを検索する際に、オブジェクトの属性は考慮されません。
- チェックあり:4D Insider はこのタイプのオブジェクトだけを含みます。
- チェックなし:4D Insiderはこのタイプのオブジェクトを除外します。「検索」ボタンをクリックして、検索を実行します。検索によって抽出されたオブジェクトが「メイン」リスト内に表示されます。

## 複合検索条件の使用

4D Insiderを使って、複合条件に一致するオブジェクトを検索できます。例えば、"M"で 始まる名前で、しかも"新規プロセス"という文字列を含んだオブジェクトを検索する ことができます。このような複合条件検索を行うには、まず1番目の検索条件をもとに検 索を行います。次に、1番目の検索で選択されたセレクションのオブジェクトを対象に次 の検索を実行します。

この検索例では、名前が"mess"で始まり、"window"という単語を使っているメソッド 名を検索してみることにします。この例題を行うために、「Invoice3」(Windows版)また は「4D Invoices」(Macintosh版)データベースを使用します。

- 1「ツール」メニューから「検索…」を選択する。
- 2 下図のような検索条件を定義して、"mess"を含むプロジェクトメソッドを検索する。

| 4D Insider                                                                                                    |
|----------------------------------------------------------------------------------------------------|
| 検索                                                                                                    |
| タイプ、名前、内容が一致するオブジェクトのすべてを検索します:                                                                                                    |
| 名前 V 含む V mess                                                                                                    |
| オブジェクトタイプ:<br>テーブル ー データベース マ内                                                                                                    |
| フォーム<br>プロジェクトメンツド 「 内容検索<br>データペースメンッド 「 ドキュメント                                                                                                    |
| P37<br>フォームメソッド<br>オブジェクトメソッド<br>マニメンマ<br>マニメンマド<br>マニオームメソッド<br>マテームメソッド<br>マテームメソッド<br>マテームメリッド<br>マテームメリッド<br>マテームメリッド<br>マテームメリッド<br>マテームメリッド<br>マテームメリッド<br>マテームメリッド<br>マテームメリッド<br>マテームメリッド<br>マテームメリッド<br>マテームメリッド<br>マテーム<br>マテーム<br>マテーム<br>マテーム<br>マテーム<br>マテーム<br>マテーム<br>マテーム |
| クラクインコマンド ▼ キャンセル 検索                                                                                                    |

3 「検索」ボタンをクリックするか、Macintosh上では return キー、Windows上では Enter キーを押す。

検索が行われ、検索条件と一致するプロジェクトメソッドが「メイン」リストに返さ れます。

- 4 再度、「ツール」メニューから「検索…」を選択する。
- 5 window という単語を含んでいるプロジェクトメソッドをセレクション内から検索する ために、下図のような検索条件を定義する。

| 4D Insider                      |  |  |
|---------------------------------|--|--|
| Q 検索                            |  |  |
| タイプ、名前、内容が一致するオブジェクトのすべてを検索します: |  |  |
| 名前 マ 含む マ window                |  |  |
| オブジェクトタイブ:                      |  |  |
|                                 |  |  |
|                                 |  |  |
| フォームメソッド 区 未使用                  |  |  |
| ● クラジイン 図 区切りオブジェクト             |  |  |
| フラクインコマンド ▼ キャンセル 検索            |  |  |

6「検索」ボタンをクリックするか、Macintosh上では return キー、Windows上では Enter キーを押す。

「メイン」リストには検索条件すべてに一致する全オブジェクトが含まれます。

## オブジェクト名の変更

4D Insiderでは、置換機能を使ってデータベースやライブラリ内のオブジェクト名を変更 することができます。オブジェクト名を変更するには、必要に応じて、下記のいずれか の方法を使用します。

- 単一オブジェクトの名前を別の名前で変更する。
- セレクション内のオブジェクト名を、名前に含まれる文字列を別の文字列で置き換えることにより変更する。

■ セレクション内のオブジェクト名を、名前に接頭辞を追加することにより変更する。

データベース内のオブジェクト名を変更する場合は、オブジェクトの使用場所にかかわ らずその名前を変更できます。これはすべての名前変更処理に対して適用されます。た だし、単一のランゲージ要素の名前を変更する場合は異なり、名前変更されるランゲー ジ要素をもつオブジェクトを選択できます。

オブジェクト名の変更は、いろいろな場面で役に立ちます。例えば、プロセス変数をす ベてインタープロセス変数に変更できます。このためには、プロセス変数をすべて検索 し、インタープロセス変数を意味する接頭辞 "<>"を付けます。

プロセス変数を検索するには、まずデータベースから"\$"文字(ローカル変数を意味する)を含まない変数を検索し、次にセレクションから"<>"を含まない変数を検索します。

| フォーマット/フィルタ     | セマフォ        |
|-----------------|-------------|
| フォーム            | セット         |
| グループ            | スタイルシート     |
| リスト             | テーブル        |
| 命名セレクション        | ヒントとバルーンヘルプ |
| ピクチャライブラリグラフィック | 変数          |
| プロジェクトメソッド      |             |

4D Insiderでは、次のタイプのオブジェクトの名前を変更できます。

## 単一オブジェクト名の変更

オブジェクト名の変更処理は、ランゲージオブジェクトの名前を変えるか、またオブジ ェクトデザインの名前を変えるかによって多少操作が異なります。

ランゲージオブジェクトには変数、セット、セマフォ、命名セレクションを含みます

## ランゲージオブジェクトの名前変更

これらのオブジェクトの名前を置き換えるには、次のようにします。

1「メイン」リストで名前を変更するオブジェクトを選択する。

### 2「ツール」メニューから「置換…」を選択する。

| シール田           |        |
|----------------|--------|
| テキストからSTR#     |        |
| STR#からテキスト     |        |
| STR#編集         | Ctrl+M |
| 検索             | Ctrl+F |
| 置換             | Ctrl+R |
| セレクション中を置換     | Ctrl+T |
| 内容中を置換         |        |
| 4Dコマンドを置換      |        |
| 接頭辞を追加…        | Ctrl+Y |
| 新規グループ         |        |
| ヤレクションをグループ化   | Ctrl+G |
| 使用オブジェクトでグループ化 | 0.11.0 |
| グループ解除         |        |
| →般ドキュメント       |        |
| ドキュメントを編集      | Ctrl+I |
| ドキュメントを削除      |        |
| 再解析            |        |
| スケール設定         |        |

「置換」ダイアログボックスが表示されます。

| abc | 置換                           |       |
|-----|------------------------------|-------|
|     | "<>Fact"を次の文字で置き換えます:        |       |
|     | ()Fact                       |       |
|     |                              |       |
|     | 📰 InitVariables 📃            |       |
|     | InvoiceMgr                   |       |
|     | 💾 [laxes].Dashboard.Dinvoice |       |
|     |                              | キャンセル |
| I   | 〒 すべてのオブジェクト                 | 置換    |

### 3 新しい変数名を入力する。

テキスト入力エリアにランゲージ要素の新しい名前を指定します。

4 名前を変更するランゲージ要素を選択する。

テキストエリアの下のスクロールエリアには、このランゲージ要素を使用しているオ ブジェクトがすべて表示されます。

このランゲージ要素を使用しているすべてのオブジェクト内で、要素の名前を変更す るように指定できます。これを行うには、「すべてのオブジェクト」チェックボックス を選択します。

ー部のオブジェクト内の名前だけを変更する場合は、スクロールエリアから変更する オブジェクトを選択します。連続したセレクションを作成する場合は、shiftキーを押 しながら、一連のオブジェクトの先頭と最後尾をクリックします。連続してないセレ クションを作成する場合は、Macintosh上では command キー、Windows上では Ctrl キー を押しながら、置換するオブジェクトを個々にクリックします。

5「置換」ボタンをクリックして、選択されたオブジェクトのランゲージ要素名を変更 する。

何も置き換えずにこのダイアログボックスを閉じるには、「キャンセル」ボタンをクリックします。

### デザインオブジェクトの名前変更

デザインオブジェクトは、テーブル、プロジェクトメソッド、グループ、ヒント、フォ ーム、フォーマット/フィルタ、ピクチャライブラリグラフィック、リスト、スタイル シートなどが含まれます。

これらのオブジェクトの名前を置き換えるには、次のようにします。

- 1「メイン」リストで名前を変更するオブジェクトを選択する。
- 2「ツール」メニューから「置換…」を選択する。

「置換」ダイアログボックスが表示されます。

| abc 置换                        |
|-------------------------------|
| <br>"AddInvoice"を次の文字で置き換えます: |
| InvoiceAdd                    |
| キャンセル 置換                      |

このダイアログボックスには、プロジェクトメソッドが使われているオブジェクトの 一覧が表示されていない点に注目してください。プロジェクトメソッドが使われてい るすべてのオブジェクト内でプロジェクトメソッド名が修正されます。

#### 3 新しいオブジェクト名を入力する。

「置換」ボタンが使用可能になります。

4「置換」ボタンをクリックして、オブジェクトの名前を変更する。

## セレクション内での置き換え

4D Insiderでは、オブジェクト名に含まれる文字列を別の文字列に置き換えることにより、 複数のオブジェクト名を同時に変更できます。「メイン」リストでセレクションを選択し、 名前を変更するオブジェクトを指定します。このセレクションには、任意のオブジェク トタイプを含めることができます。

注:「セレクション中で置換」コマンドは一度にデータベースの中のすべてのセレクションの変数を名称変更します。例えば、複数のプロセス変数を一度にインタープロセス 変数にすることができます。「置換」コマンドはオブジェクトのサブセレクションの中で 与えられた変数の名称変更を行います。

ある文字列を別の文字列で置き換えるには、

1 文字列を置き換えるオブジェクトを選択する。

連続したセレクションを作成する場合は、shiftキーを押しながら、一連のオブジェクトの先頭と最後尾をクリックします。連続してないセレクションを作成する場合、 Macintosh上ではcommandキー、WIndows上ではCtrlキーを押しながら、対象のオブジェクトをそれぞれクリックします。

リスト内のすべての項目を選択するには、「編集」メニューから「すべてを選択」を選 択します。

2「ツール」メニューから「セレクション中を置換…」を選択する。

| シール田                  |          |
|-----------------------|----------|
| テキストからSTR#            |          |
| STR#からナキスト<br>crox 信告 | Activity |
| 51R######             | OTHT     |
| 検索                    | Ctrl+F   |
| 置換                    | Ctrl+R   |
| セレクション中を置換            | Ctrl+T   |
| 内容中を置換                |          |
| 4Dコマンドを置換             |          |
| 接頭辞を追加…               | Ctrl+Y   |
| 新規グループ                |          |
| セレクションをグループ化          | Ctrl+G   |
| 使用オブジェクトでグループ化        |          |
| グループ解释                |          |
| 一般ドキュメント              |          |
| ドキュメントを編集。            | Ctrl+I   |
| ドキュメントを削除             |          |
| 再解析                   |          |
| スケール設定。               |          |

「セレクション中を置換」ダイアログボックスが表示されます。

| au セレクション中を置換 |
|---------------|
|               |
|               |
| 置換文字列:        |
|               |
| キャンセル 置換      |

3「元の文字列:」入力ボックスに置き換える元の文字列を入力する。

4「置換文字列:」入力ボックスに置き換え後の文字列を入力する。 ここでは、"航空機"を"飛行機"に置き換えます。

| <b>きし</b> セレクション中を置換 |
|----------------------|
|                      |
| 航空機                  |
| 置換文字列:               |
| 飛行機                  |
| キャンセル 置換             |

5「置換」ボタンをクリックし、文字列を置き換える。

セレクション内で、その文字列を含むオブジェクトの文字列が置き換えられます。ま た、このオブジェクトに対して行われている参照もすべて修正されます。

注:メソッドのダブルクォーテーション("")の間で参照されているオブジェクト名を置き換える場合は、オブジェクトに対する明示的な参照だけが置き換えられます。コードの実行中に計算によって行われる参照は置き換えられません。例えば、「MySemaphore:=

Semaphore ("プロセス"+String(Current process))」として定義されたセマフォの名前は、 置き換えられません。

5

### オブジェクトのセレクションへの接頭辞追加

複数のオブジェクトの名前の先頭に共通の文字列を付けることができます。このオプションはオブジェクトに意味のある接頭辞を付けて、一層わかりやすいストラクチャを作 成することができます。

「メイン」リストはオブジェクトタイプ別にソートされてから50音順に並べられるので、 接頭辞を使うと、関連するグループ毎にオブジェクトをまとめることができます。例え ば、データベースでは、メニューに関連するプロジェクトメソッドはすべて、"M\_"とい う文字で始まり、「メイン」リストにまとまって表示されます。

注:「接頭辞を追加」コマンドは一度にデータベース内のすべてのセレクションしてい る変数を名称変更できます。例えば、インタープロセス変数のプロセス変数のグループ を全体的に変換できます。「置換」コマンドはオブジェクトのサブセレクションの中で与 えられた変数の名称変更をします。

ー連のオブジェクトに同じ接頭辞を付けておくと、簡単にそれらに対する独自のフィル タを作成できます。フィルタ作成に関する詳細は、第4章「フィルタの使用」を参照して ください。

オブジェクトのセレクションに接頭辞を追加するには、

1 接頭辞を追加しようとするオブジェクトを選択する。

連続したセレクションを作成したい場合は、shiftキーを押しながら、一連のオブジェクトの先頭と最後尾をクリックします。連続していないセレクションを作成する場合は、Macintosh上ではcommandキー、Windows上ではCtrlキーを押しながら、置換するオブジェクトをクリックします。

リスト内の項目をすべて選択するには、「編集」メニューから「すべてを選択」を選択 します。

ここでは、"New process"という文字列を含んだすべてのプロジェクトメソッドの名前 または内容が選択されています。

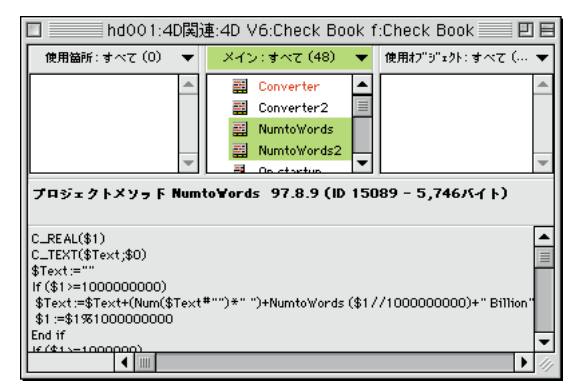

フール」メニューから「接頭辞を追加…」を選択する。
 「接頭辞」ダイアログボックスが表示されます。

| <b>急</b> 接頭辞追加. |          |  |  |
|-----------------|----------|--|--|
|                 |          |  |  |
|                 |          |  |  |
|                 | キャンセル 追加 |  |  |

3 オブジェクトに追加する接頭辞を入力する。

ここでは、接頭辞として"NP\_"を追加することにします。

| abe Hant | 宣力口。                        |
|----------|-----------------------------|
| 選択され     | ーーーー<br>いたオブジェクトに接頭辞を追加します: |
| NP_      |                             |
|          | キャンセル 追加                    |

4「追加」ボタンをクリックして、接頭辞を追加する。

この接頭辞が追加されたオブジェクト名が長すぎる場合、4D Insider によって次のよう なアラートボックスが表示され、オブジェクト名を切ってよいかどうか聞かれます。

1

| ⚠ | オブジェクト名が長すぎるため、はみ出た名前は切り<br>捨てられます。続行しますか? |
|---|--------------------------------------------|
|   | キャンセル OK                                   |

検索と置換

「OK」ボタンをクリックすると、入力した接頭辞は追加され、範囲を越えた文字はオ ブジェクト名の後ろから削除されます。

「キャンセル」ボタンをクリックすると、入力した接頭辞は追加されずに「接頭辞」ダ イアログボックスに戻ります。

ここでは、「OK」ボタンをクリックしてオブジェクト名を切り取り、セレクション内のすべてのオブジェクトに"NP\_"文字を付け加えます。

また、ストラクチャの他の部分における、これらのオブジェクトに対するクロスリフ ァレンスは4D Insider によって更新されます。

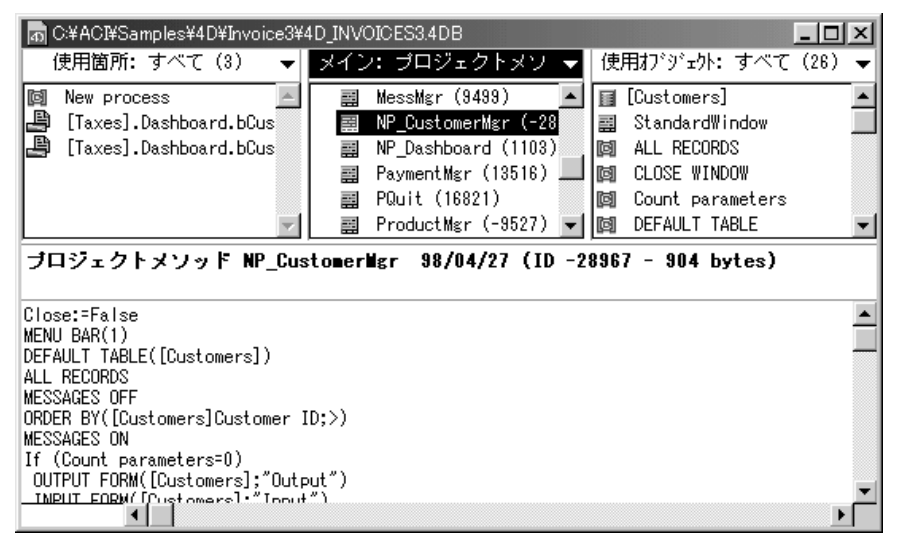

注:メソッドのダブルクォーテーション("")の間で参照されているオブジェクト名を置き換える場合は、オブジェクトに対する明示的な参照だけが置き換えられます。実行中に計算によって行われるすべての参照は置き換えられません。例えば、「MySemaphore:= Semaphore ("プロセス"+String(Current process))」として定義されたセマフォの名前は、 置き換えられません。

## フォームやヒントのテキストの置換

フォームの静的テキストやボタンラベルまたはヒントのテキストを置き換えたい場合は、 「ツール」メニューの「内容中を置換」コマンドを使用して、選択したフォームやヒント のテキストを見つけ出し、置き換えることができます。

フォームまたはヒントのセレクションのテキストを置き換えるには、

1 置き換えたいテキストのあるオブジェクトを選択する。

連続したセレクションを作成したい場合は、shiftキーを押しながら、一連のオブジェクトの先頭と最後尾をクリックします。連続していないセレクションを作成する場合は、Macintosh上ではcommandキー、Windows上ではCtrlキーを押しながら、置換するオブジェクトをクリックします。

リスト内の項目をすべて選択するには、「編集」メニューから「すべてを選択」を選択 します。

2「ツール」メニューから「内容中を置換…」を選択する。

| ツール①            |        |
|-----------------|--------|
| テキストからSTR#      |        |
| STR#からテキスト      |        |
| STR#編集…         | Ctrl≠M |
| 検索              | Ctrl+F |
| 置換              | Ctrl+R |
| セレクション中を置換      | Ctrl+T |
| 内容中を置換          |        |
| 4Dコマンドを置換       |        |
| 接頭辞を追加          | Ctrl+Y |
| 新規グループ          |        |
| セレクションをグループ化    | Ctrl+G |
| 使用オブジェクトでグループ化。 |        |
| グループ解除          |        |
| 一般ドキュメント        |        |
| ドキュメントを編集。      | Ctrl+I |
| ドキュメントを削除       |        |
| 再解析             |        |
| スケール設定          |        |

「内容中を置換え」ダイアログボックスが表示されます。

| ■ 内容を置換 |       |    |
|---------|-------|----|
| 元の文字列:  |       |    |
| I       |       |    |
| 置換文字列:  |       |    |
|         |       |    |
|         | キャンセル | 置換 |

5

- 3「元の文字列」テキストボックスで、置き換えたい文字列テキストを入力する。
- 4 「置換文字列」テキスとボックスで新しい文字列テキストを入力する。

例えば、"[Customers]Customer ID"のヒントにテキスト"客コード"が含まれていて、 ヒントを"顧客コード"に変更したい場合は、次のように入力します。

| 3000 内容を置換 |          |
|------------|----------|
|            |          |
| 客コード       |          |
| 置換文字列:     |          |
| 顧客コード      |          |
|            | キャンセル 置換 |

「ブラウザ」ウインドウに表示されたヒントテキストは変更が反映しています。

| 👩 C:¥4d6.5Demo¥Demonstrat | ion Databases¥Invoice3¥4D_I1                                                                                                    | VVOICES3.4DB  | _ 🗆 🗙  |
|---------------------------|----------------------------------------------------------------------------------------------------|---------------|--------|
| 使用箇所:すべて (1) 🛛 🔻          | メイン:すべて (435) 🛛 🔻                                                                                                    | · 使用打ジェ外: すべつ | (0) ▼  |
| ECustomers]Customer ID    | Next Record     OK     OK     Previous Record     tval     Customers]Customer ID     Button strings     Texte Messagerie     Att     Oner ID |               | A<br>V |
| <br>顧客コード                 |                                                                                                    |               |        |
|                           |                                                                                                    |               |        |

## コマンドの置換

メソッドの中の4Dコマンドを置き換えたい場合、「ツール」メニューの「4Dコマンドを 置換」を使用して選択したメソッドの4Dコマンドを置き換えることができます。既に存 在するプロジェクトメソッドまたは新しいプロジェクトメソッドでコマンドを置き換え ることができます。

選択しているメソッドの4Dコマンドを置き換えるには、

1 コマンドを置き換えたいオブジェクトを選択する。

連続したセレクションを作成したい場合は、shiftキーを押しながら、一連のオブジェクトの先頭と最後尾をクリックします。連続していないセレクションを作成する場合は、Macintosh上ではcommandキー、Windows上ではCtrlキーを押しながら、置換するオブジェクトをクリックします。

リスト内の項目をすべて選択するには、「編集」メニューから「すべてを選択」を選択 します。

2「ツール」メニューから「4Dコマンドを置換…」を選択する。

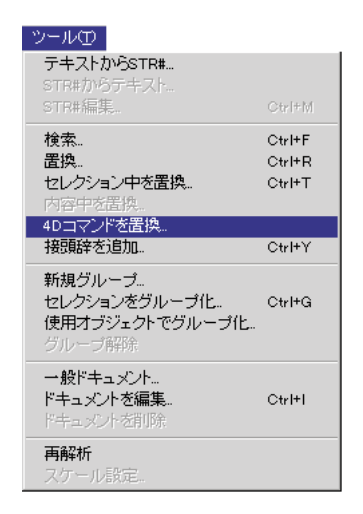

「4Dコマンドを置換」ダイアログボックスが表示されます。

|               | 3000 40コマンドを置換                                                                                                    |                                                                                                    |               |
|---------------|----------------------------------------------------------------------------------------------------|----------------------------------------------------------------------------------------------------|---------------|
| 4Dコマンドのリスト ―― | 元のコマンド:<br>聞 Abs<br>M ADD RECORD<br>M ADD TO SET<br>After<br>M ALERT<br>M ALL RECORDS<br>M ARAY REAL<br>Before<br>↓<br>キャンセzル<br>(作成 | 置換メソッド:<br>About AddInvoice CloseAbout CloseAbout CloseWindow CloseWindow CloseWindow CloseWindow CloseWindow CloseWindow GustomerMgr Dashboard General2 ▼<br>Uて置換 | ── プロジェクトのリスト |
|               |                                                                                                    |                                                                                                    |               |

3 リストの名前をクリックすることで置き換えられるコマンドを選択するか、または、 名前の最初の何文字かを入力する。

コマンドがコマンドリストに選択されています。コマンド名がリストの下のテキスト ボックスに表示されます。

4 リストから名前をクリックすることで存在するプロジェクトメソッドを選択するか、 またはその名前の最初の何文字かを入力する。

または、プロジェクトメソッドリストの下のテキストボックスに名前を入力し、新 しいプロジェクトメソッドを作成する。

プロジェクトメソッド名がプロジェクトメソッドリストの下のテキストボックスに表示されます。

5 存在するプロジェクトメソッドを使用する場合は、「置換」をクリックし、新しいプロ ジェクトメソッドを作成する場合は、「作成して置換」をクリックする。

| 8000 40コマンドを置換                                                                                                    |                                                                                                    |                       |
|----------------------------------------------------------------------------------------------------|----------------------------------------------------------------------------------------------------|-----------------------|
| 元のコマンド:                                                                                                    | 置換メソッド:                                                                                                    |                       |
| [3]     Abs       [3]     ADD RECORD       [3]     ADD TO SET       [3]     After       [3]     ALERT       [3]     ALERT       [3]     ARRAY REAL       [3]     Before | About       AddInvoice       CloseAbout       CloseBashboard       CloseWindow       CustomerMgr       Dashboard       General2 | 存在するプロジェクト<br>メソッドの選択 |
| ALL RECORDS                                                                                                    | General 2                                                                                                    |                       |
| キャンセル 作成                                                                                                    | にて置換 <b>置換</b>                                                                                                    |                       |

| 40コマンドを置換                                                                                                    |                                                                                                    |                      |
|----------------------------------------------------------------------------------------------------|----------------------------------------------------------------------------------------------------|----------------------|
| 元のコマンド:                                                                                                    | 置換メソッド:                                                                                                    |                      |
| Image: Abs     Image: Abs       ADD RECORD     Image: Abs       ADD TO SET     Image: Abs       Image: Abs     Image: Abs       Image: Abs <th>About     AddInvoice     CloseAbout     CloseAbout     CloseWindow     CustomerMgr     Dashboard     General2     CustomerMgr     General2</th> <th> 新しいプロジェクト<br/>メソッドの作成</th> | About     AddInvoice     CloseAbout     CloseAbout     CloseWindow     CustomerMgr     Dashboard     General2     CustomerMgr     General2 | 新しいプロジェクト<br>メソッドの作成 |
| キャンセル 作成                                                                                                    | して置換 <b>置換</b>                                                                                                    |                      |

コマンドをプロジェクトメソッドに置き換えられます。新しくプロジェクトメソッド を作成した場合は、新しく作成したプロジェクトメソッドが「メイン」リストに表示 されます。4D Insiderは新しいメソッドの最初に作成した状態を記述したコメントを挿 入します。

# グループの使用

6

再利用可能で保守しやすいコード、つまりモジュールに対する関心が高まってきていま す。4D Insiderには、ストラクチャオブジェクトをライブラリやグループに編成する機能 が提供されており、モジュール化されたコードの開発を支援します。

グループを使用して、オブジェクトを再編成することができます。この再編成により、 4D Insider上でのストラクチャの表示を簡素化できます。

グループを利用して、ストラクチャやライブラリ内のオブジェクトを再編成できます。 オブジェクト同士をグループ化する際は、グループと同じ名前のフォルダにそのオブジ ェクト群を移します。

🕨 💼 Group1

各ストラクチャやライブラリに対して、グループは必要に応じていくつでも作れます。 また、グループ内では、必要に応じていくつでもサブグループを作成できます。

4D Insiderは、グループを1つのオブジェクトタイプと見なします。ライブラリと違って、 グループの目的はデータベースのオブジェクトを複製することではなく、オブジェクト を機能ごとのフォルダに再編成する点にあります。

グループは次のような目的のために使用します。

■ データベースの構成を明らかにする

■ データベースの特定の機能に関連するオブジェクトの移動を容易にする

例えば、送り状システムに関するオブジェクトを1つのグループにし、在庫システムに関 するオブジェクトをもう1つのグループにします。その後、送り状と在庫のシステムの異 なる部分におけるサブグループを作成することができます。システムの一部を再利用す るには、ライブラリやストラクチャからもう一方のライブラリやストラクチャにグルー プを移動するだけです。

オブジェクトの移動に関する詳細は、第7章「オブジェクトの移動」を参照してください。

# <u>グループの作成</u>

グループを作成するには、

- 1 4D Insiderを使って、データベースまたはライブラリを開く。
- 2「ツール」メニューから「新規グループ…」を選択する。

| シール田                          |        |
|-------------------------------|--------|
| テキストからSTR#                    |        |
| STR#からテキスト                    |        |
| STR#編集                        | Ctrl+M |
| 検索                            | Ctrl+F |
| 置換                            | Ctrl+R |
| セレクション中を置換                    | Ctrl+T |
| 内容中を置換                        |        |
| 4Dコマンドを置換                     |        |
| 接頭辞を追加…                       | Ctrl+Y |
| 新規グループ                        |        |
| ヤレクションをグループ化。                 | Ctrl+G |
| 使用オブジェクトでグループ化。               |        |
| グループ解释症                       |        |
|                               |        |
| ビナー ひょう お声生                   | Ctv1+1 |
| 「キュメノトで編集。                    | Vare   |
| トキュメントを補業。<br>ドキュメントを削除       | Carri  |
| F+ユメノトを編集<br>ドキュメノトを削除<br>再解析 |        |

次のようなダイアログボックスが表示されるので、グループの名前を入力します。

\_\_\_\_

| ۲ | 新規グループ            |
|---|-------------------|
|   | 新しいグループ名を入力して下さい: |
|   |                   |
|   | キャンセル 設定          |

3 例えば"グループ1"など、グループの名前を入力し、「設定」ボタンをクリックする。 グループの名前を選択し、「ツール」メニューから「置換…」を選択して、後でグルー プ名を変更することもできます。
# グループの使用

下図に示すように、ウインドウの「メイン」リストに新規グループが追加されます。

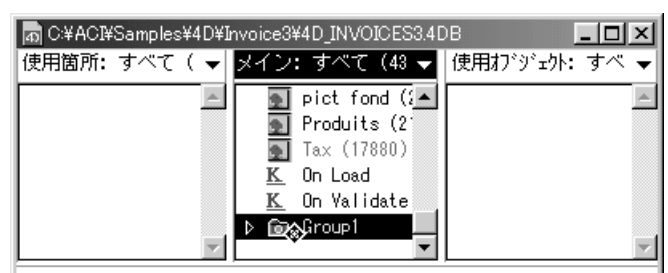

# 既存のグループを開く

既に存在しているグループの内容を見るには、

■ グループフォルダの左側にある三角マークをクリックします。

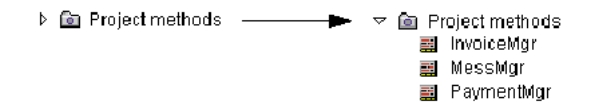

これを閉じるには、再度、三角マークをクリックします。

# オブジェクトのグループへの移動

オブジェクトをグループに追加するには、

1 オブジェクトを選択する。

隣り合ったオブジェクトのセレクションを作る場合は、shiftキーを押したまま、先頭 と最後尾のオブジェクトをクリックします。連続していないオブジェクトのセレクシ ョンを作る場合は、(Windowsでは) Ctrlキーを、または(Macintoshでは) commandキ ーを押したまま、追加するオブジェクトをそれぞれクリックします。 2 選択されたオブジェクトのアイコン上にカーソルを移動させる。

カーソルが移動カーソルに変わります。

| 🗌 📃 hd001:4D関連:4D V6:Check Book f:Check Book 📃 🗉 🗄 |   |                         |              |                  |  |
|----------------------------------------------------|---|-------------------------|--------------|------------------|--|
| 使用箇所:すべて(0)                                        | • | メイン:すべて(48)             | -            | 使用オブジェクト:すべて(… 🔻 |  |
|                                                    | * | Converter<br>Converter2 | ▲<br>   <br> | ×                |  |

3 オブジェクトをグループにドラッグする。

| n C:¥ACI¥Samples¥ | ¥4D¥Invoice3¥4D_INVOICES3 | .4DB _ 🗆 🗙     |
|-------------------|---------------------------|----------------|
| 使用箇所: すべて (       | ( 🚽 メイン: すべて(43 🔹         | ▶ 使用打ジェ外: すべ ▼ |
|                   | 🔄 💽 pict fond (2          | ▲              |
|                   | Produits (2               |                |
|                   | 💽 Tax (17880)             |                |
|                   | <u>K</u> On Load          |                |
|                   | <u>K</u> On Validate      |                |
|                   | D 🝺☆Group1                |                |
|                   |                           | •              |

グループ内に配置されるのは、移動可能なオブジェクトだけであることに注意してく ださい。移動可能なオブジェクトに関する詳細は、第7章「オブジェクトの移動」を 参照してください。

オブジェクトのグループへの移動を簡単にするには、同じデータベースまたはライブラ リに対して2番目のウインドウを開き、一方のウインドウからもう一方のウインドウにオ ブジェクトを移します。

新しい「メイン」ウインドウにグループを表示するには、

■ Macintoshでは、optionキーを押したまま、「使用箇所」リストまたは「使用オブジェジェクト」いずれかのリスト内のオブジェクトをクリックする。Windowsでは、Altキーを押したまま、「使用箇所」リストまたは「使用オブジェクト」いずれかのリスト内のオブジェクトをクリックする。

新しいメインウインドウが開かれる時、オブジェクトのすべてが「メイン」リストに表示されています。

グループを表示するには、

■「メイン」リストの「フィルタ」ポップアップメニューから「グループ」を選択する。

# グループの使用

# セレクションからのグループ作成

あるセレクション内のオブジェクトからグループを作成するには、

1「メイン」リストのオブジェクトを選択する。

隣り合ったオブジェクトのセレクションを作る場合は、shiftキーを押したまま、先頭 と最後尾のオブジェクトをクリックします。連続してないオブジェクトのセレクショ ンを作る場合は、WindowsではCtrlキーを、またはMacintoshではcommandキーを押し たまま、追加するオブジェクトをそれぞれクリックします。

2「ツール」メニューから「セレクションをグループ化...」を選択する。

| シール田           |         |
|----------------|---------|
| テキストからSTR#     |         |
| STR#からテキスト     |         |
| STR#編集         | Ctr I+M |
| 検索             | Ctrl+F  |
| 置換             | Ctrl+R  |
| セレクション中を置換     | Ctrl+T  |
| 内容中を置換         |         |
| 4Dコマンドを置換      |         |
| 接頭辞を追加…        | Ctrl+Y  |
| 新規グループ         |         |
| セレクションをグループ化   | Ctrl+G  |
| 使用オブジェクトでグループ化 |         |
| グループ解除         |         |
| 一般ドキュメント       |         |
| ドキュメントを編集      | Ctrl+I  |
| ドキュメントを削除      |         |
| 再解析            |         |
|                |         |

ダイアログボックスが表示され、グループの名前を入力することができます。

3 グループ名を入力し、「設定」ボタンをクリックする。

| ۲ | 新規グループ            |
|---|-------------------|
|   | 新しいグループ名を入力して下さい: |
|   |                   |
|   | キャンセル 設定          |

選択されたオブジェクトを含んだグループが「メイン」リストに追加されます。

### 従属オブジェクトのグループ作成

従属するオブジェクト、つまりオブジェクトから使われているオブジェクトをグループ 化することもできます。この場合、作成されるグループには、選択されたオブジェクト とそのオブジェクトから使われているオブジェクトが含まれます。

オブジェクトのセレクションとその従属オブジェクトからグループを作成するには、

1「メイン」リストのオブジェクトを選択する。

隣り合ったオブジェクトのセレクションを作る場合は、shiftキーを押したまま、先頭 と最後尾のオブジェクトをクリックします。連続してないオブジェクトのセレクショ ンを作る場合は、WindowsではCtrlキーを、またはMacintoshでは command キーを押し たまま、追加するオブジェクトをそれぞれクリックします。

2「ツール」メニューから「使用オブジェクトでグループ化…」を選択する。

ダイアログボックスが表示され、グループの名前を入力することができます。

| ۲ | 新規グループ            |
|---|-------------------|
|   | 新しいグループ名を入力して下さい: |
|   |                   |
|   | キャンセル 設定          |

3 オブジェクト名を入力し、「設定」ボタンをクリックする。

選択されたオブジェクトとそのオブジェクトから使われているオブジェクトを含むグ ループが「メイン」リストに追加されます。

## グループからのオブジェクト削除

グループからオブジェクトを削除するには、

■ グループを開き、オブジェクトをグループの外側に移動する。

# <u>グループ内のオブジェクト上での処理実行</u>

4D Insiderは、グループ内のオブジェクトも他のオブジェクトと同じように扱うので、グ ループ化されたオブジェクトに対しても操作を行うことができます。フィルタを適用し たセレクションでは、グループはフィルタと一致するオブジェクトだけを表示します。

# グループの使用

検索を実行すると、検索条件を満たしているオブジェクトがグループ内に配置されます。 この場合、検索によって生成されるリストに含まれるのはグループの名前であり、グル ープ内で一致したオブジェクトの名前ではありません。グループを開くと、グループの 中で検索条件に一致したオブジェクトだけが表示されます。

## グループの解除 / 削除

存在するグループを解除すると同時に、グループを削除することができます。"グループ" オブジェクトはリストや含まれているオブジェクトから移動され、通常のデータベース またはオブジェクトリストライブラリに戻されます。

グループを削除するには、

- 1 削除したいグループを選択する。
- 2「ツール」メニューの「グループ解除」を選択する。

注:選択したグループが空の場合は、コマンドメニューの名前は「空のグループ削除」 になります。 4D Inside を使用して、あるデータベースやライブラリから、別のデータベースやライブ ラリにオブジェクトを移すことができます。4D Insider でオブジェクトを移動させ、以前 に別のデータベース内で作成した機能を再利用することができます。

4D Insiderでコピーできるのは、個々のオブジェクトだけに限りません。オブジェクトと その従属関係(そのオブジェクトから使用しているオブジェクト)をコピーすることが できます。オブジェクトを従属オブジェクトとともに移すことにより、データベースの 機能の一部をまとめてコピーできます。例えば、独自の「検索」ダイアログボックスを 作成した場合、使用するメソッドやその他のオブジェクトとともに「検索」ダイアログ ボックス用のフォームもコピーできます。そのフォームを別のデータベースにコピーす る、またはデータベースで頻繁に利用するオブジェクトを集めたライブラリに追加する こともできます。

## 移動可能なオブジェクト

ランゲージ要素(変数、配列、セット、セマフォなど)以外のオブジェクトはすべて移動させることができます。ランゲージ要素は、メソッドやオブジェクトメソッドから参照されますが、移せません。なぜなら、ランゲージ要素は4th Dimensionが起動されるまで物理的に作られないからです。同様に、コマンドは4th Dimension自身の一部なので、 ストラクチャ間でコピーできません。

| データベースメソッド  | ピクチャライブラリグラフィック |
|-------------|-----------------|
| フォーマット/フィルタ | プロジェクトメソッド      |
| フォーム        | STR#リソース        |
| グループ        | スタイルシート         |
| リスト         | ヒント             |
| メニュー        | テーブル            |
| メニューバー      |                 |

移動可能なオブジェクトには、次のようなものがあります。

## 一緒に移動するオブジェクト

オブジェクトの中には、それだけでは動かせないものがあります。例えば、フォームを コピーすると、フォームメソッドやフォーム上の要素に付属したオブジェクトメソッド も自動的にコピーされます。

次の表は、移動可能なオブジェクトと、同時に移動するオブジェクトを一覧にしたもの です。

| 移動可能なオブジェクト          | オブジェクトと一緒に移動するオブジェクト                          |
|----------------------|-----------------------------------------------|
| データベースメソッド           | -                                             |
| フォーム                 | フォームメソッド<br>オブジェクトメソッド                        |
| フォーマット/フィルタ          | なし                                            |
| グループ                 | グループオブジェクト                                    |
| リスト                  | -                                             |
| メニュー                 | -                                             |
| メニューバー               | -                                             |
| ピクチャライブラリグラフィック      | -                                             |
| プロジェクトメソッド           | -                                             |
| STR#リソース             | -                                             |
| スタイルシート              | -                                             |
| テーブル                 | フィールド<br>サブフィールド<br>トリガ<br>ヒント(フィールドにリンクしている) |
| ヒント (フィールドにリンクしていない) | _                                             |

注:オブジェクトのアイコン上にカーソルを置くと、動かせるオブジェクトかどうか判断できます。移動できるオブジェクトの場合、カーソルは ╋ のようになります。

## オブジェクトの移動

オブジェクトをデータベースやライブラリから別のデータベースやライブラリに移すこ とができます。オブジェクトを移す際、そのオブジェクトの従属関係がすべて調べられ ます。この従属関係のリストには、そのオブジェクトが使用するオブジェクトがすべて 含まれています。

# オブジェクトの移動

データベース内のオブジェクトは相互に依存しているので、あるオブジェクトを移した 時、そのオブジェクトの機能を維持するために別のオブジェクトも移さねばならないこ とがあります。例えば、メソッドを別のデータベースに移す場合、そのメソッドから呼 ばれる他のメソッドも同様に移すといった具合です。時には、従属オブジェクトの一部 だけ、または従属オブジェクトなしでコピーするようなこともあります。

オブジェクトを移す際、移動させるものを選択することができます。

- そのオブジェクト自身
- そのオブジェクトと、使用するオブジェクトの一部
- そのオブジェクトと、使用するすべてのオブジェクト

移動の際に、オブジェクトの移動方法を制御することができます。速度の速い移動を 行うために、オブジェクトと、使用するすべてのオブジェクトの移動を選択すると、 直ちに移動が行われます。他の場合は、移動に関する一連の質問を含んだウインドウ が表示されます。

質問には、主に次の2種類のタイプがあります。

- コピーに関するもの(同じ名前のオブジェクトが既に存在するかどうか)
- 従属オブジェクトに関連するもの(オブジェクトが他のオブジェクトを使用している かどうか)

注:この章では、移動させるオブジェクトが属しているデータベースやライブラリを "移動元"と呼び、オブジェクトを移す先のデータベースやライブラリを"移動先"と呼 びます。

#### 移動の実行

移動元から移動先にオブジェクトを移すには、4D Insiderを開き、次のような手順で行い ます。

- 1 4D Insider を開く。
- 2 移動元のデータベースまたはライブラリを開く。
- 3 移動先のデータベースまたはライブラリを開く。
- 移動元のデータベースまたはライブラリの「メイン」リストから移動させるオブジェクトを選択する。

この時、複数のオブジェクトを同時に選択することもできます。連続したセレクション を作る場合は、shiftキーを押しながら、一連のオブジェクトの先頭と最後尾をクリックし ます。連続していないセレクションを作る場合は、WindowsではCtrlキーを、または Macintoshではcommandキーを押しながら対象のオブジェクトの名前を個別にクリックし ます。

5 選択されたオブジェクトを「メイン」リストから移動先のデータベースまたはライブ ラリにドラッグする。必要な場合は、モディファイキーを押しながら移動を行う(次 節参照)。

| ● 使用<br>副 2 2 四<br>四 | X#AC译Samples¥40¥D<br>箇所: すべて( ↓<br>AddInvoice<br>[Invoices].Inp.<br>[Invoices].Prir<br>[Line items].We<br>[Invoices].Web] | woice3¥4D_II<br>メイン: す/ | VVOICES340<br>(℃ (43 ←<br>ices] (<br>ices] (<br>items]<br>s] (110<br>ents] (<br>Users]<br>Message ← | 0日<br>使用オブジェクト:<br>■ [Invoices]<br>■ [Products] | ■□×<br>すべ ▼<br>Invoic<br>Produc |
|----------------------|----------------------------------------------------------------------------------------------------|-------------------------|----------------------------------------------------------------------------------------------------|-------------------------------------------------|---------------------------------|
|                      |                                                                                                    |                         |                                                                                                    |                                                 | <u></u>                         |
|                      | đ                                                                                                    |                         |                                                                                                    |                                                 | ×                               |

移動に関する質問を含んだ次のようなウインドウが表示されます。

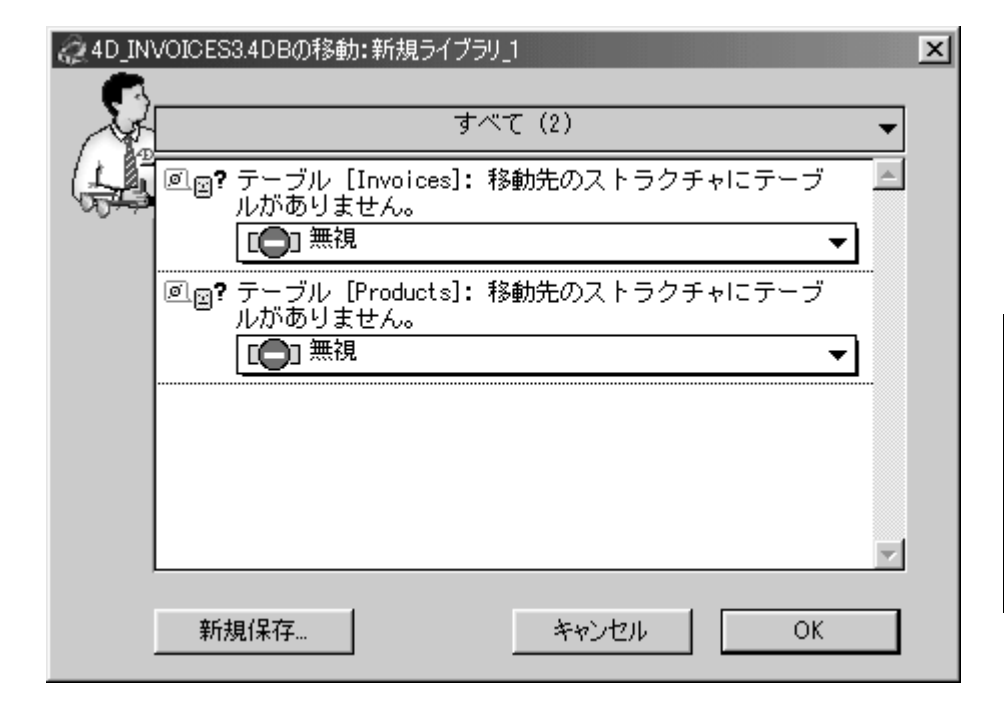

### 移動により生成される質問の制御

モディファイキーを使用せずに標準的な移動を行うと、移動の際に表示されるウインド ウには最も重要な質問だけが入っています。例えば、オブジェクトが既に移動先データ ベースに存在していて、内容が異なる場合、そのオブジェクトを置き換えるか、何も行 わないかのいずれかを選択できます。

モディファイキーを使用することにより、4D Insider に次のうちのどちらかを行うように 指示できます。

- 選択されたオブジェクトに使われるオブジェクトをすべてコピーする: Altキー (Windows上) またはoptionキー (Macintosh上)を押したまま移動すると、選択された オブジェクトは自動的にその従属オブジェクトとともにコピーされます。この場合、 4D Insiderからは、従属オブジェクトに関する質問や、自動的に移動されるよう指示し たオブジェクトに関する質問は行われません(後述の「移動に関する環境設定」の節 を参照してください)。
- すべての質問を表示する:コピーの際にCtrl (control) キーを押したままにすると、移動に関する詳細な質問リストがウインドウに表示されます。

### 移動に関する質問の回答

4D Insiderからの質問は、リスト形式で表示されます。

各質問は、次の3つの要素から構成されています。

■ オブジェクトの名前

■ 質問内容

■ 回答を選択するためのポップアップメニュー

| @4D_IN       | VOICES3.4DBの移動:新規ライブラリ_1 ▶                                              | ¢ |
|--------------|-------------------------------------------------------------------------|---|
| - <b>F</b> S |                                                                         |   |
| 1 A          | . すべて (2) 🗸 🗸                                                           |   |
| (55          | 回回? テーブル [Invoices]:移動先のストラクチャにテーブ<br>ルがありません。                          |   |
|              | ✓ 無視<br>オブジェクトをコピーする<br>フーフル・productsj. 19800-000人トラクチャにテーブ<br>ルがありません。 |   |
|              | [1] 無視                                                                  |   |
|              |                                                                         |   |
|              | -                                                                       |   |
|              | 新規保存 キャンセル OK                                                           |   |

4D Insiderからの各質問に対して、デフォルトの回答が選択されています。この回答は (この後で説明する)「優先移動」ダイアログボックス内で定義された回答に対応してい ます。ポップアップメニューから他の回答を選択すると、その回答はこの移動に対して のみ有効となり、オブジェクトに適用されます。

ウインドウの右上隅にはポップアップメニューがあり、表示させる質問のタイプを選択 します。質問をタイプ別(コピーまたは参照オブジェクト)またはオブジェクト別に限 定して選択できます。

| AD_INVOICES3.4DBの移動:新規ライブラリ_1                                       | ×                      |
|---------------------------------------------------------------------|------------------------|
| কল্ (2)                                                             | ▼ <u>₫</u> ∧(C         |
| した<br>「回 <sub>国</sub> ? テーブル [Invoices]: 移動先のストラクチャにテーブ<br>ルがありません。 | - コピー トビック<br>参照オブジェクト |
|                                                                     | テーブル                   |
| ◎□2? テーブル [Products]: 移動先のストラクチャにテーブ<br>ルがありません。                    | グループ<br>プロジェクトメソッド     |
|                                                                     | リスト<br>ドント (Tin)       |
|                                                                     | STR#リソース<br>プラガインロマンド  |
|                                                                     | メニュー<br>フォーマット/フィルタ    |
|                                                                     | ピクチャライブラリ<br>フタイルシート   |
| 新規保存 キャンセル OK                                                       |                        |

このダイアログボックスの下側には、「設定」、「キャンセル」、「新規保存…」の3つのボ タンが用意されています。

コピーを実行するには、

■ 質問への回答を終えたら、「OK」ボタンをクリックして、コピーを実行する。 この場合、コピーの進行状況を示すウインドウが表示されます。

コピーを取り消すには、

■「キャンセル」ボタンをクリックする。

質問や回答をテキストファイルに保存する場合は、

■「新規保存…」ボタンをクリックします。

「ファイル保存」ダイアログボックスが表示され、テキストファイルの名前を入力する、 または保存場所を選択することができます。

質問への各回答は、新たに別の質問を引き起こす可能性があります。質問に答えると、 質問タイトルの隣にチェックマークが付きます。移動ウインドウは、質問に回答するた びに更新されます。

インデントされている質問は、その上部に配置された質問の回答に依存することを示し ます。

### 回答の説明

質問に対する回答は移動内容に依存します。ケースごとにそれぞれ異なります。そこで、 ここではさまざまな回答結果に関する一般的な説明を行うことにします。

注:移動元と移動先という用語は、データベースストラクチャとライブラリの両方を示 します。

#### コピーと名前変更

状況:同じ名前のオブジェクトが、既に移動先に存在する。

動作: 4D Insiderによってダイアログボックスが表示され、オブジェクトの移動先での名 前を変更することができます。

#### 置換

状況:同じ名前のオブジェクトが、既に移動先に存在する。

動作:移動先のオブジェクトが、移動元のオブジェクトによって置き換えられます。

#### コピーしない

**状況**:同じ名前のオブジェクトが、既に移動先に存在する。 動作:移動先のオブジェクトは、そのまま保持されます。

#### 更新

**状況**:同じ名前のオブジェクトが、既に移動先に存在する(この回答は、プラグインを 移動する際によく出現します)。

動作:移動元のオブジェクトが移され、移動先にインストールされます。

#### このオブジェクトを使用する

**状況**:コピーしようとするオブジェクトから参照しているオブジェクトと同じ名前のオ ブジェクトが移動先に既に存在する。

動作: 4D Insiderによってオブジェクト自身のみがコピーされます。コピーされたオブジェクトは、移動先の既存のオブジェクトを参照します。

#### 無視

**状況**:コピーしようとするオブジェクトから参照しているオブジェクトが移動先に存在 しない。

# オブジェクトの移動

**動作:**そのオブジェクトの参照オブジェクトはコピーされません。この回答を行う場合、 後で移動先を更新する必要があるかもしれません。

例えば、次のようなステートメントを含んだメソッドがあるとします。

#### CREATE RECORD ([顧客])

[顧客]ファイルがないデータベースにこのメソッドを移すと、4D Insiderからは[顧客]ファ イルが移動先に存在しないという警告が出されます。回答として「無視」を選択すると、 移動先データベースにあるメソッドのステートメントは次のようになります。

CREATE RECORD ()

#### 別のオブジェクトを使用する

**状況:**コピーしようとするオブジェクトから参照しているオブジェクトが、移動先に既 に存在するか、または存在しない。

**動作:**移動先の別のオブジェクトを参照するように設定できます。この場合、ダイアロ グボックスが表示され、他のオブジェクトを選択することができます。

注:このオブジェクトタイプは、互換性を持っている必要があります。

#### オブジェクトをコピーする

**状況:**コピーしようとするオブジェクトから参照しているオブジェクトが移動先に存在 しない。

動作:参照されるオブジェクトは、4D Insiderによって移動先に移されます。

注:この回答を選択すると、選択した回答は変更できなくなります(ポップアップメニ ューが使用不可になります)。誤ってこの回答を選択した場合は、「キャンセル」ボタン をクリックし、移動をやり直します。

#### プラグインを更新する

状況:コピーしようとするオブジェクト(メソッドやフォーム)は4Dプラグインを使用 している。移動先は、これらのプラグインの旧バージョンを持っている。

**動作:**オブジェクトは移されますが、後で移動先のプラグインを更新する必要がありま す。

#### プラグインをインストールする

**状況:**コピーしようとするオブジェクト(メソッドやフォーム)は4Dプラグインを使用 している。移動先には、これらのプラグインがない。 **動作:**オブジェクトは移されますが、後で移動先のプラグインを更新する必要がありま す。

#### テーブルにフィールドを追加する

**状況:**テーブルへのフィールドの追加を選択するケースは、次の2通りの場合が考えられます。

- ■移動先に存在しないテーブルを移し、移動先の別なテーブルを代わりに使おうと決定した。
- 移動先に既に存在するテーブルを移し、移動先のテーブルを置き換えようと決定した。

どちらの場合も、2つのテーブルのフィールドが一致していない場合、フィールドに関す る一連の質問が行われます。また、移動元のテーブルのフィールド数が移動先のソース テーブルのフィールド数よりも多い場合は、移動先のテーブルにフィールドを追加する オプションが与えられます。

動作:フィールドは移動先のテーブルにコピーされます。

注:この回答を選択すると、選択した回答を変更できなくなります(ポップアップメニューが使用不可になります)。誤ってこの回答を選択した場合は、「キャンセル」ボタン をクリックし、移動をやり直します。

#### 新規ID 番号でコピーする

状況:異なった番号でコピーを選択するケースは、次の2通りの場合が考えられます。

- 移動先が移そうとするメニューと同じメニューバー番号のメニューバーがある。
- ■移動先が移そうとするグラフィックと同じ名前のピクチャライブラリグラフィックがある。

動作: 4D Insiderによってオブジェクトが移され、メニューバーまたはピクチャには新し い参照番号が割り当てられます。

#### 新規メニューを作成する

**状況**:移動先には、移そうとするメニューと同じ名前(しかし、同じ内容ではない)の メニューがある、または移そうとするオブジェクトから参照しているメニューが移動先 に存在しない。

動作: 4D Insider により移動先にメニューが作られます。

# オブジェクトの移動

### オブジェクトのテーブルを選択する

状況:テーブルは移さずに、フォームを移す。

**動作:**移動先でフォームを結び付けるテーブルを選択するためのダイアログボックスが 表示されます。

### グループを更新する

状況:移動先に同じ名前のグループがある。

動作: 4D Insider はグループソースの内容の移動先のグループを更新します。

### スタイルシートを追加する

状況:移動先に同じ名前のスタイルシートがある。

動作: 4D Insider は同じ名前の現在あるものに置き換えて新しいスタイルシートを作成します。

7

## 移動に関する環境設定

移動に関する環境設定を行うことにより、4D Insiderで用意されているデフォルトの回答 を変更することができます。環境設定を行うには、

- 1「ファイル」メニューから「環境設定」を選択する。
- 2 右側に現れるサブメニューから「移動…」を選択する。

| ファイル(E)                                    |        |           |
|--------------------------------------------|--------|-----------|
| 新規ライブラリ<br>新規データベース                        | Ctrl+N |           |
| 開<()                                       | Ctrl+O |           |
| 4D Server上のファイルを開く<br>SQLファイルを開く           | Ctrl+U |           |
| 閉じる<br>すべてを閉じる                             | Ctrl+W |           |
| 新規保存<br>書き出し                               | Ctrl+S |           |
| 用紙設定。.<br>プリント                             | Ctrl+P |           |
| 環境設定                                       | Þ      | <b>→般</b> |
| E-FACIESAMDI ESEAD VOEINVOICESENVOICESADB  |        | 移動        |
| D:¥Kipmu¥Kiptai 4DB                        |        | フィルター     |
| E:¥ACI¥SAMPLES¥4D V6¥AIRLINES¥AIRLINES.4DB |        | 区切りオフシェクト |
| E:¥ACI¥SAMPLES¥4D_V6¥4DDBB¥4DDBB.4DB       |        |           |
| D:¥発注demo.PC¥発注demo.4DB                    |        |           |
| 終了@                                        | Ctrl+Q |           |

「環境移動」ダイアログボックスが表示され、回答を求められる質問のタイプごとに、 選択可能な回答を含んだポップアップメニューが表示されています。各質問のタイプ に対して、デフォルトの回答を設定することができます。

| 🚑 環境       | 設定:          | 移動                                             | × |
|------------|--------------|------------------------------------------------|---|
| - <b>S</b> |              | すべて (30)                                       | - |
|            | 0 <b>?</b> 0 | 同じ名前のフォームがすでに存在している場合:                         |   |
|            | 0,0          | ✓ コビーしない<br>置換<br>回し石前のメンツドかりでに存在している場合:       | J |
|            |              |                                                |   |
|            | 0 <b>?</b> 0 | 同じ名前のリストがすでに存在している場合:<br>□□□ コピーしない            |   |
|            | 0 <b>?</b> 0 |                                                | · |
|            | 新規           | は保存 への (K) (K) (K) (K) (K) (K) (K) (K) (K) (K) | ] |

# オブジェクトの移動

デフォルトの回答を設定することにより、次のような2つの効果があります。

- 移動時に重要な質問がない、あるいは、コピーの際にMacintosh上ではcontrolキーを押 したまま、またはWindows上ではマウスの右ボタンを使用しない限り、回答が自動的 に適用されます。
- 重要な質問がある、あるいは、コピーの際にMacintosh上ではcontrol キーを押したまま、 またはWindows上ではマウスの右ボタンを使用にした場合、これらの回答は「移動」 ウインドウにデフォルトの回答として表示されます。

選択した回答がデフォルトとして使用されても、コピーの際にMacintosh上ではcontrolキ ーを押したまま、またはWindows上ではマウスの右ボタンを使用することにより、いつ でも回答を変更できることを覚えておいてください。

注:デフォルトの回答として、"オブジェクトをコピーする"または"テーブルにフィールドを追加する"を選択した場合は、コピーの前にこの選択を変更できなくなります。 詳細は、この章の中で前述した回答に関する説明を参照してください。

テキストファイルにデフォルトの回答を保存する場合は、

■ 「保存…」 ボタンをクリックする。

標準の「ファイル保存」ダイアログボックスが表示され、ファイル名と保存する場所 を設定できます。環境設定が終了したら、「設定」ボタンをクリックします。

# 区切りオブジェクトの定義

4D Insiderでは、区切りオブジェクトを定義できます。区切りオブジェクトとして定義さ れたオブジェクトにより、移動中に参照の広がりを止めることができます。「移動」ウイ ンドウでは、区切りオブジェクトに使われるオブジェクトに関する質問は行われず、従 属関係をすべてコピーするように指示した場合でもオブジェクトはコピーされません。

デフォルトで、メニューとメニューバーは区切りオブジェクトと見なされます。多くの 場合、メニューはアプリケーションの中核をなしており、データベース内の大部分のメ ソッドを参照します。メニューが区切りオブジェクトでない場合は、メニューを移動さ せる前に、参照されているオブジェクトをすべてコピーしておくことをお勧めします。

使用しているインタフェースやプログラミングによっては、区切りオブジェクトのリス トを変更することもできます。例えば、他のタイプのオブジェクトや、特定のオブジェ クトを区切りオブジェクトとして指定することもできます。 次の2つの方法で、区切りオブジェクトを定義します。

■ 通常は、オブジェクトタイプによって

■ 特別の場合として、特定のオブジェクトで

## オブジェクトタイプによる

区切りオブジェクトにするオブジェクトタイプを指定するには、「ファイル」メニューから「環境設定」を選択し、その右側にあるサブメニューから「区切りオブジェクト…」を 選択します。

| ファイル(E)                                                           |        |                         |
|-------------------------------------------------------------------|--------|-------------------------|
| 新規ライブラリ<br>新規データベース                                               | Ctrl+N |                         |
| 開<(_)                                                             | Ctrl+O |                         |
| 4D Server上のファイルを開く<br>SQLファイルを開く                                  | Ctrl+U |                         |
| 閉じる<br>すべてを閉じる                                                    | Ctrl+W |                         |
| 新規保存<br><b>書き出し</b> .                                             | Ctrl+S |                         |
| 用紙設定<br>プリント                                                      | Ctrl+P | r.                      |
| 環境設定                                                              | Þ      | 一般                      |
| E:¥ACI¥SAMPLES¥4D_V6¥INVOICE3¥INVOICE3.4DB<br>D:¥Kinmu¥Kintai.4DB |        | 移動<br>フィルタ<br>区切りオブジェクト |
| E:¥ACI¥SAMPLES¥4D_V6¥AIRLINES¥AIRLINES.4DB                        | -      |                         |
| E¥ACI¥SAMPLES¥4D_V6¥4DDBB¥4DDBB.4DB<br>D.¥発注demo.PC¥発注demo.4DB    |        |                         |
| 終了@                                                               | Ctrl+Q |                         |

次のようなダイアログボックスが表示されます。

| 区切りオブジェクト                           |              |
|-------------------------------------|--------------|
| -<br>デフォルトの区切りオブジェクトを述<br>区切りオブジェクト | 選択して下さい:     |
|                                     | <u>キャンセル</u> |

オブジェクトタイプにチェックマークを付加するには、

■ オブジェクトに一致する行をクリックする。

# オブジェクトの移動

チェックマークを消去するには、

■ 再度そのオブジェクト上をクリックする。

すべてのオブジェクトタイプをチェックするには、

■ リストタイトルを shift キーを押しながらクリックする。

すべてのオブジェクトタイプのチェックマークを消去するには、

■ リストタイトルをWindows上ではAltキーを押しながらクリックするか、Macintosh上 では option キーを押しながらクリックする。

### オブジェクトによる

特定のオブジェクトを区切りオブジェクトとして指定するには、

- 1 そのオブジェクトを「メイン」リスト内で選択する。
- 2「ツール」メニューから「ドキュメントを編集...」を選択する。

「ドキュメント」ウインドウが表示されます。このウインドウには、「区切りオブジェ クト」のチェックボックスが含まれており、オブジェクトを区切りオブジェクトとし て定義することができます。

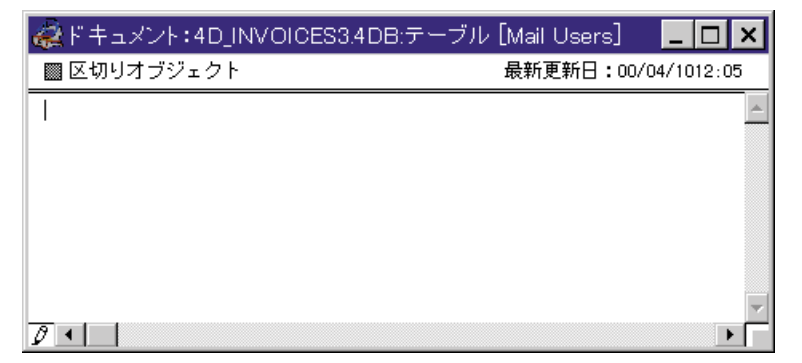

このチェックボックスには、次の3種類の状態があります。

- グレー表示:変化なし。4D Insiderは区切りオブジェクト用に環境設定でこのオブジェ クトタイプに設定したオプションを適用します。
- チェックあり:オブジェクトは、区切りオブジェクトになります。
- チェックなし:オブジェクトは区切りオブジェクトにはなりません。環境設定でこの オブジェクトタイプを区切りオブジェクトに定義していても無視されます。

注:「ドキュメント」ウインドウに関する詳細は、第8章「オブジェクトのドキュメント 化」を参照してください。

# オブジェクトのドキュメント化 8

4D Insiderでは、ストラクチャやライブラリに含まれる大部分のオブジェクトをドキュメント化することにより、複数プログラマーによる開発を支援します。このドキュメントは、データベースのストラクチャに保存されます。

マルチユーザ版の4D Serverはもちろん、シングルユーザ版の4th Dimensionでも、このド キュメント機能を使用できます。

ドキュメントを保存できるオブジェクトタイプには、次のようなものがあります。

- プラグイン/プラグインコマンド
- フィールド
- フォーム
- グループ
- メニューバー
- メニュー
- メソッド(データベース、フォーム、オブジェクト、トリガ)
- コンポーネントとコンポーネントフォルダ (インストールされたコンポーネントのほかに)
   テーブル

## ドキュメントの作成

ここでは、ドキュメントの作成方法について説明します。次のような事柄が含まれます。

- ■「ドキュメント」ウインドウを開く
- ウインドウ内のテキストのフォント、フォントサイズ、書体、およびテキストの色の 変更
- ■「区切りオブジェクト」オプションの設定
- オブジェクトが最後に修正された日付の表示

## 「ドキュメント」ウインドウを開く

新しいドキュメントを作成、または既存のドキュメントを修正するには、

- 1「メイン」リストからドキュメント化するオブジェクトを選択する。
- 2「ツール」メニューから「ドキュメントを編集…」を選択する。

| ツール田           |        |
|----------------|--------|
| テキストからSTR#     |        |
| STR#からテキスト     |        |
| STR#編集         | Ctrl+M |
| 検索             | Ctrl+F |
| 置換             | Ctrl+R |
| セレクション中を置換     | Ctrl+T |
| 内容中を置換         |        |
| 4Dコマンドを置換      |        |
| 接頭辞を追加         | Ctrl+Y |
| 新規グループ         |        |
| セレクションをグループ化   | Ctrl+G |
| 使用オブジェクトでグループ化 |        |
| グループ解除         |        |
| 一般ドキュメント       |        |
| ドキュメントを編集      | Ctrl+I |
| ドキュメントを削除      |        |
| 再解析            |        |
| スケール設定         |        |

「ドキュメント」ウインドウが表示されます。

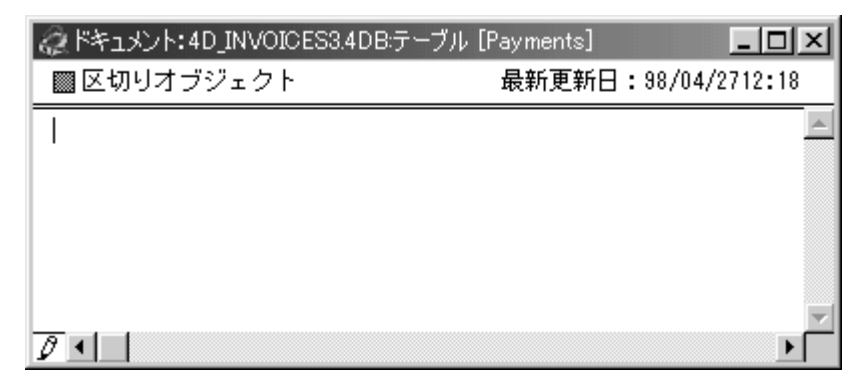

このウインドウには、最大32000バイトまでの文字を入力することができます。 入力されたテキストは以下の方法で自動的に保存されます。

Windows:このウインドウの「コントロールメニュー」ボックスをダブルクリックします。 Macintosh:クローズボックスでクリックします。

# オブジェクトのドキュメント化

## フォント、フォントサイズ、書体、およびテキストの色の変更

「ドキュメント」ウインドウがアクティブになっている時、メニューバーの右側に現れる 「ドキュメント」メニューを使用して、テキストの外観を変更できます。

この「ドキュメント」メニューは、標準のテキストエディタのようにテキストのフォン トやフォントサイズ、書体を変更することができます。

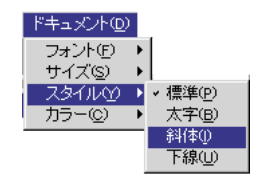

## 「区切りオブジェクト」オプションの設定

「区切りオブジェクト」チェックボックスを使うと、選択されているオブジェクトについ て、移動時のオブジェクト参照を中止するかどうかの決定を変更することができます。

これに関する詳細は、第7章「オブジェクトの移動」の「区切りオブジェクト」の節を参照してください。

### 最新修正日付の表示

「ドキュメント」ウインドウに表示される日付は、4th Dimensionや4D Clientの「デザイン」 モードで最後にオブジェクトが修正された日付です。例えばプロジェクトメソッドに関 しては、プログラムのコードが最後に修正された日付を示します。

オブジェクトのドキュメントを修正しても、この日付は更新されないことを覚えておい てください。最新修正日付はオブジェクトの内容が修正された場合にのみ更新されます。

以前のバージョンの4Dによってデータベースが変換された場合、データ変換以後オブジ ェクトが修正されていなければ、オブジェクトの最新修正日付はストラクチャが変換さ れた日付になります。

# ドキュメントの削除

ドキュメントを持つオブジェクトは、4D Insiderの「ブラウザ」ウインドウ内でアンダー ライン付きで表示されます。

| 🗟 C.¥ACI¥Samples¥4D¥Invoice3¥4D_INVOICES3.4DB |     |                         |                         | 98 <u>- D ×</u> |
|-----------------------------------------------|-----|-------------------------|-------------------------|-----------------|
| 使用箇所:                                         | すべて | ( 🗸                     | メイン:すべて(43 👻            | 使用オブジェクト: すべ 👻  |
|                                               |     | <b>A</b>                | 🕨 🔝 [Invoices] (· 🔺     | A.              |
|                                               |     |                         | 🕨 🖩 [Line items] 🔜      |                 |
|                                               |     |                         | Þ 🖬 [Taxes] (110`       |                 |
|                                               |     |                         | ▷ 🖬 <u>[Payments] (</u> |                 |
|                                               |     |                         | ▷ 🖬 <u>[Mail Users]</u> |                 |
|                                               |     | $\overline{\mathbf{v}}$ | ▷ 🔲 [Mail Message▼      | <b>v</b>        |

オブジェクトのドキュメントを削除するには、

- 1 ドキュメントを持っているオブジェクトを選択する。
- 2「ツール」メニューから「ドキュメントを削除」を選択する。

| <u>ツール①</u><br>テキストからSTR#<br>STR#からテキスト             |        |
|-----------------------------------------------------|--------|
| STR#編集…                                             | Ctrl+M |
| 検索                                                  | Ctrl+F |
| 置換                                                  | Ctrl+R |
| セレクション中を置換                                          | Ctrl+T |
| 内容中を置換。<br>4Dコマンドを置換。                               |        |
| 接頭辞を追加                                              | Ctrl+Y |
| 新規グループ<br>セレクションをグループ化<br>使用オブジェクトでグループ化<br>グループ科研究 | Ctrl+G |
| 一般ドキュメント                                            |        |
| ドキュメントを編集                                           | Ctrl+I |
| ドキュメントを削除                                           |        |
| <b>再解析</b><br>スケール設定                                |        |

8

削除を行うかどうかを確認するダイアログボックスが表示されます。

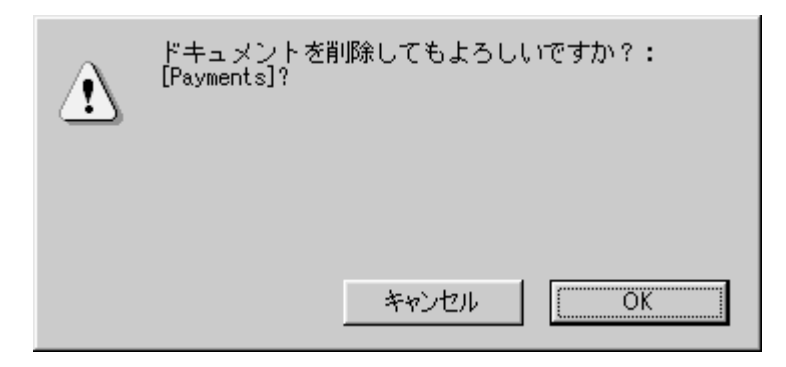

「OK」ボタンをクリックすると、ドキュメントは消去され、選択したオブジェクトの 「区切りオブジェクト」オプションはデフォルトの値(「環境設定」ダイアログボックス でセットされた値)にリセットされます。

# ドキュメントの印刷

ドキュメントは、テキストファイルの形式で印刷したり、書き出すことができます。詳細は、第10章「印刷と書き出し」を参照してください。

# 一般ドキュメントの作成

ストラクチャやライブラリに関する一般的な説明を記述したドキュメントを作成するこ とができます。このドキュメントを作成するには、「ツール」メニューから「一般ドキュ メント…」を選択します。

| シール①           |        |
|----------------|--------|
| テキストからSTR#     |        |
| STR#からテキスト     |        |
| STR#編集…        | Ctrl+M |
| 検索             | Ctrl+F |
| 置換             | Ctrl+R |
| セレクション中を置換     | Ctrl+T |
| 内容中を置換         |        |
| 4Dコマンドを置換      |        |
| 接頭辞を追加         | Ctrl+Y |
| 新規グループ         |        |
| セレクションをグループ化   | CtrltG |
| 使用オブジェクトでグループ化 | 0.1.0  |
| グループ解除         |        |
| →船にキュマル        |        |
| ドキョックルを領集      | Ctalt  |
| ドキョックトを削除      | 00101  |
|                |        |
| 再解析            |        |
| スケール設定         |        |

表示されるウインドウは、「区切りオブジェクト」チェックボックスと最新修正日付以外 は、オブジェクトのドキュメント化に使われるウインドウとまったく同じです。

| اللاحة #×+:4D_INVOICES3.4DB | - 🗆 🗵    |
|-----------------------------|----------|
|                             | <u>_</u> |
|                             |          |
|                             |          |
|                             |          |
|                             |          |
|                             | -        |
|                             |          |

# オブジェクトのドキュメント化

## マルチユーザ環境下のドキュメント作成

4D Server データベースのドキュメントを開くと、ドキュメントはリードオンリー(読み 込み専用)モードで表示されます。ウインドウの左下隅に「リードオンリー」アイコン が表示され、そのドキュメントがリードオンリー(読み込み専用)モードであることを 示します。

|                | 🎡 ドキュメント: 4D_INVOICES3.4D | B:テーブル [Line items] 📃 | ٦×       |
|----------------|---------------------------|-----------------------|----------|
|                | ■区切りオブジェクト                | 最新更新日:98/04/2712      | :18      |
|                |                           |                       | <u> </u> |
|                |                           |                       |          |
|                |                           |                       |          |
|                |                           |                       |          |
|                |                           |                       |          |
| リードオンリーアイコン ―― | 81                        |                       |          |

このドキュメントを修正するには、

■「リードオンリー」アイコンをクリックして、ドキュメントをリードライト(書き込み可能)モードに変更します。

ドキュメントが別のユーザによって修正されていると、そのドキュメントはリードラ イト(書き込み可能)モードでアクセスできません。この場合、ドキュメントの表示 は可能ですが、修正を行うことはできません。ドキュメントを修正しているユーザが 「ドキュメント」ウインドウを閉じると、リードライト(書き込み可能)モードになり、 アイコンが「リードライト」アイコン

注:オブジェクトのドキュメントを初めて作成する場合、「ドキュメント」ウインドウは デフォルトでリードライト(書き込み可能)モードで開きます。

#### プラグインコマンドのコメント

プラグインコマンド(4D Write、4D Calcなどのプラグインに関するドキュメントを作成 する場合、入力情報は自動的にプラグインコマンドのコメントの位置に入れられます。 External Mover Plusでデータベースを開いた時、プラグインコマンドをクリックして、 「Get Info」を選択すると、ドキュメントが表示されます。

逆に、プラグインコマンドのコメントエリアに情報が入っている場合は、プラグインコ マンドを選択し、「ドキュメントを編集」を選択して、表示させることができます。

データベースのローカライズ 9

多くの国で使える4th Dimensionのアプリケーションを作成する場合、国際化の問題を考 慮しておくことが重要です。アプリケーションを他の言語へとローカライズするには、 アプリケーション内で使われているテキストを翻訳する必要があります。オブジェクト に表示されるテキストを、ストリングリソースからアクセスするように設計することに より、このローカライズ作業を容易にすることができます。

4th Dimensionのデータベースのローカライズは、非常に時間の掛かる作業です。という のも、フォームやメニュー、メニュー項目のすべてを使用する国の言語に変更しなけれ ばならないからです。固定文字列の代わりにSTR#リソースを使うと、フォームやメニュ ーをそのまま使用できます。また、ローカライズが必要なバージョンごとに、STR#リソ ースを修正するだけで済みます。

リソースをデータベースのストラクチャファイルに納めておくようお薦めします。こう しておくと、4th Dimension がどのようにコピーされた場合も、アプリケーションからリ ソースにアクセスできます。

注:独自のリソースを作成する場合は、4th Dimensionのリソースとのコンフリクトを避けるために、15,000以上のSTR#ID番号を割り当てる必要があります。

使用テキストとしてストリングリソースにアクセスできるのは、次のオブジェクトです。

■ メニューとメニュー項目

■ ボタン

■ フィールドラベルのようなフォームのテキストオブジェクト

MacintoshとWindowsの両環境で、4D Insiderを使ってSTR#リソースの作成や修正を行う ことができます。Macintosh上では、ResEditTMなどのリソースエディタでSTR#リソース を編集することもできます。

フォームやメニューにSTR#リソースが使われていない場合、4D Insiderによって固定の 文字列を変換し、代わりにSTR#リソースを使うことができます。

ここでは、4D Insiderを使用したSTR#リソースの作成方法と修正方法について説明します。

## 4D 環境での STR# リソースの使用

## メニューやメニュー項目のローカライズ

メニューやメニュー項目は、その名前としてストリングリソースをアクセスできるので、 アプリケーション内のメニューをローカライズすることが可能です。

4th Dimensionの「メニューバー」エディタで新しいメニューバーを作成する場合、「ファ イル」メニューは自動的にカスタムメニューバーエリアに表示します。この"ファイル" は斜体で表示されており、「ファイル」メニューのテキストをSTR#リソースからアクセ スしていることを示します。

| 🔤 メニューバーエディタ           |                                                                                                    |
|------------------------|----------------------------------------------------------------------------------------------------|
| メニューバーリスト<br>メニューバー #1 | カレントメニューバー                                                                                                    |
| - 1                    | カレントメニュー項目<br>メノッド名:                                                                                          |
| - 1                    | ビクチャウィザードからビクチャをドラッグ&ドロップ       ロッールバドーに入れる       レッーレバドーに入れる       レッードカット       町 新規プロセス開始       ロックカード・カット |
| <u>」</u><br>追加 肖耶徐     | こというinit     「シャドウ」       選択可     アクセス権:       メニュー追加     項目追加                                                |

リソースIDやメニューまたはメニュー項目の数を表示するには、

■「メニューバー」エディタの斜体になっているメニューまたはメニュー項目の上で WindowsではCtrlキーを押しながらクリックする、またはMacintoshではcommandキー を押しながらクリックする。

データベースのローカライズ

4th DimensionはリソースIDとメニューまたはメニュー項目の数を表示します。次の図は 「ファイル」メニューをクリックした場合に起こることを表示しています。

| ■ メニューバーエディタ<br>メニューバーリスト<br>メニューバー#1 |                                                                                                    |
|---------------------------------------|----------------------------------------------------------------------------------------------------|
|                                       |                                                                                                    |
|                                       | メノッド名:<br>- ピクチャウィザードからピクチャをドラッグ&ドロップ                                                                                          |
|                                       | <ul> <li>ウールバーに入れる</li> <li>大字</li> <li>ジョートカット</li> <li>新規プロセス開始</li> <li>アウトライン</li> <li>ジャドウ</li> <li>ブルマーク・シャドウ</li> </ul> |
| 追加         肖川除                        | アクセス確:     」       メニュー追加     項目追加                                                                                             |

":79,1" は、メニュー名の文字列がSTR#リソース79の1番目の項目からアクセスされた ものであることを表しています。このメニューを4th Dimensionのドイツ版で使用すると、 「ファイル」メニューは自動的に "Ablage" と表示されます。

メニューまたはメニュー項目にストリングリソースを割り当てるには、

メニュー」エディタで存在するメニューまたはメニュー項目をクリックする。または、新しいメニューまたはメニュー項目を作成する。

これはメニューまたはメニュー項目を選択します。

2 テキストがあればそれを削除し、割り当てようとするリソースIDとストリングリソー スの項目番号を入力する。

フォームを使用したリソースは必ず":ID,番号"の形で指定してください。先頭のコロン":"と、STR#リソースIDと項目番号を分けるコンマ","を忘れないようにしてください。

### ボタンのローカライズ

ボタンラベルとしてストリングリソースを使用できるので、フォーム上のボタンをアプ リケーション全体にわたってローカライズすることができます。

ボタンのストリングリソース割り当てるには、次のようにします。

1 「フォーム」エディタのボタンをダブルクリックする。

「プロパティリスト」または「オブジェクトプロパティ」ダイアログボックスが表示さ れます。

 2割り当てようとするストリングリソースのリソースIDと項目番号を「ボタンラベル:」 エリアに入力する。

フォームで使用するリソースは必ず":ID,番号"の形で指定してください。先頭のコロン":"と、STR#リソースIDと項目番号を分けるコンマ","を忘れないようにしてください。

| プロパティリスト   |          | × |
|------------|----------|---|
| ボタン1       |          | • |
| 🚽 🌖 オブジェク  | ŀ        |   |
| タイプ        | ボタン      |   |
| オブジェクト名    | ボタン1     |   |
| 変数名        | myButton |   |
| タイトル       | :15001,1 |   |
| 標準アクション    | 動作なし     |   |
| デフォルトボタン   | Γ        |   |
| オブジェクトメソッド | 編集       |   |
| ショートカット    |          |   |
| ヘルプメッセージ   | 〈なし〉     |   |
| フォーカス表示    |          |   |
| タブ有効       | N        |   |
| ドラッグ可      | Γ        |   |
| ドロップ可      | Γ        |   |
| 🗢 🅀 位置調整   | &サイズ調整   |   |
| 左揃え        | 32       | - |
|            | 005      |   |
| ▼ テーマ表示    |          |   |

3 プロパティ・パレットを閉じ、「フォーム」エディタに戻るか、またはタブで変更を有効にする。

STR#リソースIDとストリングの項目番号は「フォーム」エディタでボタンラベルに 表示されていることに気をつけてください。

ボタンラベルは「ユーザ」と「カスタム」メニュー環境でストリングリソースの内容 で置き換えられます。

9

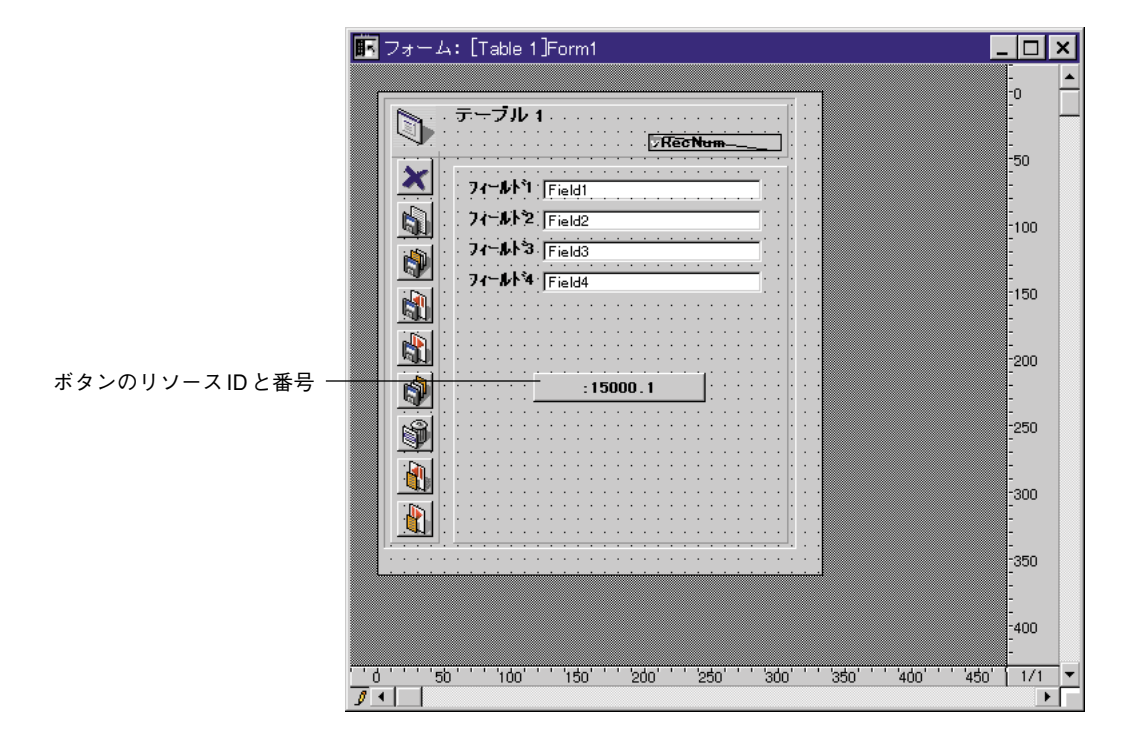

注:「オブジェクト」メニューの「フォーマット表示」と「リソース表示」コマンドで 「フォーム」エディタの結果をテストできます。詳細は、『4th Dimensionデザインリファ レンス』を参照してください。

## テキストエリアのローカライズ

固定文字列のオブジェクトはストリングリソースを使用することができます。フォーム やリポートのフィールドラベル、フォームタイトル、その他の説明に使用するテキスト をローカライズすることができます。

固定文字列のストリングリソースを割り当てるには、次のようにします。

1「フォーム」エディタからテキストを選択する。

🖬 フォーム: [Payments]Input \_ 🗆 🗙 -0 支払入力 11 -50 登錄日付 Payment E **タイ**Ĵ Payment Type -100 支払先コート<sup>\*</sup> Invoice ID 選択されたフィールドラベル 顧客工N [Invoices]( [Customers]Company -150 支払日 [Invoices]Invo 支払額 [Invoices]Invo 支払合計額 [Invoices]Grau -200 バランス [Invoices]B 新規バランス VNewBlc\_ 総計 Fayment A -250 XV -300 -350 1/1 

次の図は選択されたフィールドラベルを示しています。

2 割り当てたいストリングリソースのSTR#リソースIDと項目番号を入力する。

フォームで使用するリソースは必ず":ID,番号"の形で指定してください。先頭のコロン":"と、STR#リソースIDと項目番号を分けるコンマ","を忘れないようにしてください。

STR#リソースIDと項目番号は「テキスト」エリアに表示されていることに気をつけ てください。「テキスト」エリアは「ユーザ」と「カスタム」メニュー環境でストリン グリソースの内容に置き換えられます。

注:「オブジェクト」メニューの「フォーマット表示」と「リソース表示」コマンドで 「フォーム」エディタの結果をテストできます。詳細は、『4th Dimension デザインリファ レンス』を参照してください。
データベースのローカライズ

|                    | 🔽 Form: [Payments]Input                               | _ 🗆 🗙   |
|--------------------|-------------------------------------------------------|---------|
|                    | Payment                                               |         |
|                    |                                                       |         |
|                    | Date Payment Date Type Payment Type                   |         |
| フィールドのリソースIDと番号 ―― | Invoine ID Invoine ID<br>16002,72 Customer ID Company |         |
|                    | Invoice Date                                          |         |
|                    | itta [hvoice lota] مساعدا نسانت ا                     | 200     |
|                    | Balance New balance TREWBA                            | Ē       |
|                    | Amount Payment Amou                                   | 250     |
|                    |                                                       |         |
|                    |                                                       | - 1(1 - |
|                    |                                                       | •       |

## 4D Insider 環境でSTR# リソースを使用

#### テキストの STR# リソースへの変換

4D Insiderを使って、フォームやメニュー内のテキストを簡単にSTR#リソースに変換す ることができます。変換処理は「メイン」リスト内のオブジェクトに対して行います。 これらオブジェクトの固定文字列はすべてSTR#の項目になります。

検索を行う、あるいはフィルタを使用して「メイン」リスト内のオブジェクトのセレク ションを小さくすると、オブジェクトの機能に応じて文字列を論理的なグループに分け ることができます。例えば、1つのSTR#の中にメニューを全部入れたり、独自のSTR#に 各メニューを配置することができます。

注: 4D Insider は、は、2つのテキストストリングが同じであるかどうかを判断します。 STR#リソースに同じ文字列を複数個入れることはありません。しかし、古いSTR#を使 用している場合は、新しい文字列は最後に追加されるので、同一の文字列を持つことが 可能になります。 テキストをSTR#リソースに変換するには、

1「メイン」リストを狭めて変換するオブジェクトだけにする。

必要に応じて、サブセットを作成する、または「メイン」リスト内のオブジェクトに フィルタや検索を適用します。

4D Insider は、フォームやメニュー内のテキストをSTR#リソースに変換します。

各 STR#リソースには、最大256 個の文字列アイテムを含むことができます。「メイン」 リスト内のオブジェクトにそれ以上の文字列アイテムが必要な場合、必要な数の STR# リソースが作られます。

2「ツール」メニューから「テキストからSTR#...」を選択する。

| テキストからSTR#                |          |
|---------------------------|----------|
|                           |          |
| STR#からテキスト                |          |
| STR#編集                    | Ctrl+M   |
| 検索                        | Ctrl+F   |
| 置換                        | Ctrl+R   |
| セレクション中を置換                | Ctrl+T   |
| 内容中を置換                    |          |
| 4Dコマンドを置換                 |          |
| 接頭辞を追加…                   | Ctrl+Y   |
| 新規グループ                    |          |
| セレクションタグループ化              | Ctrl+G   |
| 使用オブジェクトでグループ化            | 0        |
| グループ解除                    |          |
| →設にナーックル                  |          |
| ー カン 「 テュッン「<br>ドナーックル素運生 | Out to 1 |
| 「 エュハノ」で個無素…              | Cana     |
| 「十二メンドで用いれ                |          |
| 再解析                       |          |
|                           |          |

「テキストからSTR#リソースへの変換」ダイアログボックスが表示されます。

| abe | テキストからSTR#リソ                       | -2~      |                         |
|-----|------------------------------------|----------|-------------------------|
|     | リソース名                              | ID 項目    | リソース名:                  |
|     | Button strings<br>Texte Messagerie | 5900 8 📕 | Forms                   |
|     | Texte messager re                  | 0001 14  | リソース番号:(15000 -> 32000) |
|     |                                    |          | 15003                   |
|     |                                    |          | 新規                      |
|     | L                                  | ×        | キャンセル 設定                |

3「リソース名:」ボックスにSTR#の名前を入力する。

ータベースのローカライズ

9

- 4 「リソース番号:」ボックスにSTR#リソースのID 番号を入力する。 この番号は、15000から32000の間の数値にします。15000より小さい番号や32000よ り大きい番号を入力すると、「新規」ボタンは使用可になりません。
- 5 「新規」ボタンをクリックし、それから「設定」ボタンをクリックする。 STR#リソースが作成されます。

#### STR# **リソースの編集**

4D Insiderで、データベース内のSTR#リソースを編集することができます。

STR#リソースを編集するには、

1「メイン」リスト内のポップアップメニューから「STR#リソース」フィルタを選択 する。

「メイン」リスト内にデータベースのSTR#リソースが表示されます。

- 2「メイン」リスト内で編集するSTR#を選択する。
- 3「ツール」メニューから「STR#編集...」を選択する。

4D InsiderのメニューバーにSTR#メニューが表示されます。

彼4D Insider ファイル(E) 編集(E) ウインドウ(M) ツール(E) STR#(S) ヘルブ(E)

\_\_\_\_\_ STR#メニュー

4D Insiderの「リソースエディタ」ウインドウが表示されます。ウインドウのタイトル バーにSTR#リソースのID番号が表示されます。

|                 | @4D_INVOIO | ES3.4DB STR#リソース Forms ID:15000 📃 🔲 | × |
|-----------------|------------|-------------------------------------|---|
| STR#リゾースのID番号 ― |            | <u>文字列数: 4</u>                      |   |
|                 | 1)         | Customer list                       |   |
|                 | 2)         | Add                                 |   |
|                 | 3)         | Modify                              |   |
|                 | 4)         | Delete                              | - |
|                 |            |                                     |   |

4 文字列アイテムの修正、追加、挿入、削除を行い、STR#リソースを編集する。

文字列アイテムを修正するには、その文字列アイテムの入力エリアをクリックし、標 準のテキスト編集ツールにより、文字列アイテムを修正します。

文字列アイテムの追加、挿入、削除には、「STR#」メニューを使用します。

- 追加:文字列アイテムリストの最後に新しい文字列を追加します。
- ■挿入:カーソルが位置する文字列アイテムの前に新しい文字列アイテムを挿入します。
- 削除:カーソル位置の文字列アイテムを削除します。

レイアウトやメニューに使われている参照オブジェクトが移動する可能性があるので、 文字列アイテムの挿入や削除は危険を伴うことを忘れないでください。

- 5 コントロールメニューボックスをダブルクリックする(Windows)か、またはクローズボックスをクリックする(Macintosh)ことによってダイアログボックスを閉じる。 ダイアログボックスをクローズする時、変更を保存するかどうか確認されます。
- 6「はい」ボタンをクリックして、変更結果を保存する。

データベースのローカライズ

9

#### STR# リソースをテキストへ変換

別の言語に4Dデータベースを簡単に変換するには、4D Insiderはテキストとして文字列リ ソースの書き出し、変換、読み込んだ後データベースに戻します。更に、フォームやメ ニューの中のSTR#リソースの内容をコピーするか、またはデータベースを参照している STR#リソースを取り除く機能を使用できます。

STR#リソースをテキストに変換するには、

- 1 「メイン」リストで、検索を実行するか、またはフィルタを適用して変換したいオブ ジェクトに選択を狭める。
- 2「ツール」メニューより「STR#からテキスト」を選択する。

| ツール田                                                                |        |
|---------------------------------------------------------------------|--------|
| テキストからSTR#(T)                                                       |        |
| STR#からテキスト(S)                                                       |        |
| STR#編集( <u>E</u> )                                                  | Ctrl+M |
| 検索( <u>R</u> )                                                      | Ctrl+F |
| 置換(2)                                                               | Ctrl+R |
| セレクション中を置換()…                                                       | Ctrl+T |
| 内容中を置換( <u>C</u> )                                                  |        |
| 4Dコマンドを置換(L)                                                        |        |
| 接頭辞を追加( <u>A</u> )                                                  | Ctrl+Y |
| 新規グループ(W<br>セレクションをグループ化(G)<br>使用オブジェクトでグループ化(W)<br>グループ部所(D)       | Ctrl+G |
| <b>一般ドキュメント@)</b><br>ドキュメントを編集( <u>M</u> )<br>ドキュメントを削除( <u>v</u> ) | Otri+i |
| <b>再解析</b><br>スケール設定(E)                                             |        |

次のダイアログボックスが表示されます。

| STR#リファレンスを関連するテキストで置き換えます<br>か? |    |  |  |
|----------------------------------|----|--|--|
|                                  |    |  |  |
| キャンセル                            | ОК |  |  |

3「OK」をクリックする。

STR#リソースの内容がフォームのテキストエリアに戻されます。

## 印刷と書き出し 10

4D Insiderでは、「メイン」リスト内のオブジェクトに関する情報を印刷する、または書き 出すことができます。オブジェクトそれぞれに対して、「メイン」ウインドウで情報を印 刷する、または書き出すことができます。

次のような項目を含むことができます。 ■ オブジェクトの内容

- オブジェクトのドキュメント
- ■「使用箇所」リスト
- ■「使用オブジェクト」リスト

### 印刷

「メイン」リスト内のオブジェクトを印刷する際には、各オブジェクトの名前が含まれま す。オブジェクト名の後にオブジェクトの内容や、使われているオブジェクト、使用す るオブジェクト、およびオブジェクトのドキュメントを印刷します。

一連のオブジェクトを印刷するには、

1「メイン」リストにオブジェクトを表示する。

必要に応じて、サブセットを作成する、あるいはフィルタの適用や当該オブジェクト を表示するための検索を実行します。 2「ファイル」メニューから「プリント...」を選択する。

次のようなダイアログボックスが表示されます。

| プリント                                                         |
|--------------------------------------------------------------|
| Print "4D_INVOICES3.4DB" options:                            |
| □ オブジェクト内容印刷<br>□ オブジェクト使用箇所印刷<br>□ 使用オブジェクト印刷<br>□ ドキュメント印刷 |
| キャンセル ブリント                                                   |

「プリント」ダイアログボックスには、4つのチェックボックスがあります。

- ■オブジェクト内容:「オブジェクト内容」エリアに表示されるオブジェクトのイメージが印刷されます。エリアに表示されないテーブルやプラグインなどのオブジェクトには印刷する内容がありません。表示されるオブジェクトタイプに関する詳細は、第3章「データベースオブジェクトの表示」を参照してください。
- ■オブジェクト使用箇所:当該オブジェクトが使われるオブジェクトの名前が印刷されます。
- 使用オブジェクト:当該オブジェクトが使用するオブジェクトの名前が印刷されます。
- ■ドキュメント:オブジェクトに追加されたドキュメントが印刷されます。ドキュメントの作成に関する詳細は、第8章「オブジェクトのドキュメント化」を参照してください。
- 3 オプションを選択し、「OK」ボタンをクリックする。

標準の「プリンタ」ダイアログボックスが表示されます。

4「プリント」ボタンをクリックし、情報を印刷する。

4D Insider で印刷する情報を準備する間、進捗ダイアログボックスが表示されます。

| 4D Insider |    |
|------------|----|
| ジョント中      |    |
|            |    |
| 再開 キャンセル   | 停止 |

4D Insiderで印刷する情報を準備する間、進捗ダイアログボックスが表示されます。
「キャンセル」ボタンをクリックすると、印刷が中止されます。
「停止」ボタンをクリックすると、印刷を一時的に止めることができます。
印刷を継続させるためには、「再開」ボタンをクリックします。

## 書き出し

「メイン」リスト内のオブジェクトを、テキストファイルに書き出すことができます。オ ブジェクトを書き出す際、書き出すために、オブジェクトの内容や使用されているオブ ジェクトのリスト、使用するオブジェクトのリスト、ドキュメントを選択できます。デ ータベースやライブラリからオブジェクトを書き出すことができます。書き出しファイ ルにはテキストしか入らないので、オブジェクトがテキストベースの場合にのみ書き出 すことができます。テキストベースのオブジェクトには次のようなものがあります。

- ・データベースメソッド
- ・フォームメソッド
- ・オブジェクトメソッド
- ・プロジェクトメソッド
- ・ヒント
- ・トリガ

オブジェクトを書き出すには、

1 書き出そうとするオブジェクトを「メイン」リストに表示する。

必要に応じて、サブセットの作成、フィルタの適用、および当該オブジェクトを表示 するために検索を実行します。

2「ファイル」メニューから「書き出し…」を選択する。

「データ書き出し」ダイアログボックスが表示されるので、書き出す情報のタイプを指 定します。

| データ書き出し…<br>③ Invoices ◆                                                      |
|-------------------------------------------------------------------------------|
| ● Invoices<br>● Hard Disk<br>● Hard Disk<br>「バジェクト<br>デスクトップ                  |
| 書き出し "Invoices": 保存                                                           |
| Invoices.Export キャンセル                                                         |
| □ オブジェクト内容<br>□ オブジェクト使用箇所   □ 4D XREF 2.0 フォーマット<br>□ 使用オブジェクトリスト   □ ドキュメント |

## 印刷と書き出し

10

このダイアログボックスには、5つのチェックボックスがあります。

- ■オブジェクトの内容:「メイン」リストのメソッドや、トリガ、ヒントの内容を書き出します。表示されていない他のオブジェクトはテキストとしてリストに表示されますが、それらの内容は書き出されません。
- オブジェクト使用箇所:「使用箇所」リスト内のオブジェクト名が書き出されます。
- 使用オブジェクト:「使用オブジェクト」リスト内のオブジェクト名が書き出されます。
- 4DXREF2.0フォーマット:この機能は4DXREF2.0フォーマットを使用している場合にのみ有効です。このチェックボックスを選択すると、4D Insiderはこのフォーマットのオブジェクトを書き出し、その他のチェックボックスは選択不可になります。
- ■ドキュメント:オブジェクトに記述されたドキュメントがスタイルなしで書き出さ れます。ドキュメントの作成に関する詳細は、第8章「オブジェクトのドキュメン ト化」を参照してください。
- 3 必要なら、ファイルに新しい名前を入力する。

デフォルトのファイル名は、データベースのストラクチャファイルの後に".Export" を付けたものです。

4 選択を行い、「保存」ボタンをクリックして、オブジェクトを書き出す。

書き出しが終了すると、生成された書き出しファイルはテキストエディタやワードプ ロセッシングアプリケーション使って、開くことができます。

### Windows 上のオブジェクト書き出し

Windows上でオブジェクトを書き出すには、

1 書き出そうとするオブジェクトを「メイン」リストに表示する。

必要に応じて、サブセットの作成、フィルタの適用、および当該オブジェクトを表示 するために検索を実行します。

#### 2 「ファイル」メニューから「書き出し…」を選択する。

「書き出し」ダイアログボックスが表示されるので、ここで書き出すファイルの名前や、 書き出す情報のタイプを指定します。

| 書き出し                                                                 |
|----------------------------------------------------------------------|
| Export "4D_INVOICES3.4DB" options:                                   |
| □ オブジェクト内容書き出し<br>□ オブジェクト使用箇所書き出し<br>□ 使用オブジェクト書き出し<br>□ ドキュメント書き出し |
| ☐ 4D XREF 2.0 フォーマット                                                 |
| キャンセル 書き出し                                                           |

このダイアログボックスには、5つのチェックボックスがあります。

- ■オブジェクトの内容:「メイン」リストのメソッドや、トリガ、ヒントの内容を書き出します。表示されていない他のオブジェクトはテキストとしてリストに表示されますが、それらの内容は書き出されません。
- オブジェクト使用箇所: 「使用箇所」リスト内のオブジェクト名が書き出されます。
- ■使用オブジェクト:「使用オブジェクト」リスト内のオブジェクト名が書き出されます。
- ■書き出しドキュメント:オブジェクトに記述されたドキュメントがスタイルなしで 書き出されます。ドキュメントの作成に関する詳細は、第8章「オブジェクトのド キュメント化」を参照してください。
- 4D XREF 2.0 フォーマット:この機能は4DXREF2.0 フォーマットを使用している場合にのみ有効です。このチェックボックスを選択すると、4D Insiderはこのフォーマットのオブジェクトを書き出し、その他のチェックボックスは選択不可になりまます。

3 選択を行い、「書き出し」ボタンをクリックする。

次のようなダイアログボックスが表示されます。

| Export "4D_INVOICE: | 53.4DB″           |   | ? ×   |
|---------------------|-------------------|---|-------|
| 保存する場所型:            | 💻 マイ コンピュータ       | 1 | ■     |
|                     | k)                |   |       |
| Win98 (C:)          |                   |   |       |
| 2 (U:)              |                   |   |       |
|                     |                   |   |       |
|                     |                   |   |       |
|                     |                   |   |       |
| ファイル名(N):           | 4D_INVOICES3.TXT  |   | 保存(S) |
| ファイルの種類(工):         | ASCIIファイル (*.TXT) | - | キャンセル |
|                     |                   |   |       |

4 必要なら、ファイルに新しい名前を入力する。

デフォルトのファイル名は、データベースのストラクチャファイルの後に".txt"を付けたものです。

5「保存」ボタンをクリックして、オブジェクトを書き出す。

書き出しが終了すると、生成された書き出しファイルはテキストエディタやワードプ ロセッシングアプリケーションを使って、開くことができます。

4D コンポーネントの管理 11

4D Insider を使い、コンポーネントの生成および4Dデータベース(バージョン6.7以降) へのインストールを行うことができます。4Dコンポーネントにより、開発者はより安全 な状態で4Dコードを市場に送り出せるようになります。

この節では、以下の項目について説明します。

- コンポーネントの概要と仕様
- コンポーネントの開発と生成
- コンポーネントのインストールと更新
- 制約と開発におけるヒント

### コンポーネントの概要と仕様

#### コンポーネントとは?

コンポーネントは、各種4Dオブジェクト(テーブル、プロジェクトメソッド、フォーム、 メニューバー、変数等)を再編成し、1つ以上の追加機能を表わすようにしたものです。 その例として、電子メール機能を提供する4Dコンポーネントの開発があげられます。コ ンポーネントは独立しており、かつ任意の4Dストラクチャにインストールできなくては なりません。

コンポーネントの定義、生成、およびインストールは4D Insiderを使用して行います。4D Insiderによって実行されるクロスリファレンス分析(ターゲットオブジェクトとソースオブジェクト)をもとに、コンポーネントの定義が行われます。

ライブラリやグループとは異なり、コンポーネントにはそれを構成するオブジェクトの セキュリティという概念が取り入れられています。コンポーネントの開発フェーズにお いて、各オブジェクトのアクセスタイプは、"パブリック"、"プロテクト"、あるいは "プライベート"となります。この属性は、コンポーネントを4Dデータベースヘインス トールした後でオブジェクトが4th Dimensionや4D Insider上に表示されるか、修正可能な のかを決定します。

#### 作成における原則

グループと同様に、コンポーネントの作成は、4D Insiderを使用してデータベースやライ ブラリの4Dオブジェクトを再編成したり、追加することによって行います。新しいコン ポーネントにはそれぞれ、1セットとなる3つのフォルダ("パブリック"、"プロテクト"、 "プライベート")が自動的に用意され、開発者はこれらのフォルダ内に各オブジェクト を分類する必要があります。

この作業が終了すると、ディスク上に保存するファイルとなるコンポーネントが生成されます。これで、このファイルを4Dデータベースにインストールすることができます。

MyComponent
MyComponent
Private (5 Objects)
MyComponent
Protected (5 Objects)
MyComponent
Public (3 Objects)

#### インストールにおける原則

ユーザは、コンポーネントをいくつでも4Dデータベースにインストールすることができ ます。コンポーネントのインストールは、4D Insiderにより生成されディスクに保存され たコンポーネントファイルエージェントを使って実行します。このファイルの4Dデータ ベースへのインストール処理も4D Insiderが行います。これにより、4Dコンポーネントの 配付や更新がより簡単になります。新しいバージョンのコンポーネントを作成した際に は、4D Insiderを使用して4Dデータベースの更新を行うことができます。さらに、コンポ ーネントを削除することも可能です。

#### 属性の定義

4D Insiderを使用してコンポーネントを作成すると、コンポーネント内の各オブジェクト は、パブリック、プロテクト、プライベートという属性のうち1つを受け取ります。これ らの属性は、コンポーネントのセキュリティシステムの基礎となるものであり、コンポ ーネントのインストール後、4th Dimensionの「デザイン」モードおよび4D Insider 双方で 関連オブジェクトが表示または編集可能であるかを示します。

注:コンポーネントの開発フェーズにおいては、その属性に関わらず、すべてのオブジ ェクトが表示、移動可能です。

■ Public: "パブリック"と定義されたオブジェクトは、ユーザに表示され、修正が可能です。ただし、名前の変更や削除は行えません。このオブジェクト属性は、カスタマイズしたオブジェクトをユーザに配付する際に便利な場合があります。4Dのエディタ上で、"パブリック"指定のオブジェクトは他のすべてのオブジェクトと同様に表示されます。

# 4 D コンポーネントの管理

■ Protected: "プロテクト"と定義されたオブジェクトは、ユーザに表示されますが、 修正や削除は行えません。"プロテクト"指定のメソッドは呼び出すことはできますが、 メソッドの内容を見ることも修正することもできません(「エクスプローラ」のプレビ ューエリアは空白のままになります)。4Dのエディタ上で、"プロテクト"指定のオブ ジェクトのアイコンは赤い斜線で描かれます。

MyMod\_Prot\_CallsTable1

■ Private: "プライベート"と定義されたオブジェクトは、4th Dimension および4D Insider を使用するコンポーネントユーザに表示されず、修正も行えません。

注:テーブルおよびフィールドは"プライベート"として分類することはできません。 また、コンポーネントのアンインストールを行う際、これらのオブジェクトはデータベ ースから削除できません。後述の「コンポーネントのアンインストール」の節を参照し てください。

以下に示す表は、4Dおよび4D Insiderにおいてコンポーネントオブジェクトがその属性に 応じてどのように管理されるのかをまとめています。

|        | 名称表示 | 内容表示 | 内容修正 | 名称変更または<br>削除 |
|--------|------|------|------|---------------|
| パブリック  | Yes  | Yes  | Yes  | No            |
| プロテクト  | Yes  | No   | No   | No            |
| プライベート | No   | No   | No   | No            |

注:4D アプリケーションおよび4D Writeや4D Compilerなどのプラグインでは、コンポ ーネントオブジェクトの属性が考慮されます。

#### インストール後のコンポーネントの表示および使用

コンポーネントを4Dデータベースにインストールすると、含まれるすべてのオブジェクトがデータベースに追加され、オブジェクトが"パブリック"または"プロテクト"(前述の「属性の定義」の節を参照)として設定されている場合には「デザインモード」のエディタから使用可能になります。

データベースにインストールされたコンポーネントは、4Dの「エクスプローラ」ウイン ドウの「コンポーネント」ページに一覧表示されます。

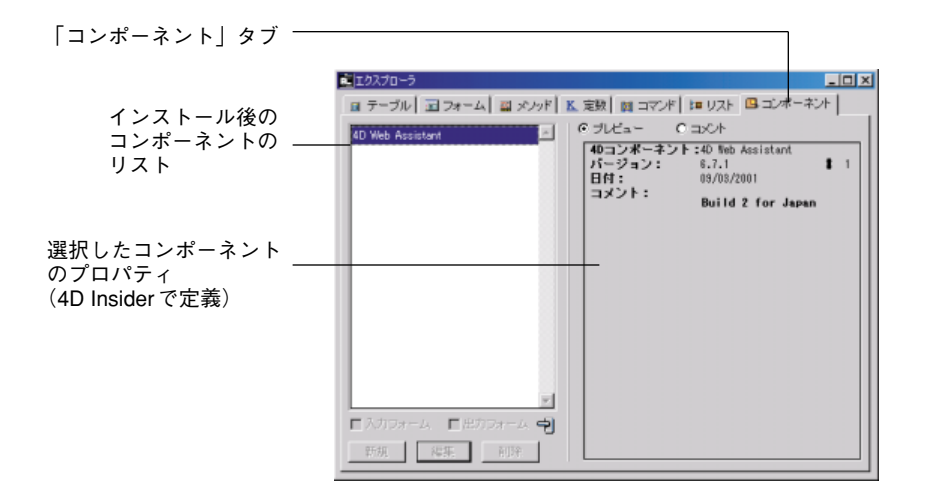

4D Insiderでは、インストール後のコンポーネントがリスト上に表示されます。「グルー プ&コンポーネント」フィルタを使用すると、インストールしたコンポーネントを一覧 できます。ただし、"プライベート"指定のフォルダは表示されず、"プロテクト"指定 のフォルダはその内容を見ることができません。また、コンポーネントオブジェクトの 削除やリネーム、分割はできません。コンポーネントの、別のデータベースやライブラ リへの移動もできません。

## コンポーネントの開発と生成

新しい4Dコンポーネントの開発は、以下の3つのステップに従って行います。

1 4Dでコンポーネントの機能を開発する。

コンポーネントの開発には、いくつかの予防手段が必要になります。後述の「制約と 開発におけるヒント」の節を参照してください。

2 4D Insiderで、コンポーネントを新しく作成してそれを構成するオブジェクトをまとめ、各オブジェクトの属性を定義する。

このステップは、後述の「新しいコンポーネントの作成」の節で説明します。

3 4D Insiderで、コンポーネントを4Dデータベースヘインストールする際に使用するコンポーネントファイルを生成する。

このステップは、後述の「コンポーネントファイルの生成」の節で説明します。

最後のステップとして、4Dデータベースへコンポーネントのインストールと更新を行い ます。後述の「コンポーネントのインストールと更新」の節を参照してください。

## 4D コンポーネントの管理

### 処理されるオブジェクトのタイプ

4D Insiderで"移動可能なオブジェクト"として識別されるオブジェクトの大半は(前述の「オブジェクトの移動」の章を参照)、コンポーネントに納めることができます。

- テーブルおよびフィールド
- トリガ
- フォーム
- フォームメソッド、オブジェクトメソッド、プロジェクトメソッド
- メニューおよびメニューバー
- リスト
- ヒント (Tips)
- リソース<sup>1</sup> (STR#およびPICT)
- ピクチャライブラリ
- フォーマットおよびフィルタ
- スタイルシート
- コメント

以下のランゲージオブジェクトもコンポーネントに納めることができます。

- ローカル変数、プロセス変数、インタープロセス変数
- セット
- セレクション
- セマフォ

注:ここで重要なのは、データベースメソッド、プラグイン、グループおよびコンポー ネントは、コンポーネントに納められないことです。

1.コンポーネントにリソースを利用しようとする場合、161ページの「STR#リソースや PICTリソースIDの管理」の節を参照してください。

### 新しいコンポーネントの作成

新しいコンポーネントの作成は、4D Insiderで開かれたライブラリまたは4D データベース をもとにして行います。

4D Insiderでは、2つのオプションが提供されます。

- ■空のコンポーネントを作成し、ユーザがドラッグ&ドロップすることによりオブジェクトを納めます。
- カレントオブジェクトセレクションをもとにコンポーネントを作成します。デフォルトとして、選択されたオブジェクトは"プロテクト"フォルダにセットされます。このコンポーネントは後で変更可能です。
- ▼ 空のコンポーネントを作成するには、以下の手順に従ってください。
- 1 4D Insider を使用して、データベースまたはライブラリを開く。
- 2「コンポーネント」メニューより、「新規…」を選択する。

「コンポーネントプロパティ」ダイアログボックスが表示されます。

|                                  | 「「「「「「」」 新規コンボー                     | キント                                     |
|----------------------------------|-------------------------------------|-----------------------------------------|
|                                  | プロパティ<br>名前<br>日付<br>パージョン名<br>コメント | 名称未設定コンボーネント<br> 2001/14/18<br>  No. 「1 |
| ード(選択され<br>ジェクトがない ――<br>非アクティブ) | C セレクションから<br>C 空の日ンボーネ3            | 9件成<br>2 件を作成 <b>キャンセル 0K</b>           |

3 コンポーネントに関する情報を入力する。

この情報は、コンポーネントのインストール後、4Dの「エクスプローラ」ウインドウ 上に一覧表示されます。コンポーネントのプロパティはいつでも変更可能である点に 注意してください。これ以上の情報は、後述の「コンポーネントプロパティ」の節を 参照してください。

4「作成モード」ラジオボタンがアクティブではない(「新規」コマンドをアクティブにした際にオブジェクトが選択されていなかった)場合、「OK」をクリックする。または作成モードの選択を示すラジオボタンがアクティブな場合、「空のコンポーネントを作成」を選び「OK」をクリックする。

新しいウインドウ内に新規コンポーネントが即座に作成されます。このコンポーネントには、"プライベート"、"プロテクト"、"パブリック"という3つのフォルダが含ま れます。

作成モ たオブ 場合、

| ブロバティ  |              |
|--------|--------------|
| 名前     | 名称未設定コンボーネント |
| 目付     | 2001/04/18   |
| バージョン名 | No. 1        |
| コメント   |              |

- 5 コンポーネントに納めたい各オブジェクトをこれらのフォルダ内に分類する。
  - ■1つ以上のオブジェクトをコンポーネントフォルダへ追加するには、そのオブジェクトを他のウインドウから目的のフォルダへとドラッグ&ドロップします。ドラッグ&ドロップによりコンポーネントフォルダの内容を再編成することもできます。
  - ■1つ以上のオブジェクトをフォルダから取り除くには、そのオブジェクトを元のウ インドウヘドラッグ&ドロップします。 コンポーネントプロジェクトに納められるのは、移動可能なオブジェクトだけであ る点に注意してください(前述の「処理されるオブジェクトのタイプ」を参照)。

オブジェクトを移動すると、それに従属するオブジェクトも設定された属性を保った まま一緒に移されます。あるフォームが"プライベート"フォルダに置かれた場合、 そのフォームから参照されるすべてのオブジェクトもこのフォルダ内に配置されます。 この件に関する詳細は、後述の「移動されるオブジェクトの属性」の節を参照してく ださい。

- ▼ カレントオブジェクトセレクションをもとにコンポーネントを作成するには、以下の 手順に従ってください。
- 1 4D Insiderを使用し、データベースまたはライブラリを開く。
- 2「メイン」リストからコンポーネントに含めるオブジェクトを選択する。

移動可能なオブジェクトだけをコンポーネントに納めることができます(前述の「処 理されるオブジェクトのタイプ」を参照)。

- 3「コンポーネント」メニューから「新規…」コマンドを選択する。
- 4 コンポーネントに関する情報を入力する。

「コンポーネントプロパティ」ダイアログボックスが表示されます。

この情報は、コンポーネントのインストール後、4D上に表示されます。コンポーネントのプロパティは、開発フェーズ中ならいつでも変更できる点に注意してください。 詳細は、後述の「コンポーネントプロパティ」の節を参照してください。 5 「セレクションを元に作成」オプションが選択されているかをチェックし、「OK」を クリックする。

新しいウインドウ内にコンポーネントが作成されます。このコンポーネントは、"プラ イベート"、"プロテクト"、"パブリック"という3つのフォルダから構成されます。

■ 選択したオブジェクトはすべて、自動的に"プロテクト"フォルダへ配置されます。

- 選択したオブジェクトが参照する従属オブジェクト(ターゲット)はすべて、自動 的に"プライベート"フォルダへ配置されます。
- 6 必要があれば、ドラッグ&ドロップにより"プライベート"、"プロテクト"、"パブリック"フォルダの内容を再編成する(「空のコンポーネントを作成」の項のステップ5を参照)。

#### コンポーネントプロパティ

コンポーネントのプロパティは、開かれると「エクスプローラ」のプレビューエリアに 表示されます。これには、名前、バージョン番号、バージョン名、作成日付、コメント といった情報があります。このデータにより、データベースへインストールしたすべて のコンポーネントを正確に識別できます。

選択したコンポーネントのプロパティは、「コンポーネント」メニューより「プロパティ」 コマンドを選択していつでも表示することができます。

■名前:ユーザに表示されるコンポーネント名。コンポーネント名は1つのデータベースまたはライブラリ内で重複してはいけません。この名前は、4D Insiderがコンポーネントの統合を行う際に、その処理がインストールなのか更新であるのかを判別するために使用します。また、この名前はコンポーネントファイル名の生成時にデフォルト名として使用されます。

コンポーネント名には、最大で32桁までの文字を指定できます。

注: 4D Insiderのメニューコマンド、「置換…」を使用して、コンポーネント名を変更することができます。

- ■日付:コンポーネントの作成日付。デフォルトとして現在の日付が表示されます。任 意の日付を入力することができます。
- バージョン名:コンポーネントのバージョンタイプを表わします("デモ"、"フル"、 "Macintosh"等)。バージョン名は、コンポーネントファイルのデフォルト名を作成す る際、コンポーネント名に付加されます。

# 4D コンポーネントの管理

- ■バージョン番号:コンポーネントのバージョン番号。コンポーネントの管理や更新の際に役立ちます。更新の場合、この番号を使ってインストールされるコンポーネントが既にインストール済みのものよりも新しいかどうかを判別します。このエリアは必須項目であり、0より大きな値を入力してください。
- 接頭辞:4D Insiderが、コンポーネントのプライベートオブジェクト名の前に付加する 接頭辞(1~4桁)。このオプションを使用すると、4D Insiderはコンポーネントの保護 を行うため、その生成中にすべてのプライベートオブジェクトをランダムにリネーム (暗号化)します。オブジェクト名は暗号化されると、入力された4桁の接頭辞で始ま る名前になります。「プライベートオブジェクトのリネーム」オプションを選択した場 合、接頭辞は必須入力となります。6.7.xのコンポーネントとの互換性を維持するため にプライベートオブジェクトのリネームは任意選択です。このダイアログボックスに おいて、すべてのコンポーネントオブジェクトと同じ接頭辞を使用することをお勧め します(後述の「命名コンフリクトの回避」の節を参照)。
- ■コメント:コンポーネントに関連するテキスト(半角255文字まで)を追加します (著作権、ヒント等)。

#### 移動されるオブジェクトの属性

オブジェクトがコンポーネントフォルダへ移されると、4D Insider はそれに従属するオブ ジェクト (ターゲットオブジェクト) を自動的に移動します。

ターゲットオブジェクトのデフォルト属性は、以下のように決定されます。

| フォルダに移したオブジェクト | ターゲットオブジェクトのデフォルト設定 |
|----------------|---------------------|
| パブリック          | パブリック               |
| プロテクト          | プライベート              |
| プライベート         | プライベート              |

同じオブジェクトが"パブリック"フォルダと"プロテクト"フォルダに同時に現れた 場合(例えば、データベースの複数箇所で使用される変数)、そのオブジェクトは"パブ リック"属性となります。一般的に、同じオブジェクトが複数のコンポーネントより参 照されている場合、最も低い保護レベルが使用されます。

### 4D Insider におけるコンポーネントオブジェクトの管理

新しいコンポーネントの作成中は、各種属性のフォルダに納めたオブジェクトに対して、 4D Insiderのすべての機能を利用することができます。

使用しているフィルタタイプに関係なく、コンポーネントは常に他のオブジェクトに続いてリスト表示されます。「グループ&コンポーネント」フィルタを使用すると、すべてのコンポーネント(開発中、またはインストール済)が表示されます。

フィルタが既に適用されたセレクションに関しては、コンポーネントファイルを開くと、 そのフィルタに対応するオブジェクトだけが表示されます。

検索の実行中、検索条件に一致したオブジェクトがコンポーネントフォルダ内に存在す る可能性もあります。この場合、検索結果のリストにはこのコンポーネントフォルダが 表示されますが、見つかったオブジェクトだけが表示されます。

#### コンポーネントファイルの作成

コンポーネントの定義が終了したら、コンポーネントのインストールや更新に使用する ファイルの生成を行えます。コンポーネントファイルはクロスプラットフォームであり、 あるプラットフォーム上で作成したファイルを別のプラットフォームにインストールす ることができます。

- ▼ コンポーネントファイルを作成するには、以下の手順に従ってください。
- 1 4D Insiderの「メイン」リストより、作成するコンポーネントを選択する。
- 2「コンポーネント」メニューから「作成…」コマンドを選ぶ。
  - 標準の「ファイル保存」ダイアログボックスが表示されます。デフォルトでは、コン ポーネントファイルの名前は、コンポーネント名に続けてスペースとバージョン名、 バージョン番号という形式になります(例えば、"MyComponent Demo-2")。Windows では、このファイルに".4CP"という拡張子が付けられ、また".RSR"ファイルが作 成されます。
- 3 コンポーネントファイルの名前と保存場所を指定し、「保存」をクリックする。 コンポーネントファイルがハードドライブに作成され、インストールできるようにな ります。

## コンポーネントのインストールと更新

新しいコンポーネントや、コンポーネントのアップデート版の4Dデータベースへのイン ストールは、4D Insiderが行います。主要な作業は、4D Insiderで開いたデータベーススト ラクチャ<sup>1</sup>ヘコンポーネント(4D Insiderにより生成)をインストールすることです。

プログラムでは、インストール中に起こりうるコンフリクトの問題を管理し、コンフリ クトが検出されるとユーザに通知します(後述の「インストール時のコンフリクトの管 理」を参照)。

1.コンポーネントをライブラリにインストールすることはできません。

# 4D コンポーネントの管理

▼ コンポーネントのインストールまたは更新を行うには、以下の手順に従ってください。

- 1 4D Insider を使用し、コンポーネントをインストールしようとするデータベースを開く。
- 2 「コンポーネント」メニューより「インストール/更新…」コマンドを選択する。 標準の「ファイルを開く」ダイアログボックスが表示されます。
- 3 コンポーネントファイルを選び、「開く」ボタンをクリックする。

4D Insiderはコンポーネントの内容を解析し、開いたデータベースとコンポーネントと を統合します。

4D Insiderはこの処理がインストールなのか更新であるのかを検知します。検出作業は、「コンポーネントプロパティ」で定義したコンポーネント名とバージョンを元に行います(前述の「コンポーネントプロパティ」の節を参照)。

- 新規インストールの場合、すべてのコンポーネントオブジェクトがインストールされます。
- ■更新の場合、4D Insiderは現在インストール中のコンポーネントと、インストール済のコンポーネントのバージョン番号をそれぞれ比較します。"新しい"コンポーネントの日付がインストール済のコンポーネントのものより古い場合には、ダイアログボックスを表示してユーザに警告を行います。ここでユーザは更新の"継続"、あるいは"キャンセル"を選択できます。

4D Insiderは、古いオブジェクトをより新しいもの(同一名の)と置き換え、新規オ ブジェクトを追加し、新しいコンポーネントバージョンに存在しないオブジェクト はそのままにしておきます。

4D Insiderは、ユーザが修正した"パブリック"オブジェクトを考慮し、これらオブジ ェクトの保存または置換を行うよう提案します。さらに、統合によってコンフリクト や疑問点が生じる場合にはユーザに通知します。この件に関しては、次の「インスト ール時のコンフリクトの管理」の節でさらに詳しく説明します。

4 4D Insider でデータベースを保存する。

コンポーネントがデータベースにインストールされ、4Dの「エクスプローラ」の「コ ンポーネント」ページに一覧表示されます(前述の「インストール後のコンポーネン トの表示および使用」の節を参照)。

#### インストール時のコンフリクトの管理

コンポーネントが4Dデータベースへインストールまたは更新されると、問題点やコンフ リクトが発生する場合があります。

■ 更新の場合、4D Insiderはコンポーネントのインストール後にユーザが1つ以上の "パブリック"オブジェクトを変更したことを検知する。

■ データベース内に、同じタイプで同じ名前のオブジェクトが1つ以上既に存在する。 4D Insider はインストール中に発生するこれらのコンフリクトを検出し、解決します。

■ 変更された"パブリック"オブジェクト(更新のみ)

この場合、4D Insiderはダイアログボックスを使用してユーザに警告を行い、更新モードの選択を行えるようにします。

■ 該当オブジェクトの置換

■ すべてのオブジェクトの置換

■ オブジェクトの置換を行わない

■ インストール中止

■ 名前のコンフリクト

この場合、4D Insider はコンポーネントのインストール処理を中断し、ダイアログボッ クスによりユーザに警告してコンフリクトを生じているオブジェクトのリストを保存 します。このリストは、テキストファイルとして4Dのデータベースフォルダに保存さ れます。"プライベート"および"プロテクト"ファイルにあるオブジェクトも含め、 問題となるオブジェクト名は全てリストされる点に注意してください。

変数などの論理オブジェクト間で生じる命名コンフリクトは、データベースのコンパ イルが可能となりコンポーネント間のコンフリクトを避けられるように、4D Insider に よって処理されます。

コンポーネントをインストール可能にするため、データベースやコンポーネント内の 特定オブジェクトの名前を変更する必要が生じる場合もあります。

# 4 D コンポーネントの管理

■ 特殊なケース:コンポーネントインタフェーステーブル

ダイアログボックスとして使用するフォームを生成するため、開発者はインタフェー ステーブルを作成する必要が生じます。通常、これらのフォームではフィールドを使 用せず、変数だけを使用します。

4th Dimensionではテーブルの削除を行えないため、同一データベース内にコンポーネ ントのインストールを連続して行うと、インタフェースタイプのテーブルを無用に増 やしてしまうおそれがあります。

この問題を解決するため、4D Insider では"コンポーネントインタフェーステーブル" を提供します。このようなテーブルがコンポーネントに定義されると、コンポーネン トのインストール中に特定のダイアログボックスが表示されます。

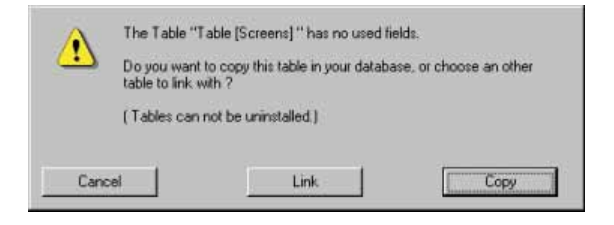

以下の事柄が提案されます。

■ このテーブルをデータベースにコピーする

テーブルは4Dデータベース内に作成されますが、コンポーネントに属さない通常 の4Dテーブルとなります。このテーブルは、他のコンポーネントのインストール 後に、インタフェーステーブルとして利用可能です。このオプションは、最初のコ ンポーネントのインストール用として使用できます。

■ このテーブルをデータベース内の既存のテーブルとリンクする

この場合、データベースのテーブル一覧が表示され、ユーザはインタフェーステー ブルとして利用するテーブルを選択しなければなりません。

コンポーネントはインタフェーステーブル内のフィールドをまったく使用しないの で、この機能が考えられます。インタフェーステーブルはコンポーネントの動作に 影響を与えることなく、変更したり使用することができます。

テーブルを"コンポーネントインタフェーステーブル"として定義するには、以下 の条件を満たしていなくてはなりません。

■ コンポーネントはこのテーブルのフィールドをまったく使用しない

■ テーブルの属性が "パブリック"である

#### コンポーネントのアンインストール

4D Insiderを使い、4Dデータベースへインストールしたコンポーネントをアンインストー ルすることができます。

- ▼4Dデータベースからコンポーネントをアンインストールするには、以下の手順に従ってください。
- 4D Insider を使用し、アンインストールしようとするコンポーネントを含むデータベースを開く。
- 2「メイン」リストより、削除するコンポーネント名を選択する。
- 3「コンポーネント」メニューより「アンインストール…」コマンドを選ぶ。

このコマンドは、コンポーネントがデータベースにインストールされている場合にの みアクティブになります。ダイアログボックスが表示され、ユーザはこの処理の確定 やキャンセルを行えます。

4「OK」をクリックして処理を確定します。

コンポーネントの全オブジェクトが削除されます。しかし、そのコンポーネントにより作成されたテーブルは削除されません。これらのオブジェクトは"パブリック"属性となり、テーブル名は[Deleted table]に変更されます。フィールドはそのままです。

注:コンポーネントの全オブジェクト(テーブルを含む)を削除するには、次の方法で も行えます。コンポーネントを含むデータベースのオブジェクトを全て選択し、これを 空のデータベースへ移動します。コンポーネントオブジェクトは移動できないので、新 しいデータベースにはコンポーネントオブジェクトが含まれません。

## 制約と開発におけるヒント

複数の4Dデータベースへ配付する目的でコンポーネントを開発するには、特定の制約が あります。この節では、これらの制約について述べ、いくつかの開発ヒントを提供しま す。

#### 命名コンフリクトの回避

4D Insiderはコンポーネントのインストールを行う一方で、オブジェクト名を制御することによりデータベースの整合性を保ちます。新しいコンポーネントをインストールする際、コンポーネントとデータベース双方で同じ名前を持つ異なるオブジェクトを検出すると、インストールが中断されます。

独創的なオブジェクト名を使用することが大切です。これには、命名するオブジェクト にカスタマイズした接頭辞をつけると便利でしょう。

#### 4D Insider 6.7 リファレンス

## 4D コンポーネントの管理

コンポーネント開発者の方には、次に示す命名規約を使用することをお勧めします。

- ■各オブジェクト名の先頭に、ユニークな4桁のIDを付加する(例えば "mdev")。この ユニークなIDは、プライベートオブジェクトの接頭辞として使用することができます (前述の「コンポーネントプロパティ」の節を参照)。
- アンダースコアを付加する ("")。
- オブジェクト属性を表わす3桁または4桁の文字を挿入する("priv"、"prot"、"pub")。
- アンダースコアをもう一つ付加する。

■ オブジェクト名を入力する。

### 例題:

mkdev\_Priv\_MyForm DDcom\_Pub\_MyMethod

#### 変数の宣言

1つ以上のコンポーネントが統合されたデータベースのコンパイルに際して、データタイ プのコンフリクトが生じないようにする必要があります。これは"プライベート"や "プロテクト"属性のメソッドの場合に重要です。デフォルトでは、4D Compilerはプライ ベート属性のメソッド名を表示しません。しかし、データタイプのコンフリクトが生じ た場合には、その属性に関係なく、4D Compilerは問題となるメソッドの名前をすべて表 示します。

したがって、コンポーネントのメソッドで使用される4D変数は、すべてタイプ定義する ようお勧めします。例えば、名前がCOMPILERで始まるメソッドを使用します(『ランゲ ージリファレンス』マニュアルの「コンパイラ」の章にあるコマンドを参照)。

#### STR# リソースや PICT リソース ID の管理

コンポーネントでカスタム PICT リソース(フォームに含まれる)や STR# リソースを使用する場合、リソースの参照は特定の ID 番号を使用して行われます。

コンポーネントがストラクチャにインストールされると、これらの番号が既に割り当て られている可能性があります。リソースを使用する他のコンポーネントが既にインスト ールされている場合などです。この場合、インストール時に新しいリソースに対して番 号を自動的に付け直します。この仕組みにより、インストール中にリソースが上書きさ れないことが保証されますが、コンポーネントのコードでハードコードされたID番号を 使用してリソースの参照を行っている場合には、問題が生じる可能性もあります。 この問題を回避するには、新しい4D 関数である Get component resource ID を使用しま す。コンポーネント名、リソースタイプ、オリジナルの ID を指定すると、このコマンド はデータベース内の任意のリソースで実際に使用されている番号を返します。例えば、 以下のコードではリソースの呼び出しが正しく実行されないことがあります。

リソース番号が変更されている場合、この呼び出しは正しく実行されません。

vResNum:=15000

STRING LIST TO ARRAY(vResNum; ArrayString; ResFile)

したがって、以下のコードを使用することをお勧めします。

リソース番号が変更されていても、この呼び出しは正しく行われます。

vResNum:=Get component resource ID ("MyComp";"STR#";15000) STRING LIST TO ARRAY(vResNum; ArrayString; ResFile)

さらに、フォームがPICTリソースを参照する場合、Get component resource IDとGET PICTURE RESOURCEのようなPICTリソースを管理するコマンドを結合することができ ます。

Get component resource ID 関数に関する詳細は、『ランゲージリファレンス』マニュア ルを参照してください。

#### ライブラリピクチャの番号管理

コンポーネントでピクチャライブラリ内に保存されたピクチャの呼び出しを実行する場 合にも、リソースと同じように、同一番号を持つピクチャが既にデータベースに存在す るとき、インストール後そのピクチャ参照番号が変更されます。

この問題を回避するには、コンポーネントでGET PICTURE FROM LIBRARY コマンドを 使用し、最初の引数として番号ではなくピクチャ名を渡します(4D 6.7の新機能)。ピク チャ参照番号とは異なり、ピクチャ名はインストール中に変更されるおそれはなく、呼 び出しは常に正しく行われます。

一方で、他のオブジェクトと同じように、4D Insiderではライブラリに同一名のピクチャ が既に存在する場合、コンポーネントのインストールを許可しません。

注:コンポーネントに属するピクチャに対し、REMOVE PICTURE FROM LIBRARYコマ ンドは何も行いません。また、SET PICTURE TO LIBRARYコマンドは、コンポーネン トに属し、その属性が"プライベート"または"プロテクト"であるピクチャに対して 何も行いません。

1 1

### コンポーネントの保護

違法コピーを防ぐために、インストールされた1つの4Dアプリケーションとコンポーネ ントの各コピーとをリンクすることができます。インストールした4Dアプリケーション にはそれぞれ、ユニークなキーが生成されます。このキーを使用することにより、ユー ザライセンスが認可されたアプリケーションでコンポーネントが必ず正しく使用される ようになります。この保護メカニズムは、4DのGET SERIAL INFORMATION コマンド を使用することにより実現します。コンポーネントを取得しようとするユーザは、GET SERIAL INFORMATION コマンドを使って生成したユニークなキーをコンポーネント開 発者に提示します。この処理はコンポーネントのデモ版に納めた"注文書"を使って行 うことができます。

コンポーネント開発者は、このキーと自分が選択した暗号化アルゴリズムとを組み合わ せて、独自のシリアルIDを作成することができます。配付されるシリアル番号付きのコ ンポーネントでは、GET SERIAL INFORMATION コマンドより返される情報が、このシ リアル番号と一致するかどうかを調べる関数を実行します。一致しない場合、このコン ポーネントを使用することはできません。

**GET SERIAL INFORMATION** コマンドに関する詳細は、4Dの『ランゲージリファレンス』 マニュアルを参照してください。

# **キーボードショートカットキー** A

ここでは、4D Insider が Macintosh と Windows で利用可能なキーボードショートカットキー について説明します。

| 動作:                                         | Macintosh上:                                               | Windows上:                                              |
|---------------------------------------------|-----------------------------------------------------------|--------------------------------------------------------|
| 次のリストを選択する                                  | リスト内でのtabキーの押下                                            | リスト内でのtabキーの押下                                         |
| 「使用オブジェクト」リスト<br>を「メイン」リストに移す               | command+←または<br>command+ ↑                                | Ctrl+←またはCtrl+ ↑                                       |
| 「使用箇所」リストを「メイ<br>ン」リストに移す                   | command+→または<br>command+↓                                 | Ctrl+→またはCtrl+↓                                        |
| 「メイン」リストに選択され<br>たオブジェクトを表示した<br>新規ウインドウを開く | 「使用箇所」リスト、「使用<br>オブジェクト」リスト内で<br>オブジェクトを「option+ク<br>リック」 | 「使用箇所」リスト、「使用<br>オブジェクト」リスト内で<br>オブジェクトを「Alt+クリ<br>ック」 |
| オブジェクトの連続したセ<br>レクションを作成する                  | リスト内のオブジェクト上<br>で「shift+クリック」                             | リスト内のオブジェクト上<br>で「Shift+クリック」                          |
| オブジェクトの連続してい<br>ないセレクションを作成す<br>る           | リスト内のオブジェクト上<br>で「command+クリック」                           | リスト内のオブジェクト上<br>で「Ctrl+クリック」                           |
| 選択されたオブジェクトを<br>リストから消去する                   | リストのタイトル上で<br>「control+クリック」                              | リストのタイトルをマウス<br>の右ボタンでクリック                             |
| カラム内のオブジェクトを<br>すべて選択する                     | 「フィルタ編集」ダイアログ<br>ボックスでカラムタイトル<br>をクリック                    | 「フィルタ編集」ダイアログ<br>ボックスでカラムタイトル<br>をクリック                 |
| カラム内のオブジェクトす<br>べてを選択解除する                   | 「フィルタ編集」ダイアログ<br>ボックスでカラムタイトル<br>を「option+クリック」           | 「フィルタ編集」ダイアログ<br>ボックスでカラムタイトル<br>を「Alt+クリック」           |

| 動作:                                                       | Macintosh上:                                  | Windows上:                                 |
|-----------------------------------------------------------|----------------------------------------------|-------------------------------------------|
| 選択されたオブジェクトに<br>連続するフィルタを適用す<br>る                         | optionキーを押しながら連続<br>フィルタの選択                  | Alt キーを押しながら連続フ<br>ィルタの選択                 |
| 非フィルタを適用する                                                | option キーと shift キーを押<br>しながらフィルタの選択         | Alt キーと Shift キーを押しな<br>がらフィルタを選択         |
| メニュー項目に関連するメ<br>ソッドを表示する                                  | 「オブジェクト内容」エリア<br>内でのメニュー項目のダブ<br>ルクリック       | 「オブジェクト内容」エリア<br>内でのメニュー項目のダブ<br>ルクリック    |
| 新規ウインドウ内のメニュ<br>ー項目に関連するメソッド<br>を表示する                     | 「オブジェクト内容」エリア<br>内でのメニュー項目の<br>「option+クリック」 | 「オブジェクト内容」エリア<br>内でのメニュー項目の<br>「Alt+クリック」 |
| カラム内のオブジェクトを<br>すべて選択する                                   | 「検索」ダイアログボックス<br>でカラムタイトルをクリッ<br>ク           | 「検索」ダイアログボックス<br>でカラムタイトルをクリッ<br>ク        |
| カラム内のオブジェクトを<br>すべて選択解除する                                 | 「検索」ダイアログボックス<br>でカラムタイトルを<br>「option+クリック」  | 「検索」ダイアログボックス<br>でカラムタイトルを「Alt+<br>クリック」  |
| 移動に関する質問の詳細リ<br>ストを表示する                                   | controlキーを押しながらオ<br>ブジェクトを移動                 | マウスの右ボタンでオブジ<br>ェクトを移動                    |
| オブジェクトとともに従属<br>オブジェクト (移動オブジ<br>ェクトが使用するオブジェ<br>クト)を全部移す | option キーを押しながらオブ<br>ジェクトを移動                 | Altキーを押しながらオブジ<br>ェクトを移動                  |

# Customizer Plus ユーティリティ B

## 4D Insider のカスタマイズ

4D Insiderの外観のいくつかをCustomizer Plus ユーティリティプログラムを使用して変更 することができます。Customizer Plus は4th Dimensionと4D Serverの両方に含まれていま す。

4D Insider を Customizer Plus で開くと、次のダイアログボックスが表示されます。

| 🧾 選択 : 4DINSID.EXE                                                                                                    |        | ]                                                                                                    | : 4D Insider 652J            | E                 |
|----------------------------------------------------------------------------------------------------|--------|----------------------------------------------------------------------------------------------------|------------------------------|-------------------|
| 4D Insider 選択   4DINSID.EXE 40 Insider                                                                                                    | iider  | 4D Insider<br>4D Insider 652J                                                                              | 選択<br>4D Insider             |                   |
| 編集するリソースをタブルクリック                                                                                                    | して下さい  | 編集するリソースをダブル                                                                                               | クリックして下さい                    |                   |
| الله المراجع المراجع الم<br>مراجع المراجع المراجع المراجع المراجع المراجع المراجع المراجع المراجع المراجع المراجع المراجع المراجع المراجع الم | ド フォント | ا <sup>۲</sup> עלג און גער און גער און גער און גער און גער גער און גער גער גער גער גער גער גער גער גער גער | אַרייי<br>געדייי⁺ איזעד דייי | <b>201</b><br>₹21 |
| (13)<br>(13)<br><b>麦换</b>                                                                                                    |        | (1)<br>(1)<br>支換                                                                                           |                              |                   |

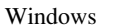

Macintosh

4D Insiderの次のリソースを設定できます。

- トランスレーション
- スクリプトマネージャ
- メソッド
- フォント
- 変換

設定するためのウインドウを開くには、対応するリソースアイコンをダブルクリックし てください。これらのリソースに関する詳細は、4D Customizer Plus (Acrobat) マニュアル を参照して下さい。

### トランスレーション

4th Dimensionと同様に、このオプションによって4Dコマンドのカレントの言語を変更す ることができます。

| 診トランスレーション:4DINSID.EXE 🗙             |
|--------------------------------------|
| ●●●●●●●●●●●●●●●●●●●●●●●●●●●●●●●●●●●● |
| コマンド言語 Japan                         |
|                                      |

## スクリプトマネージャ

検索や並び替えをするためにテーブルを選択するだけでなく、メソッドエディタやメソ ッドプリントでスタイルなしを設定することができます。これは、日本語やアラビア語 などの太字やイタリック、その他の文字スタイルをサポートしない非Romanシステムで 必要となるものです。

| 27 | スクリフトマネージャ:4DINSID.EXE |                          | × |
|----|------------------------|--------------------------|---|
|    | スクリプトマネージャ -           |                          |   |
|    | メソッドエティタ:<br>メソッドプリント: | スタイル村エティタ<br>  スタイル村プリント |   |
|    | 比較モード:<br>TRICリソース:    | 4th Dimension<br>TRIC なし |   |
|    |                        |                          |   |

### メソッド

メソッドを表示する際、このオプションによってメソッドエディタに表示するトークン (テーブル、コマンド、キーワード、その他)の色をカスタマイズすることができます。
# カスタマイザープラスユーティリティ

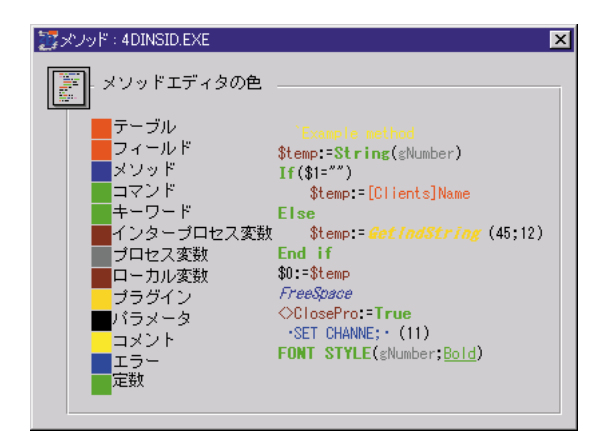

### フォント

フォントのダイアログボックスでは、4D Insiderのユーザインターフェースによって使わ れるフォントを選択する4つのポップアップメニューを表示します。ポップアップメニュ ーの右側の入力エリアにフォントサイズを入力します。

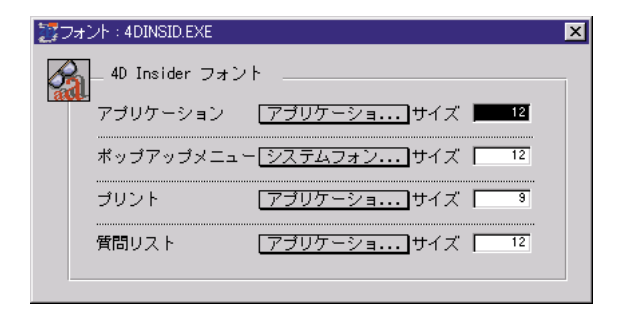

美しく表示するためというのは別として、この設定はアルファベットでない文字を使用 している国のために有効です。

- ■最初のポップアップメニューは、「TextからSTR#」や「検索」ダイアログボックスと 同様に、ブラウザウインドウのリスト、フィルタエディタ、そして区切り文字オブジ ェクトで使われるアプリケーションフォントを指定します。「ドキュメンテーション」 ウインドウの内容は同じくこのフォントで表示されます。
- 2番目のポップアップメニューは4D Insider で表示されるポップアップメニューのフォ ントを指定します。
  - 「ブラウザ」ウインドウの中のフィルタポップアップメニュー
  - 回答のリストを含んでいるポップアップメニュー
  - 「検索」ダイアログボックスでのポップアップメニュー

B

- ■3番目のポップアップメニューは印刷に関係するポップアップメニューです。指定され たフォントは、4D Insiderによって印刷されるテキストに使われます。
- ■4番目のポップアップメニューは、オブジェクトの働きにリンクされる事柄のリストで 使われるフォントを指定します。

### 変換

ASCII換算表は、文字やテキストにあるプラットフォームから別のプラットフォーム変換 するために4D Insiderで使われる表です。通常このテーブルを変更する必要はありません。

| ご<br>変換 | ≹ : 4DIN<br>— ASC                                                                       | NSID         | .EXE<br>変換 ——                                                                  | ×                  |
|---------|-----------------------------------------------------------------------------------------|--------------|--------------------------------------------------------------------------------|--------------------|
|         | Mac<br>206<br>207<br>208<br>209<br>210<br>211<br>212<br>213<br>214<br>215<br>216<br>217 | ホマミムメモヤュヨラリル | Windows<br>23<br>23<br>24<br>13<br>24<br>23<br>24<br>23<br>24<br>23<br>23<br>2 | Windows∃−ド:<br>219 |
|         |                                                                                         |              |                                                                                | すべてクリア             |

このオプションがはじめに使用不可能である場合は、アイコンをダブルクリックしてく ださい。Customizer Plus は4D Insider プログラムの範囲内で変換リソースを作成します。

| Þ | このリソースは存在しません。作成しますか? |
|---|-----------------------|
|   | (キャンセル) (OK)          |

### 数字

### С

| Customizer Plus | <br>••••• | ••••• | •••••14 |
|-----------------|-----------|-------|---------|
|                 |           |       |         |

### I

| ID番号 |      |     |     |   |       |   |   |     |   |   |     |   |   |   |     |      |   |   |   |    |   |
|------|------|-----|-----|---|-------|---|---|-----|---|---|-----|---|---|---|-----|------|---|---|---|----|---|
| 表示   | <br> | • • | • • | • | <br>• | • | • | • • | • | • | • • | • | • | • | • • | <br> | • | • | • | ·6 | 7 |

### S

| STR#メニュー ・・・・・147                               |
|-------------------------------------------------|
| STR#リソース ・・・・・14, 139-149                       |
| 4D Insider環境で使用 ・・・・・・145-149                   |
| 4D環境での使用・・・・・・・・・・140-144                       |
| Macintosh · · · · · · · · · · · · · · · · · · · |
| STR#リソースをテキストへ変換 ・・・・149                        |
| Windows · · · · · · · · · · · · · · · · · · ·   |
| 移動・・・・・116                                      |
| オブジェクト内容・・・・・・・・・・・57                           |
| 作成 ・・・・・139                                     |
| テキストのSTR#リソースへの変換・・・145                         |
| フォームでの表示 ・・・・・・・・・・・・・49                        |
| 編集・・・・・147-148                                  |
| メニュー・・・・145                                     |
| メニューでの表示・・・・・・・・・・・54                           |
| メニューバーでの表示・・・・・・・53                             |
| STR#リソースの修正 ・・・・・・・・・14                         |
|                                                 |

# あア

| アイコン・・・・・・42           |
|------------------------|
| STR#リソースリスト ・・・・・57    |
| オブジェクトメソッド・・・・・・・56    |
| グループ・・・・・・53           |
| コマンド・・・・・・・47          |
| コンポーネント・・・・・47         |
| サブテーブル・・・・・・・・・・・・・・58 |
| サブフィールド・・・・・・・・・・・・48  |
| スタイルシート・・・・・58         |
| セット・・・・・・57            |
| セマフォ・・・・・57            |
| データベースメソッド・・・・・・48     |
| テーブル・・・・・・58           |
| トリガ・・・・・59             |
| 内容 ••••••47            |
| ピクチャライブラリ・・・・・・・・・56   |
| ヒント・・・・・58             |
| フィールド・・・・・・・・・・・・・・48  |
| フォーマット・・・・・・52         |
| フォーム ・・・・・48           |
| フォームメソッド・・・・・・・・・52    |
| プラグイン・・・・・57           |
| プロジェクトメソッド・・・・・・55     |
| 変数 • • • • • • • • 59  |
| 命名セレクション・・・・・・56       |
| メニュー・・・・・54            |
| メニューバー・・・・・53          |
| リスト・・・・53              |
| アンチフィルタ・・・・・82         |

### い

| 移動するオブジェクト・・・・・・・・・116-121 |
|----------------------------|
| 一緒に移動するオブジェクト・・・・・116      |
| 移動可能なオブジェクト・・・・・・115       |
| 移動に関する環境設定・・・・・・・126       |
| 移動に関する質問の回答・・・・・・120-121   |

| 区切りオブジェクトの定義・・・・・127-130  |
|---------------------------|
| グループへの移動・・・・・・・・・・・109    |
| 質問や回答の保存・・・・・・・・・・・・121   |
| 従属オブジェクト・・・・・・・・・・・119    |
| デフォルトの回答・・・・・・・・・・126-127 |
|                           |

### う

| 「ウインドウ」メニュー・・・・                          | •••••68 |
|------------------------------------------|---------|
| 「整頓」・・・・・・・・・・・・・・・・・・・・・・・・・・・・・・・・・・・・ | 68      |
| 「積み重ね」・・・・・・・                            | 68      |

### お

| オブジェクト                       |
|------------------------------|
| ID番号·····67                  |
| アンダーライン付き・・・・・・・・・134        |
| 移動. ・・・・・移動するオブジェクト を参照      |
| 移動可能・・・・・115                 |
| 印刷 ・・・・・151-153              |
| オブジェクト内容・・・・・・・・・・・・46       |
| 書き出し・・・・・・書き出し を参照           |
| 関連オブジェクトの表示 ・・・・・・・44-46     |
| 関連するオブジェクト・・・・・11-12, 44-46  |
| 区切りオブジェクト・・・・・・・127-130      |
| 「区切りオブジェクト」オプションの設定・・・133    |
| グループ・・・・・107                 |
| グループ解除・・・・・・・・・・・・・・113      |
| グループからオブジェクトを削除する・112        |
| クロスリファレンス ・・・・・・・・・12        |
| 最新修正日付の表示・・・・・・・・・・133       |
| 選択 · · · · · · 61            |
| 選択のサブセット・・・・・・・・・・・・60       |
| ドキュメント化・・・・・・・・・131-137      |
| 表示 ・・・・・39-43                |
| フィルタ・・・・・71                  |
| 未使用・・・・・43                   |
| メソッド内・・・・・43                 |
| リスト内での選択 ・・・・・・・・・・・・60-61   |
| 「オブジェクトタイプ:」リスト・・・・・74       |
| オブジェクト内容エリア ・・・・・・13, 40, 47 |
| サイズ変更・・・・・64                 |
| オブジェクト内容の表示 ・・・・・・・・・・46-59  |
| オブジェクトを印刷・・・・・・・・・・・151-152  |
| オブジェクトの検索 ・・・・・・・・・・・・・89-91 |
| 複合検索条件の使用・・・・・・・・・92-93      |
| オブジェクトの表示・・・・・・・・・・・・39      |
| オブジェクト名の変更・・・・・・・・・・・93-101  |

| オブジェクトのタイプ・・・・・・・94        |
|----------------------------|
| 接頭辞を追加・・・・・・・・・・・・・・99-101 |
| セレクション内での置き換え・・・・・96-98    |
| 単一オブジェクト・・・・・・・・・・・94      |
| デザインオブジェクト・・・・・・・96        |
| ランゲージオブジェクト・・・・・・94-95     |
| オブジェクトメソッド                 |
| オブジェクト内容・・・・・・・・・・56       |
| 親オブジェクトのタイプ・・・・・・・45       |
| フォーム ・・・・・49               |
| 親オブジェクトのタイプ・・・・・・・・・・45    |
| 表示46                       |
|                            |

### か

| 書き出し・・・・・153-157                                |
|-------------------------------------------------|
| Macintosh · · · · · · · · · · · · · · · · · · · |
| Windows · · · · · · · · · · · · · · · · · · ·   |
| オブジェクトタイプ・・・・・・・・153                            |
| 「書き出し」ダイアログボックス・・・・・156                         |
| 環境設定                                            |
| 移動・・・・・126-127                                  |
| 区切りオブジェクト・・・・・・・127-130                         |
| フィルタ・・・・・73                                     |
| 関連オブジェクト                                        |
| 表示 ••••••44                                     |
| 関連オブジェクトの表示・・・・・・・・・・44                         |
|                                                 |

### き

キーボードショートカット・・・・・177

### <

| 区切りオブジェクト             |
|-----------------------|
| オブジェクトタイプによる・・・・・・128 |
| オブジェクトによる・・・・・・・・129  |
| フィルタ・・・・・76           |
| メニュー・・・・127           |
| 「区切りオブジェクト」チェックボックス   |
|                       |
| グループ・・・・・107          |
| 移動に関する質問の回答・・・・・・109  |
| オブジェクト削除・・・・・・・・・・112 |
| オブジェクト上での処理・・・・・・112  |
| オブジェクト内容・・・・・・・・・・・53 |
| オブジェクトの移動・・・・・・・・・116 |
| 解除・・・・・113            |
| グループ名の変更・・・・・・・・・・108 |
|                       |

## 索引

| 削除・・・・・113              |
|-------------------------|
| 作成 · · · · · · 108      |
| 従属オブジェクトのグループ作成・・・・・112 |
| 使用・・・・・107-113          |
| セレクションからのグループ作成・・・・・111 |
| 内容を見る・・・・・109           |
| 開く・・・・・109              |
| グループの作成・・・・・108         |
| グループ内の検索・・・・・・113       |
| グループの解除/削除・・・・・・113     |
| クロスリファレンス ・・・・・12       |

### け

「検索」ダイアログボックス・・・・・74-75, 89-91

### г

| コマンド・・・・・・・・・・・・43     |
|------------------------|
| オブジェクト内容の表示・・・・・・・・46  |
| キーボードショートカット・・・・・・177  |
| フォームやヒントのテキストの置換・・・102 |
| コマンドの置換・・・・・104        |

### さ

| サブセットの作成・・・・・・・・・・・・・・・60 |
|---------------------------|
| サブテーブル                    |
| オブジェクト内容・・・・・・・・・・58      |
| 表示 ・・・・・・42               |
| サブフィールド                   |
| オブジェクト内容 ・・・・・・・・・・・48    |
| サブフォーム・・・・・49             |
|                           |

### し

| 従属オブジェクト                 |
|--------------------------|
| 移動・・・・・119               |
| グループ作成・・・・・・112          |
| 「使用箇所」リスト ・・・・・・・・・13,40 |
| 情報エリア ・・・・・13,40         |
| サイズ変更・・・・・64             |
| 情報バー・・・・・47              |
| シンボルテーブル・・・・・・・・・・・59    |

### す

| スクリプトマネージャ・・・・・・・・・・180     |
|-----------------------------|
| スケーリング・・・・・・・・・・・・・・・・50-52 |
| スケール設定                      |
| 「ツール」メニュー・・・・・・・・・・50       |

| スタイルシート<br>移動・・・・・・・116<br>オブジェクト内容・・・・・・58  |
|----------------------------------------------|
| せ<br>セット・・・・・・・・・・・・・・・・・・・・・・・・・・・・・・・・・・・・ |
| セマフォ ······57<br>オブジェクト内容 ·····57            |
| ち<br>「置換」ダイアログボックス・・・・・・96                   |
| つ<br>「ツール」メニュー                               |
| 「ノール」//                                      |
| STR#リソースへ変換 ・・・・・・145                        |
| STR#リソースを変換 ・・・・・・149                        |
| 一般ドキュメント・・・・・136                             |
| 置換••••••94                                   |
| グループ名を変更・・・・・・108                            |
| 検索・・・・・92                                    |
| コマンドを置換・・・・・・・・・・・・・・・・・・104                 |
| 使用オブジェクトでグループ化・・・・・112                       |
| 新規グループ・・・・・108                               |
| スケール設定・・・・・50                                |
| セレクションをグループ化・・・・・111                         |
| ドキュメントの削除・・・・・・134                           |
| ドキュメントを編集・・・・・132                            |
| 内容中を置換・・・・・・・・・・・・・・102                      |

### τ

| デー | タベース                                     |
|----|------------------------------------------|
|    | ローカライズ・・・・・139-149                       |
| テー | ブル                                       |
|    | 移動・・・・・116                               |
|    | オブジェクト内容・・・・・58                          |
|    | 表示 • • • • • • • • • • • • • • • • • • • |
| テキ | スト                                       |
|    | STR#リソース ・・・・・14                         |
|    | STR#リソースをテキストに変換 ・・・・149                 |
|    | テキストをSTR#リソースに変換・・・・・145                 |
| テキ | ストエリア                                    |
|    | ローカライズ・・・・・143                           |
| テキ | ストの置換・・・・・102-103                        |

### と

| ドキュメント化                                    |   |
|--------------------------------------------|---|
| 一般ドキュメントの作成・・・・・・136                       | フ |
| 印刷・・・・・135                                 |   |
| 修正日付 · · · · · · · · · · · · · · · · · · · |   |
| ドキュメントの削除・・・・・・134-135                     |   |
| ドキュメントの作成・・・・・・・131-133                    |   |
| フォント、フォントサイズ、書体、および                        |   |
| テキストの色の変更・・・・・・・・・・133                     |   |
| 編集 ・・・・・132                                |   |
| マルチユーザ環境・・・・・・・・・・・137                     |   |
| 「ドキュメント」チェックボックス ・・・・・76,91                |   |
| 「ドキュメント」メニュー・・・・・・・・・・133                  |   |
| ドキュメントを持つオブジェクト                            |   |
| 表示・・・・・134                                 |   |
| フィルタ・・・・・76                                |   |
| トランスレーション・・・・・・・・・・・180                    |   |
| トリガ                                        |   |
| オブジェクト内容・・・・・・・・・・59                       | フ |
| 親オブジェクトのタイプ・・・・・・45                        | フ |
|                                            | フ |
| な                                          |   |
| 内容                                         |   |
| オブジェクト内容・・・・・・・・・・・・・47                    | フ |

### は

| ピクチャライブ | ラリ・・・・・56    |
|---------|--------------|
| オブジェク   | ト内容・・・・・56   |
| オブジェク   | トの移動・・・・・116 |

### ひ

| 開く                     |
|------------------------|
| グループ・・・・・・109          |
| ヒント                    |
| 移動・・・・・116             |
| オブジェクト内容・・・・・・・・・・・58  |
| テキストの置換・・・・・・・・・・・・102 |

### ふ

| 「ファイル」メニュー                    |
|-------------------------------|
| 環境設定・・・・・126                  |
| 環境設定、一般 ・・・・・・・・・・・64, 66, 67 |
| 環境設定、区切りオブジェクト・・・・・128        |
| 環境設定、フィルタ・・・・・73, 77, 78, 79  |
| フィールド                         |
| オブジェクト内容表示・・・・・・・・・48         |

| 親オブジェクトタイプ・・・・・・・・・45                                    |
|----------------------------------------------------------|
| 表示 · · · · · · · · · · · · · · · · · · ·                 |
| フィルタ                                                     |
| アンチフィルタの適用・・・・・・・・82                                     |
| 環境設定 · · · · · · · · · · · · · · · · · · ·               |
| グループ内での処理実行・・・・・・・112                                    |
| 削除                                                       |
| セレクション内でのフィルタの適田・82-87                                   |
| 追加・・・・・・・・・・・・・・・・・・・・・・・72-76                           |
| 空加 72-70<br>宁恙·····71                                    |
|                                                          |
| 石削 ( 快衆                                                  |
|                                                          |
|                                                          |
|                                                          |
| ノイルタの修正・・・・・・・・・・・・・・//-/8                               |
| ノイルタ名の変更・・・・・・・・・・・・・・・・・・・・・・・・・/8                      |
| ポップアップメニュー・・・・・71, 79-81                                 |
| 例題 ・・・・・82-87                                            |
| フィルタエディットダイアログボックス・・73-76, 80                            |
| フィルタポップアップメニュー・・・・・・71                                   |
| フォーマット/フィルタ                                              |
| オブジェクトの移動・・・・・・・・116                                     |
| オブジェクト内容 ・・・・・・・・・・・52                                   |
| フォーム                                                     |
| STR#リソース ・・・・・49                                         |
| オブジェクト内容・・・・・・・・・・・48                                    |
| オブジェクトの移動・・・・・・・・116                                     |
| オブジェクトの関係 ・・・・・・・・・・11                                   |
| オブジェクトメソッド・・・・・・49                                       |
| オブジェクトメソッドを表示・・・・・・49                                    |
| 外観を変える・・・・・・・・・・・・48                                     |
| コマンドの置換・・・・・・・・・・・104                                    |
| スケーリング・・・・・・・・・・・・・50-52                                 |
| テキストの置換・・・・・・・・・・・・102                                   |
| 複数フォームのスケーリング・・・・・52                                     |
| ページ移動・・・・・49                                             |
| 「フォームスケーリング」ダイアログボックス・・50                                |
| フォームのスケーリング                                              |
| Macintosh から Windows ・・・・・51                             |
| Windows this Macintosh                                   |
| カスタムスケール設定・・・・・・51                                       |
| ピクチャもスケーリングオス・・・・・・51                                    |
| フォームメソッド                                                 |
| ショームクラフト<br>オゴジェクト内容・・・・・・・・・・・・・・・・・・・・・・・・・・・・・・・・・・・・ |
| オノノエノト内合・・・・・・・・・・・・・・・・・・・・・・・・・・・・・・・・・・・・             |
| 税イノンエフト・・・・・・・・・・・・・・・・・・45                              |
| ノオント・・・・181                                              |

| 「ブラウザ」ウインドウ ・・・・・・13, 39, 40                                                      |  |
|-----------------------------------------------------------------------------------|--|
| ID番号の表示・・・・・67                                                                    |  |
| オブジェクト内容エリア・・・・・・40                                                               |  |
| オブジェクト内容の表示 ・・・・・・・46-59                                                          |  |
| コンポーネントのサイズ変更 ・・・・・・64                                                            |  |
| 「使用オブジェクト」リスト・・・・・・40                                                             |  |
| 「使用箇所」リスト・・・・・・・・・・・40                                                            |  |
| 情報エリア・・・・・40                                                                      |  |
| 「整頓」・・・・・・・・・・・・・・・・・・・・・69                                                       |  |
| 「積み重ね」・・・・・・・・・・・・・・・・・・・・69                                                      |  |
| デフォルトサイズの変更・・・・・・・・65                                                             |  |
| 別に開く・・・・・63                                                                       |  |
| 編成 ・・・・・64-69                                                                     |  |
| 「メイン」リスト ・・・・・・・・・・39,40                                                          |  |
| リストの使用 ・・・・・・・・・・・・・59-62                                                         |  |
| リスト配置場所・・・・・・・・・・・・・・・・・・64                                                       |  |
| プラグイン                                                                             |  |
| オブジェクト内容・・・・・・・・・・・57                                                             |  |
| オブジェクトの移動・・・・・・・・・116                                                             |  |
| 「プリント」ダイアログボックス・・・・・・152                                                          |  |
| プロジェクトメソッド                                                                        |  |
| オブジェクト内容・・・・・・・・・・55                                                              |  |
|                                                                                   |  |
| ^                                                                                 |  |
| 変換・・・・・182                                                                        |  |
| 変数                                                                                |  |
| オブジェクト内容                                                                          |  |
| J / J / J / I / J                                                                 |  |
| プロシージャを「情報バー」エリアに表示・・・59                                                          |  |
| プロシージャを「情報バー」エリアに表示…59                                                            |  |
| プロシージャを「情報バー」エリアに表示…59                                                            |  |
| プロシージャを「情報バー」エリアに表示…59<br>ほ<br>ボタン                                                |  |
| ボタン<br>ローカライズ・・・・・・・・・・・・・・・・・・・・・・・・・・・・・・・・・・・・                                 |  |
| プロシージャを「情報バー」エリアに表示…59<br>ほ<br>ローカライズ・・・・・・・・・142                                 |  |
| プロシージャを「情報バー」エリアに表示…59<br>ほ<br>ローカライズ・・・・・・・・・・・・・・・・・・・・・・・・・・・・・・・・・・・・         |  |
| プロシージャを「情報バー」エリアに表示…59<br>ほ<br>ボタン<br>ローカライズ・・・・・・・・・・・・・・・・・・・・・・・・・・・・・・・・・・・・  |  |
| プロシージャを「情報バー」エリアに表示…59<br>ほ<br>ボタン<br>ローカライズ・・・・・・・・・・・・・・・・・・・・・・・・・・・・・・・・・・・・  |  |
| プロシージャを「情報バー」エリアに表示…59<br>ほ<br>ボタン<br>ローカライズ・・・・・・・・・・・・・・・・・・・・・・・・・・・・・・・・・・・・  |  |
| プロシージャを「情報バー」エリアに表示…59<br>ほ<br>ボタン<br>ローカライズ・・・・・・・・・・・・・・・・・・・・・・・・・・・・・・・・・・・・  |  |
| プロシージャを「情報バー」エリアに表示…59<br>ほ<br>ボタン<br>ローカライズ・・・・・・・・・・・・・・・・・・・・・・・・・・・・・・・・・・・・  |  |
| オフロシージャを「情報バー」エリアに表示…59<br>ほ<br>ボタン<br>ローカライズ・・・・・・・・・・・・・・・・・・・・・・・・・・・・・・・・・・・・ |  |
| オフロシージャを「情報バー」エリアに表示…59<br>ほ<br>ボタン<br>ローカライズ・・・・・・・・・・・・・・・・・・・・・・・・・・・・・・・・・・・・ |  |
| プロシージャを「情報バー」エリアに表示…59<br>ほ<br>ボタン<br>ローカライズ・・・・・・・・・・・・・・・・・・・・・・・・・・・・・・・・・・・・  |  |
| プロシージャを「情報バー」エリアに表示…59<br>ほ<br>ボタン<br>ローカライズ・・・・・・・・・・・・・・・・・・・・・・・・・・・・・・・・・・・・  |  |
| プロシージャを「情報バー」エリアに表示…59<br>ほ<br>ボタン<br>ローカライズ・・・・・・・・・・・・・・・・・・・・・・・・・・・・・・・・・・・・  |  |
| プロシージャを「情報バー」エリアに表示…59<br>ほ<br>ボタン<br>ローカライズ・・・・・・・・・・・・・・・・・・・・・・・・・・・・・・・・・・・・  |  |

| 表示・・・・・・43<br>「未使用」チェックボックス ・・・・・・76,91                      |
|--------------------------------------------------------------|
| め<br>命名セレクション                                                |
| オブジェクト内容・・・・・・56<br>メインリスト ・・・・・・13,39                       |
| リストを参照<br>メソッド<br>オブジェクトとして認識・・・・・・・43                       |
| オプション設定・・・・・180<br>ユーザ定義・・・・・・・・・・・・・・・・・・・・・・・・・・・・・・・・・・・・ |
| ンニュ<br>STR#リソース ·····55<br>メソッド名 ·····54                     |
| メニューコマンド・・・・・・・55<br>ローカライズ・・・・・・・140<br>メニュー項月              |
| ローカライズ・・・・・・140<br>メニューバー                                    |
| 移動・・・・・116<br>オブジェクト内容 ・・・・・53,55<br>「メニューバー」エディタ・・・・・・140   |
| ら<br>ライブラリ                                                   |
| 定義······11                                                   |
| ッ<br>「リードオンリー」アイコン・・・・・・137<br>「リードライト」アイコン・・・・・・137         |
| リスト<br>移動・・・・・・・62, 116<br>オブジェクト選択・・・・・・60-61, 99, 102      |
| オブジェクト内容・・・・・・・・・・53<br>関連オブジェクトの表示・・・・・・・44                 |
| サイズ変更・・・・・・・・・・・・・・・・・・・・・・・・・・・・・・・・・・・・                    |
| スクロール・・・・・・・・・・・・・・・・・・・・・・・・・・・・・・・・・・・・                    |
| 配直场所の変更・・・・・・・・・・・・・・・・・・・・・・・・・・・・・・・・・・・・                  |
| 「メイン」リスト ・・・・・・・・・・13, 39<br>「メイン」リストの置換 ・・・・・・・62           |

索引

| リストの移動・・・・・62              |
|----------------------------|
| 「ブラウザ」ウインドウを開く・・・・・・63     |
| リストのドラッグ・・・・・・・・・・・62      |
| リソース                       |
| オプション設定・・・・・・・・・・180-182   |
| カスタマイズ ・・・・・・・・14, 179-182 |
| スクリプトマネージャ・・・・・・180        |
| トランスレーション・・・・・・・180        |
| フォント・・・・・181               |
| 変換・・・・・182                 |
| メソッド・・・・・180               |
|                            |

# ろ ローカライズ

| データベース・・・・・・  | •••••144-149 |
|---------------|--------------|
| 「テキスト」エリア・・・  | 144          |
| ボタン・・・・・・・・・  | 142          |
| メニュー・・・・・・・・・ | 140          |
| メニュー項目・・・・・・  | 140          |